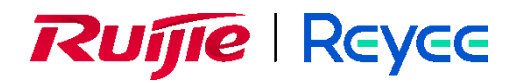

# RG-WALL 1600-Z-S Cloud-Managed Firewall

# **IPsec VPN Typical Configuration Examples**

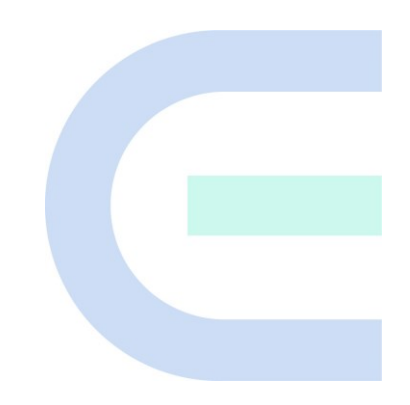

Document version: V1.2 Date: August 28, 2024 Copyright © 2024 Ruijie Networks

#### Copyright

Copyright © 2024 Ruijie Networks

All rights are reserved in this document and this statement.

Without the prior written consent of Ruijie Networks, no organization or individual is permitted to reproduce, extract, back up, modify, or distribute the content of this document in any manner or form. It is also prohibited to translate the document into other languages or use any or all parts of it for commercial purposes.

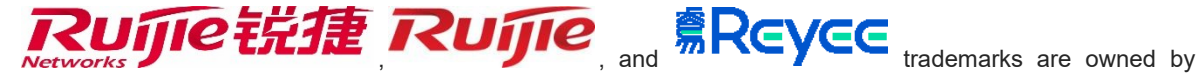

#### Ruijie Networks.

All other trademarks or registered trademarks mentioned in this document are owned by their respective owners.

#### Disclaimer

The products, services, or features that you purchase are subject to commercial contracts and terms. It is possible that some or all of the products, services, or features described in this document may not be available for purchase or use. Unless agreed upon otherwise in the contract, Ruijie Networks does not provide any explicit or implicit statements or warranties regarding the content of this document.

The names, links, descriptions, screenshots, and any other information regarding third-party software mentioned in this document are provided for your reference only. Ruijie Networks does not explicitly or implicitly endorse or recommend the use of any third-party software and does not make any assurances or guarantees concerning the applicability, security, or legality of such software. You should choose and use third-party software based on your business requirements and obtain proper authorization. Ruijie Networks assumes no liability for any risks or damages arising from your use of third-party software.

The content of this document is subject to constant change due to product version upgrades or other reasons. Thus, Ruijie Networks reserves the right to modify the content of the document without prior notice or prompt.

This manual serves solely as a user guide. While Ruijie Networks endeavors to ensure the accuracy and reliability of the content when compiling this manual, it does not guarantee that the content of the manual is free of errors or omissions. All information contained in this manual does not constitute any explicit or implicit warranties.

# Preface

#### Intended Audience

This document is intended for:

- Network engineers
- Technical support and servicing engineers
- Network administrators

#### **Technical Support**

- Official website of Ruijie Reyee: <u>https://reyee.ruijie.com/</u>
- Online support center: https://reyee.ruijie.com/en-global/support
- Case portal: <u>https://www.ruijie.com/support/caseportal</u>
- Community: https://community.ruijienetworks.com/portal.php
- Live chat: https://networks.s5.udesk.cn/im\_client/?web\_plugin\_id=1296&language=en-us

#### Conventions

#### 1. GUI Symbols

| GUI Symbol | Description                                                                                                   | Example                                                                                             |
|------------|----------------------------------------------------------------------------------------------------|----------------------------------------------------------------------------------------------------|
| Boldface   | <ol> <li>Button names</li> <li>Window names, tab name, field name and<br/>menu items</li> <li>Link</li> </ol> | <ol> <li>Click OK.</li> <li>Select Config Wizard.</li> <li>Click the Download File link.</li> </ol> |
| >          | Multi-level menus items                                                                                       | Select System > Time.                                                                               |

#### 2. Signs

The signs used in this document are described as follows:

#### Warning

An alert that calls attention to important rules and information that if not understood or followed can result in data loss or equipment damage.

#### 🛕 Caution

An alert that calls attention to essential information that if not understood or followed can result in function failure or performance degradation.

#### 1 Note

An alert that contains additional or supplementary information that if not understood or followed will not lead to serious consequences.

#### Specification

An alert that contains a description of product or version support.

#### 3. Notes

This document describes the features and use methods of the product and provides a guide for users to configure and use it in the trial stage.

| PrefaceI                                                                                    |
|---------------------------------------------------------------------------------------------|
| 1 Overview                                                                                  |
| 2 Configuration Examples of Site-to-Site IPsec VPN                                          |
| 2.1 Applicable Products and Versions                                                        |
| 2.2 Service Demands                                                                         |
| 2.3 Restrictions and Guidelines                                                             |
| 2.4 Prerequisites                                                                           |
| 2.5 Procedure4                                                                              |
| 2.5.1 Using a Configuration Wizard4                                                         |
| 2.5.2 Manually Configuring a Tunnel10                                                       |
| 2.6 Verification22                                                                          |
| 2.6.1 Verifying Configuration of Site A22                                                   |
| 2.6.2 Verifying Configuration of Site B22                                                   |
| 3 Configuration Examples of Site-to-Site IPsec VPN (Interconnection with Fortinet Firewall) |
| 3.1 Applicable Products and Versions23                                                      |
| 3.2 Service Demands23                                                                       |
| 3.3 Restrictions and Guidelines23                                                           |
| 3.4 Prerequisites                                                                           |
| 3.5 Procedure                                                                               |
| 3.5.1 Configuring Site A (RG-WALL Z3200-S)24                                                |
| 3.5.2 Configuring Site B (Fortinet Firewall)28                                              |
| 3.6 Verification                                                                            |
| 3.6.1 Verifying Configuration of Site A (RG-WALL Z3200-S)                                   |

| 3.6.2 Verifying Configuration of Site B (Fortinet Firewall)                                                                                                    |
|----------------------------------------------------------------------------------------------------|
| 4 Configuration Examples of Site-to-Multisite IPsec VPN                                                                                                    |
| 4.1 Applicable Products and Versions                                                                                                    |
| 4.2 Service Demands                                                                                                    |
| 4.3 Restrictions and Guidelines                                                                                                    |
| 4.4 Prerequisites                                                                                                    |
| 4.5 Procedure                                                                                                    |
| 4.5.1 Using a Configuration Wizard35                                                                                                    |
| 4.5.2 Manually Configuring a Tunnel40                                                                                                    |
| 4.6 Verification                                                                                                    |
| 4.6.1 Verifying Configuration of the Hub Site52                                                                                                    |
| 4.6.2 Verifying Configuration of Spoke A52                                                                                                    |
|                                                                                                    |
| 5 Configuration Examples of Site-to-Multisite IPsec VPN (Interconnection with Fortinet Firewall) 53                                                                                                    |
| 5 Configuration Examples of Site-to-Multisite IPsec VPN (Interconnection with Fortinet Firewall) 53<br>5.1 Applicable Products and Versions                                                                                                    |
| <ul> <li>5 Configuration Examples of Site-to-Multisite IPsec VPN (Interconnection with Fortinet Firewall) 53</li> <li>5.1 Applicable Products and Versions</li></ul>                                                                                                    |
| <ul> <li>5 Configuration Examples of Site-to-Multisite IPsec VPN (Interconnection with Fortinet Firewall) 53</li> <li>5.1 Applicable Products and Versions</li></ul>                                                                                                    |
| 5 Configuration Examples of Site-to-Multisite IPsec VPN (Interconnection with Fortinet Firewall) 53<br>5.1 Applicable Products and Versions                                                                                                    |
| 5 Configuration Examples of Site-to-Multisite IPsec VPN (Interconnection with Fortinet Firewall) 53<br>5.1 Applicable Products and Versions                                                                                                    |
| 5 Configuration Examples of Site-to-Multisite IPsec VPN (Interconnection with Fortinet Firewall) 53<br>5.1 Applicable Products and Versions                                                                                                    |
| 5 Configuration Examples of Site-to-Multisite IPsec VPN (Interconnection with Fortinet Firewall) 53<br>5.1 Applicable Products and Versions                                                                                                    |
| 5 Configuration Examples of Site-to-Multisite IPsec VPN (Interconnection with Fortinet Firewall) 53<br>5.1 Applicable Products and Versions                                                                                                    |
| <ul> <li>5 Configuration Examples of Site-to-Multisite IPsec VPN (Interconnection with Fortinet Firewall) 53</li> <li>5.1 Applicable Products and Versions</li></ul>                                                                                                    |
| 5 Configuration Examples of Site-to-Multisite IPsec VPN (Interconnection with Fortinet Firewall) 53         5.1 Applicable Products and Versions         5.2 Service Demands         5.3 Restrictions and Guidelines         5.4 Prerequisites         5.5 Procedure         5.5.1 Configuring Spoke A (RG-WALL Z3200-S)         5.5.2 Configuring Spoke B (RG-WALL Z3200-S)         5.5.3 Configuring the Hub Site (Fortinet Firewall)         5.6 Verification         60         5.6.1 Verifying Configuration of Spoke Sites (Spoke A as an Example) |

| 6 Configuration Examples of IPsec VPN with NAT Traversal                                                                                                  | 62                                     |
|----------------------------------------------------------------------------------------------------|----------------------------------------|
| 6.1 Applicable Products and Versions                                                                                                    | 62                                     |
| 6.2 Service Demands                                                                                                    | 62                                     |
| 6.3 Restrictions and Guidelines                                                                                                    | 62                                     |
| 6.4 Prerequisites                                                                                                    | 62                                     |
| 6.5 Procedure                                                                                                    | 63                                     |
| 6.5.1 Using a Configuration Wizard                                                                                                    | 63                                     |
| 6.5.2 Manually Configuring a Tunnel                                                                                                    | 70                                     |
| 6.6 Verification                                                                                                    | 84                                     |
| 6.6.1 Verifying Configuration of the Hub Site                                                                                                    | 84                                     |
| 6.6.2 Verifying Configuration of Spoke A                                                                                                    | 84                                     |
| 7 Configuration Examples of IPsec VPN Networking with Link Redundancy                                                                                     | 85                                     |
|                                                                                                    |                                        |
| 7.1 Applicable Products and Versions                                                                                                    | 85                                     |
| 7.1 Applicable Products and Versions                                                                                                    | 85                                     |
| <ul><li>7.1 Applicable Products and Versions</li><li>7.2 Service Demands</li><li>7.3 Restrictions and Guidelines</li></ul>                                | 85<br>85<br>85                         |
| <ul> <li>7.1 Applicable Products and Versions</li> <li>7.2 Service Demands</li> <li>7.3 Restrictions and Guidelines</li> <li>7.4 Prerequisites</li> </ul> | 85<br>85<br>85<br>86                   |
| <ul> <li>7.1 Applicable Products and Versions</li></ul>                                                                                                   | 85<br>85<br>85<br>86<br>86             |
| <ul> <li>7.1 Applicable Products and Versions</li></ul>                                                                                                   | 85<br>85<br>86<br>86<br>86             |
| <ul> <li>7.1 Applicable Products and Versions</li></ul>                                                                                                   | 85<br>85<br>86<br>86<br>86<br>86<br>88 |
| <ul> <li>7.1 Applicable Products and Versions</li></ul>                                                                                                   |                                        |
| <ul> <li>7.1 Applicable Products and Versions</li></ul>                                                                                                   |                                        |
| <ul> <li>7.1 Applicable Products and Versions</li></ul>                                                                                                   | 85<br>85<br>86<br>86<br>86<br>86<br>   |
| <ul> <li>7.1 Applicable Products and Versions</li></ul>                                                                                                   |                                        |

| rs98 | 7.6.3 Verifying Tunnel Switchback After the Primary Link Recove |
|------|-----------------------------------------------------------------|
| 100  | 8 Common Faults and Troubleshooting Roadmaps                    |
|      | 8.1 IKE Negotiation Failure                                     |
|      | 8.2 IPsec Service Exception                                     |

# 1 Overview

Internet Protocol Security (IPsec) is a protocol suite for establishing secure connections over public networks. The objective of IPsec is to provide security services for network layer traffic in IPv4 and IPv6 formats. Typically, IPsec is used to provide Virtual Private Network (VPN) services between two sites or between remote users and enterprise networks.

IPsec is an open protocol suite consisting of multiple protocols, including security protocols Authentication Header (AH). Encapsulating Security Payload (ESP), and Internet Key Exchange (IKE), as well as authentication and encryption algorithms. The AH and ESP protocols provide security services, and the IKE protocol enables key exchange.

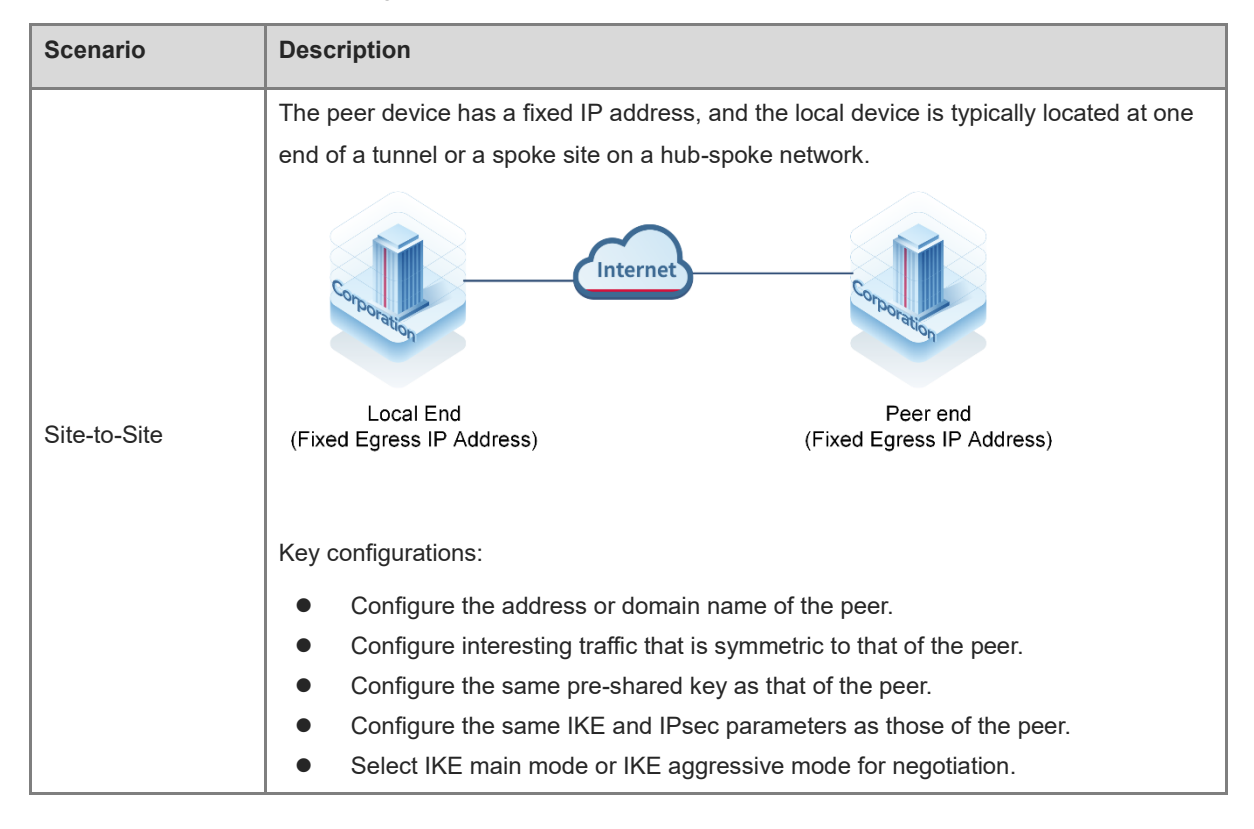

IPsec VPN applies to the following scenarios.

| Scenario          | Description                                                                                                    |
|-------------------|----------------------------------------------------------------------------------------------------|
| Site-to-Multisite | The peer device does not have a fixed IP address, and the local device is typically a hub site on a hub-spoke network.<br>Spoke (Peer End)<br>Hub (Local End)<br>Spoke (Peer End)<br>Spoke (Peer End) |
|                   | <ul> <li>Key configurations:</li> <li>Configure any-to-any interesting traffic.</li> <li>Enable IPsec Reverse Route Injection (RRI).</li> <li>Select IKE auto mode for negotiation.</li> </ul>        |

# **2** Configuration Examples of Site-to-Site IPsec VPN

# 2.1 Applicable Products and Versions

#### Table 2-1 Products and Versions

| Device Type | Model                                          | Version                       |
|-------------|------------------------------------------------|-------------------------------|
| Firewall    | RG-WALL 1600-Z-S series cloud-managed firewall | V5.2-NGFW_NTOS 1.0R6 or later |

# 2.2 Service Demands

As shown in <u>Figure 2-1</u>, Site A and Site B at both ends have fixed public IP addresses. A site-to-site IPsec VPN tunnel needs to be established between the LANs of the two sites to achieve secure mutual access.

The authentication mode should be pre-shared key, and the encapsulation mode should be the tunnel mode. In this way, both ends can initiate connections.

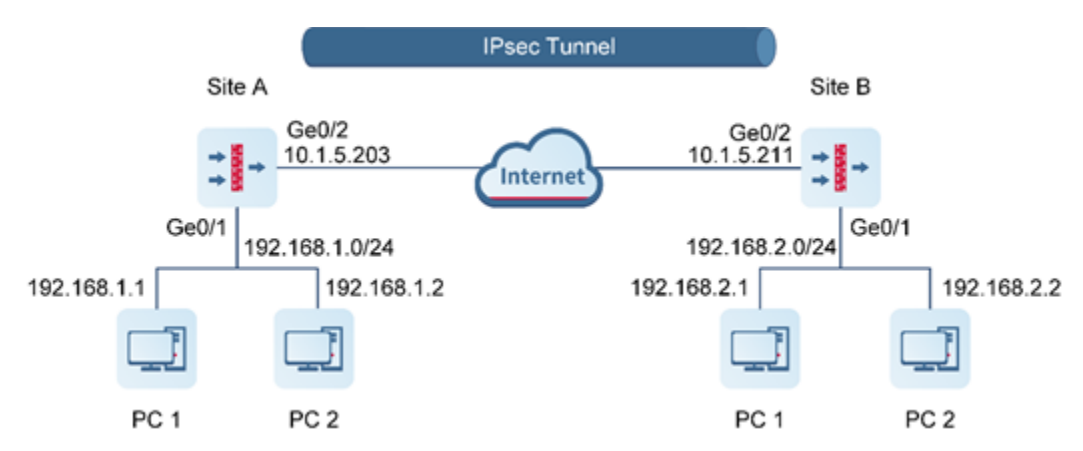

#### Figure 2-1 Site-to-Site Networking

# 2.3 Restrictions and Guidelines

 Currently, the RG-WALL 1600-Z series firewall supports only the IPsec IKEv1 protocol for pre-shared key authentication and ESP tunnel mode for encapsulation.

# 2.4 Prerequisites

You have completed basic network configurations for Site A and Site B, including interface IP addresses and default routes. Pay attention to the following point during configuration:

• The IP addresses of Site A and Site B are fixed.

# 2.5 Procedure

# 2.5.1 Using a Configuration Wizard

#### 1. Configuring Site A

- (1) Perform basic configuration.
  - a Choose **Network > IPsec VPN > Config Wizard**. The basic configuration page of the configuration wizard is displayed.
  - b Set Scenario to Point-to-Point, and set the other parameters according to the following figure.

| 1            | 2                     |         |            |             |                                | 4                  |
|--------------|-----------------------|---------|------------|-------------|--------------------------------|--------------------|
| Basic Config | Authentication        | Config  | Interest   | ting Traffi | c Config                       | Config Verificatio |
|              | * () Tunnel Interface | vti     | 1          |             |                                |                    |
|              | * Tunnel Name         | Site-to | o-Site     |             |                                |                    |
|              | * Scenario            | • Poin  | t-to-Point | O Poir      | nt-to-Multipo                  | bint               |
|              |                       | Main    | a Office   | internet    | Branch Office<br>Branch Office |                    |
|              | Const                 | Nort    |            |             |                                |                    |

- c After completing the configuration, click **Next**.
- (2) Configure authentication.
  - a Configure parameters according to the following figure.

| Ø            | 2                     |          | 3                          |                     |
|--------------|-----------------------|----------|----------------------------|---------------------|
| Basic Config | Authentication        | Config   | Interesting Traffic Config | Config Verification |
|              | * Peer Address        | 10.1.5.2 | 211                        | Ping                |
|              | * Outbound Interface  | Ge0/2    |                            | ~                   |
|              | * Authentication Mode | • Pre-s  | hared Key                  |                     |
|              | * Key                 | •••••    | •••                        |                     |
|              | * Confirm Key         | •••••    |                            |                     |
|              |                       |          |                            |                     |
|              |                       |          |                            |                     |
|              |                       |          |                            |                     |
|              |                       |          |                            |                     |
|              |                       |          |                            |                     |
|              |                       |          |                            |                     |

b After completing the configuration, click **Next**.

Cancel

Previous

- (3) Configure interesting traffic.
  - a Click Create. Configure parameters for interesting traffic according to the following figure.

Next

| ⊘-           |       |                |                       | (              | 3                          | 4 |
|--------------|-------|----------------|-----------------------|----------------|----------------------------|---|
| Basic Config |       | Auther         | Authentication Config |                | Interesting Traffic Config |   |
|              | 🕣 Cre | ate 🔟 Delete   |                       | Enter th       | e keyword.                 | Q |
|              |       | Proxy Mode     | Local Network         | Peer Network   | Operation                  |   |
|              |       | Subnet-to-Sub  | 192.168.1.0/24        | 192.168.2.0/24 | Edit Delet                 | e |
|              | 10 ~  | / Page Total:1 |                       |                | Go to 1                    | 1 |

| Previous Cancel Next |  |
|----------------------|--|
|----------------------|--|

- b After completing the configuration, click **Next**.
- (4) Verify configuration.
  - a After verifying the configuration, click **Finish**.

| Ø—                 |                            |                   | <br>Ø                 |          | 4                 |
|--------------------|----------------------------|-------------------|-----------------------|----------|-------------------|
| Basic Config       | Authentication             | Config Ir         | teresting Traffic Con | fig Co   | nfig Verification |
| will be added to t | he custom tunnel list.     |                   |                       |          |                   |
|                    | Basic Config               | Edit              |                       |          |                   |
|                    | Tunnel Interface           | vti1              | ~                     |          |                   |
|                    | Tunnel Name                | Site-to-Site      |                       |          |                   |
|                    | Scenario                   | Point-to-Point () | Point-to-Multipo      | bint (1) |                   |
|                    | Authentication Config      | Edit              |                       |          |                   |
|                    | Peer Address               | 10.1.5.211        |                       |          |                   |
|                    | Outbound Interface         | Ge0/2             | ~                     |          |                   |
|                    | Authentication Mode        | Pre-shared Key    |                       |          |                   |
|                    | Key                        | •••••             |                       |          |                   |
|                    | Interesting Traffic Config | Edit              |                       |          |                   |
|                    | Local Network              |                   | Peer Netwo            | rk       |                   |
|                    | 192.168.1.0/24             |                   | 192.168.2.0/          | 24       |                   |
|                    | Advanced Settings          | Expand            |                       |          |                   |
|                    | Previous                   | ncel Finish       |                       |          |                   |

#### 2. Configuring Site B

- (1) Perform basic configuration.
  - a Choose **Network** > **IPsec VPN** > **Config Wizard**. The basic configuration page of the configuration wizard is displayed.
  - b Set Scenario to Point-to-Point, and set the other parameters according to the following figure.

| 1            | 2                      | 3                   |                                |                     |
|--------------|------------------------|---------------------|--------------------------------|---------------------|
| Basic Config | Authentication Co      | fig Interesting Tra | affic Config                   | Config Verification |
|              | * (i) Tunnel Interface | ti 1                |                                |                     |
|              | * Tunnel Name S        | te-to-Site          | $\otimes$                      |                     |
|              | * Scenario 🧿           | Point-to-Point 🔿 F  | oint-to-Multipoir              | nt                  |
|              |                        | Main Office         | Branch Office<br>Branch Office |                     |
|              | Cancel Ne              | ĸt                  |                                |                     |

- c After completing the configuration, click **Next**.
- (2) Configure authentication.
  - a Configure parameters according to the following figure.

| <i>—</i>  |           | 2             |          |           | 3             |            | (        | 4            |
|-----------|-----------|---------------|----------|-----------|---------------|------------|----------|--------------|
| Basic Con | fig Au    | thentication  | Config   | Interesti | ng Traffic Co | nfig       | Config \ | /erification |
|           | *         | Peer Address  | 10.1.5.2 | .03       |               |            | Ping     |              |
|           | * Outbo   | und Interface | Ge0/2    |           |               | $\sim$     |          |              |
|           | * Authent | ication Mode  | • Pre-sl | hared Key |               |            |          |              |
|           |           | * Key         | •••••    | ••        |               |            |          |              |
|           | *         | Confirm Key   | •••••    | ••        |               | $(\times)$ |          |              |
|           |           |               |          |           |               |            |          |              |
|           |           |               |          |           |               |            |          |              |
|           |           |               |          |           |               |            |          |              |
|           |           |               |          |           |               |            |          |              |
|           |           |               |          |           |               |            |          |              |
|           |           |               |          |           |               |            |          |              |
|           | Previous  | Cancel        |          | Next      |               |            |          |              |

- b After completing the configuration, click **Next**.
- (3) Configure interesting traffic.
  - a Click Create. Configure parameters for interesting traffic according to the following figure.

| $\bigcirc$ |      |                |                  | (              | 3           |   |
|------------|------|----------------|------------------|----------------|-------------|---|
| Basic Co   |      | Autner         | itication Config | Interesting    | e kevword.  |   |
|            |      | Proxy Mode     | Local Network    | Peer Network   | Operation   |   |
|            |      | Subnet-to-Sub  | 192.168.2.0/24   | 192.168.1.0/24 | Edit Delete |   |
|            | 10 、 | / Page Total:1 |                  |                | Go to 1     | 1 |

| Previous | Cancel | Next |  |
|----------|--------|------|--|
|          |        |      |  |

- b After completing the configuration, click **Next**.
- (4) Verify configuration.
  - a After verifying the configuration, click **Finish**.

| (~) <b></b>        | ~~~~~~~~~~~~~~~~~~~~~~~~~~~~~~~~~~~~~~~ | )                                  | (··)                                |             | (4)                 |
|--------------------|-----------------------------------------|------------------------------------|-------------------------------------|-------------|---------------------|
| Basic Config       | Authenticati                            | on Config                          | Interesting Traf                    | fic Config  | Config Verification |
| be added to the cu | ustom tunnel list.                      |                                    |                                     |             |                     |
|                    | Basic Config                            | Edit                               |                                     |             |                     |
|                    | Tunnel Interface                        | vti1                               | ~                                   |             |                     |
|                    | Tunnel Name                             | Site-to-Site                       |                                     |             |                     |
|                    | Scenario                                | Point-to-Point                     | <ul> <li>Point-to-Multip</li> </ul> | point 🕕     |                     |
|                    | Authentication Config                   | Edit                               |                                     |             |                     |
|                    | Peer Address                            | 10.1.5.203                         |                                     |             |                     |
|                    | Outbound Interface                      | Ge0/2                              |                                     |             |                     |
|                    | Authentication Mode                     | <ul> <li>Pre-shared Key</li> </ul> |                                     |             |                     |
|                    | Кеу                                     |                                    |                                     |             |                     |
|                    | Interesting Traffic Config              | Edit                               |                                     |             |                     |
|                    | Local Network                           |                                    | Pee                                 | r Network   |                     |
|                    | 192.168.2.0/24                          |                                    | 192.                                | .168.1.0/24 |                     |
|                    | Advanced Settings                       | Expand                             |                                     |             |                     |
|                    | Previous                                | Cancel Finis                       | sh                                  |             |                     |

#### 2.5.2 Manually Configuring a Tunnel

#### 1. Configuring Site A

- (1) Configure a tunnel interface.
  - a Choose Network > Interface > Tunnel Interface.
  - b On the page that is displayed, click **Create**.
  - c On the tunnel interface configuration page that is displayed, configure parameters as follows:
  - o Set Interface Name to vti1.
  - o Add security zone VPN-Zone and set Security Zone to VPN-Zone for this interface.
  - o Set **Tunnel Local Address** to the default outbound interface address of Site A: 10.1.5.203.
  - o Set Tunnel Remote Address to the default outbound interface address of Site B: 10.1.5.211.

| < Back Create Tunnel   | Interface Details |                   |
|------------------------|-------------------|-------------------|
| * Interface Name       | vti1              |                   |
| Security Zone          | VPN-Zone ~        | Add Security Zone |
| * Tunnel Local Address | 10.1.5.203        |                   |
| Tunnel Remote Address  | • IP 🔿 Dynamic    |                   |
|                        | 10.1.5.211        |                   |
| Description            | Enter Description |                   |

- (2) Configure an IPsec tunnel.
  - a Perform basic configuration.

Choose **Network > IPsec VPN > Custom Tunnel**. Click **Create**. On the basic configuration page of the custom tunnel, configure parameters as follows:

- Set Tunnel Name to Site-to-Site.
- o Set Enabled State to Enable.
- o Set Tunnel Interface to vti1. Set Local Address to interface Ge0/2, and Peer Address to 10.1.5.211.
- For Authentication Mode, use the default value Pre-shared Key. Set both Key and Confirm Key to ruijie123.

| 1                     | 2                                   | 3                       |
|-----------------------|-------------------------------------|-------------------------|
| Basic Config          | Interesting Traffic Config Sec      | curity Parameter Config |
| * Scenario            | Point-to-Point      Point-to-Multip | ooint 🕕                 |
| * Tunnel Name         | Site-to-Site                        |                         |
| Description           | Enter Tunnel Description            |                         |
| * Enabled State       | • Enable 🔿 Disable                  |                         |
| * Tunnel Interface    | vti1 ~                              | ⊕ Add Tunnel Interface  |
| * Authentication Mode | Pre-shared Key $\sim$               |                         |
| * Key                 | •••••                               |                         |
| * Confirm Key         | •••••                               |                         |
| * Local Address       | ● Interface ① ○ IP ①                |                         |
|                       | Ge0/2 v                             |                         |
| * Peer Address        | 10.1.5.211                          | Ping                    |
| * Local ID Type       | IPV4_ADDRESS v                      |                         |
| Verify Peer ID        |                                     |                         |
| <b>≣</b> ∓ Advanced   |                                     |                         |
|                       |                                     |                         |
| Cancel                | Next                                |                         |

After completing the basic configuration, click Next.

b Configure interesting traffic.

On the interesting traffic configuration page, click **Create**. Then configure parameters as follows:

- Set Proxy Mode to Subnet-to-Subnet.
- o Set Local Network to 192.168.1.0/24 and Peer Network to 192.168.2.0/24.

| ⊘<br>Basic Config   | Interesting    | 2<br>Traffic Config | Security Parameter Co | nfig |
|---------------------|----------------|---------------------|-----------------------|------|
| 😌 Create 🔟 Delete   |                | Enter th            | e keyword.            | Q    |
| Proxy Mode          | Local Network  | Peer Network        | Operation             |      |
| Subnet-to-Sub       | 192.168.1.0/24 | 192.168.2.0/24      | Edit Delete           |      |
| 10 v / Page Total:1 |                |                     | Go to 1 < 1           | >    |

After completing the configuration for interesting traffic, click **Next**.

c Configure security parameters.

On the security parameter configuration page, configure IKE and IPsec parameters and ensure that the configuration matches that on the peer device.

- IKE parameters: Set Negotiation Mode to IKEv1 Main Mode, Encryption Algorithm to AES-128, Verification Algorithm to SHA, DH Group to GROUP5, and SA Lifetime to 86400 (in seconds).
- IPsec parameters: Set Protocol to ESP, Encapsulation Mode to Tunnel, Encryption Algorithm to AES-128, and Verification Algorithm to SHA. Do not toggle on Perfect Forward Secrecy. Set SA Lifetime to 3600 (in seconds) and Tunnel MTU to 1400.

| Basic Config Interes     | ting Traffic Config | 3<br>Security Paramet | er     |
|--------------------------|---------------------|-----------------------|--------|
| IKE Parameter            |                     | Config                |        |
| * Negotiation Mode       | IKEv1 Main Mode     | $\sim$                |        |
| * Encryption Algorithm   | AES-128 🛞           | $\sim$                |        |
| * Verification Algorithm | SHA 🛞               | $\sim$                |        |
| * DH Group               | GROUP5 ®            | $\sim$                |        |
| * ① SA Lifetime          | 86400               |                       | Second |
| IPsec Parameter          |                     |                       |        |
| * Protocol               | ESP                 | ~                     |        |
| * Encapsulation Mode     | Tunnel              | $\sim$                |        |
| * Encryption Algorithm   | AES-128 🛞           | $\sim$                |        |
| * Verification Algorithm | SHA 🛞               | $\sim$                |        |
| Perfect Forward Secrecy  |                     |                       |        |
| * (1) SA Lifetime        | 3600                |                       | Second |

Click Finish to complete the configuration for the IPsec tunnel.

Cancel

(3) Create security policies.

Previous

Finish

.

a Choose **Object** > **Address** > **IPv4 Address**. On the page that is displayed, click **Create** and create two address objects for local network 192.168.1.0/24 and peer network 192.168.2.0/24 of the interesting traffic separately.

| IPv4 Address       | IPv6 Address    | IPv4 Address Group             | IPv6 Address Group |
|--------------------|-----------------|--------------------------------|--------------------|
| ⊖ Create 🔟 De      | elete C Refresh |                                |                    |
|                    |                 |                                |                    |
| Name               | 1               | P Address/Range                | Address Group      |
| Name     VPN-remot | esubnet 1       | P Address/Range 192.168.2.0/24 | Address Group      |

b Choose **Policy > Security Policy > Security Policy**. On the page that is displayed, click **Create** and create outbound security policy **VPN-outbound** and inbound security policy **VPN-inbound** separately.

| < Back Edit Secu     | rity Policy                            |             |
|----------------------|----------------------------------------|-------------|
| Basic Info           |                                        |             |
| * Name               | VPN-outbound                           |             |
| Enabled State        | • Enable 🔿 Disable                     |             |
| * Policy Group       | Default Policy Group                   | ⊕ Add Group |
| Description          | Enter the security policy name descrip |             |
| Src. and Dest.       |                                        |             |
| * Src. Security Zone | any $\lor$                             |             |
| * Src. Address       | VPN-localsubnet $\vee$                 |             |
| User/User Group      | any $\vee$                             |             |
| * Dest. Security     | VPN-Zone $\lor$                        |             |
| Zone                 |                                        |             |
| * Dest. Address      | VPN-remotesubnet $\sim$                |             |
| Service              |                                        |             |
| Service              | any $\lor$                             |             |

| K Back Edit Secu     | rity Policy                            |        |             |
|----------------------|----------------------------------------|--------|-------------|
| Basic Info           |                                        |        |             |
| * Name               | VPN-inbound                            |        |             |
| Enabled State        | • Enable 🔿 Disable                     |        |             |
| * Policy Group       | Default Policy Group                   | ~      | ⊕ Add Group |
| Description          | Enter the security policy name descrip |        |             |
| Src. and Dest.       |                                        |        |             |
| * Src. Security Zone | VPN-Zone                               | ~      |             |
| * Src. Address       | VPN-remotesubnet                       | ~      |             |
| User/User Group      | any                                    | $\sim$ |             |
| * Dest. Security     | any                                    | ~      |             |
| Zone                 |                                        |        |             |
| * Dest. Address      | VPN-localsubnet                        | ~      |             |
| Service              |                                        |        |             |
| Service              | any                                    | ~      |             |

- (4) Configure a static route.
  - a Choose Network > Routing > Static Routing > IPv4.
  - b Click **Create** and create a static route to the peer protected subnet of the VPN.

| < Back | Edit Static Rou     | ıting            |
|--------|---------------------|------------------|
|        | IP Туре             | IPv4             |
| * [    | Dest. IP Range/Mask | 192.168.2.0/24   |
|        | Next-Hop Address    |                  |
|        | Interface           | vti1 ~           |
|        | * () Priority       | 5                |
|        | Link Detection      | Link Detection ~ |
|        | Description         | ipsec-route      |
|        |                     |                  |

#### 2. Configuring Site B

- (1) Configure a tunnel interface.
  - a Choose Network > Interface > Tunnel Interface.
  - b On the page that is displayed, click **Create**.
  - c On the tunnel interface configuration page that is displayed, configure parameters as follows:
  - o Set Interface Name to vti1.
  - o Add security zone VPN-Zone and set Security Zone to VPN-Zone for this interface.
  - o Set Tunnel Local Address to the default outbound interface address of Site B: 10.1.5.211.
  - o Set Tunnel Remote Address to the default outbound interface address of Site A: 10.1.5.203.

| < Back | Edit Tunnel Int     | erface Details         |                     |
|--------|---------------------|------------------------|---------------------|
|        | * Interface Name    | vti1                   |                     |
|        | Security Zone       | Select Security Zone V | ⊕ Add Security Zone |
| * T    | unnel Local Address | 10.1.5.211             |                     |
| Tun    | nel Remote Address  | • IP 🔿 Dynamic         |                     |
|        |                     | 10.1.5.203             |                     |
|        | Description         | Enter Description      |                     |

- (2) Configure an IPsec tunnel.
  - a Perform basic configuration.

Choose **Network** > **IPsec VPN** > **Custom Tunnel**. Click **Create**. On the basic configuration page of the custom tunnel, configure parameters as follows:

- o Set Tunnel Name to Site-to-Site.
- o Set Enabled State to Enable.
- o Set Tunnel Interface to vti1. Set Local Address to interface Ge0/2, and Peer Address to 10.1.5.203.
- For Authentication Mode, use the default value Pre-shared Key. Set both Key and Confirm Key to ruijie123.

| 1                     | 2                          | 3                         |
|-----------------------|----------------------------|---------------------------|
| Basic Config          | Interesting Traffic Config | Security Parameter Config |
| * Scenario            | Point-to-Point ①           | point ()                  |
| * Tunnel Name         | Site-to-Site               |                           |
| Description           | Enter Tunnel Description   |                           |
| * Enabled State       | • Enable 🔿 Disable         |                           |
| * Tunnel Interface    | vti1 ~                     | Add Tunnel Interface      |
| * Authentication Mode | Pre-shared Key V           |                           |
| * Key                 | •••••                      |                           |
| * Confirm Key         | •••••                      |                           |
| * Local Address       | ● Interface ①              |                           |
|                       | Ge0/2 ~                    |                           |
| * Peer Address        | 10.1.5.203                 | Ping                      |
| * Local ID Type       | IPV4_ADDRESS ~             |                           |
| Verify Peer ID        |                            |                           |
| <b>≣</b> ∓ Advanced   |                            |                           |
|                       |                            |                           |
| Cance                 | Next                       |                           |

After completing the basic configuration, click Next.

b Configure interesting traffic.

On the interesting traffic configuration page, click **Create**. Then configure parameters as follows:

- o Set Proxy Mode to Subnet-to-Subnet.
- o Set Local Network to 192.168.2.0/24 and Peer Network to 192.168.1.0/24.

| ⊘<br>Basic Config  | Interesting 1  | 2)<br>Traffic Config | Security Parameter Cor | fig |
|--------------------|----------------|----------------------|------------------------|-----|
| Oreate<br>☐ Delete |                | Enter                | the keyword.           | Q   |
| Proxy Mode         | Local Network  | Peer Network         | Operation              |     |
| Subnet-to-Subnet   | 192.168.2.0/24 | 192.168.1.0/24       | Edit Delete            |     |

After completing the configuration for interesting traffic, click Next.

c Configure security parameters.

On the security parameter configuration page, configure IKE and IPsec parameters and ensure that the configuration matches that on the peer device.

- IKE parameters: Set Negotiation Mode to IKEv1 Main Mode, Encryption Algorithm to AES-128, Verification Algorithm to SHA, DH Group to GROUP5, and SA Lifetime to 86400 (in seconds).
- IPsec parameters: Set Protocol to ESP, Encapsulation Mode to Tunnel, Encryption Algorithm to AES-128, and Verification Algorithm to SHA. Do not toggle on Perfect Forward Secrecy. Set SA Lifetime to 3600 (in seconds) and Tunnel MTU to 1400.

| 6     | <u>)</u>          |       | ⊘             |          |      | 3               |        |
|-------|-------------------|-------|---------------|----------|------|-----------------|--------|
| Basic | Config I          | ntere | sting Traffic | c Config | Secu | urity Parameter |        |
|       |                   |       |               |          |      | Config          |        |
|       | IKE Paran         | neter |               |          |      |                 |        |
|       | * Negotiation N   | Node  | IKEv1 Ma      | in Mode  |      | $\sim$          |        |
| *     | Encryption Algo   | rithm | AES-128 🛞     |          |      | $\sim$          |        |
| *     | Verification Algo | rithm | SHA 🛞         |          |      | ~               |        |
|       | * DH G            | iroup | GROUP5 ®      |          |      | $\sim$          |        |
|       | * 🕕 SA Life       | etime | 86400         |          |      |                 | Second |
|       | IPsec Paran       | neter |               |          |      |                 |        |
|       | * Pro             | tocol | ESP           |          |      | ~               |        |
|       | * Encapsulation N | Node  | Tunnel        |          |      | $\sim$          |        |
| *     | Encryption Algo   | rithm | AES-128 🛞     |          |      | $\sim$          |        |
| *     | Verification Algo | rithm | SHA 🛞         |          |      | $\sim$          |        |
| Pe    | erfect Forward Se | crecy |               |          |      |                 |        |
|       | * (1) SA Life     | etime | 3600          |          |      |                 | Second |
|       | Previous          |       | Cancel        | Fin      | ish  |                 |        |

Click **Finish** to complete the configuration for the IPsec tunnel.

- (3) Create security policies.
  - a Choose **Object** > **Address** > **IPv4 Address**. On the page that is displayed, click **Create** and create two address objects for local network 192.168.2.0/24 and peer network 192.168.1.0/24 of the interesting traffic separately.

| IPv4 Address | IPv6 Address | IPv4 Address Group | IPv6 Address Group |  |  |  |  |
|--------------|--------------|--------------------|--------------------|--|--|--|--|
|              |              |                    |                    |  |  |  |  |
| Name         | I            | P Address/Range    | Address Group      |  |  |  |  |
|              |              |                    |                    |  |  |  |  |
| VPN-remot    | esubnet      | 192.168.1.0/24     | -                  |  |  |  |  |

b Choose **Policy > Security Policy > Security Policy**. On the page that is displayed, click **Create** and create outbound security policy **VPN-outbound** and inbound security policy **VPN-inbound** separately.

| < Back Edit Secu     | rity Policy                            |             |
|----------------------|----------------------------------------|-------------|
| Basic Info           |                                        |             |
| * Name               | VPN-outbound                           |             |
| Enabled State        | • Enable 🔿 Disable                     |             |
| * Policy Group       | Default Policy Group ~                 | ⊕ Add Group |
| Description          | Enter the security policy name descrip |             |
| Src. and Dest.       |                                        |             |
| * Src. Security Zone | any $\lor$                             |             |
| * Src. Address       | VPN-localsubnet $\sim$                 |             |
| User/User Group      | any $\vee$                             |             |
| * Dest. Security     | VPN-Zone $\lor$                        |             |
| Zone                 |                                        |             |
| * Dest. Address      | VPN-remotesubnet $\sim$                |             |
| Service              |                                        |             |
| Service              | any $\checkmark$                       |             |

| < Back Edit Secu     | rity Policy                                            |           |  |  |
|----------------------|--------------------------------------------------------|-----------|--|--|
| Basic Info           |                                                        |           |  |  |
| * Name               | VPN-inbound                                            |           |  |  |
| Enabled State        | • Enable 🔿 Disable                                     |           |  |  |
| * Policy Group       | Default Policy Group                                   | Add Group |  |  |
| Description          | Description Enter the security policy name description |           |  |  |
| Src. and Dest.       |                                                        |           |  |  |
| * Src. Security Zone | VPN-Zone $\lor$                                        |           |  |  |
| * Src. Address       | VPN-remotesubnet ~                                     |           |  |  |
| User/User Group      | any ~                                                  |           |  |  |
| * Dest. Security     | any ~                                                  |           |  |  |
| Zone                 |                                                        |           |  |  |
| * Dest. Address      | VPN-localsubnet ~                                      |           |  |  |
| Service              |                                                        |           |  |  |
| Service              | any $\lor$                                             |           |  |  |

- (4) Configure a static route.
  - a Choose Network > Routing > Static Routing > IPv4.
  - b Click Create and create a static route to the peer protected subnet of the VPN.

| K Back Ed | lit Static Rou | ting           |        |
|-----------|----------------|----------------|--------|
|           | IP Туре        | IPv4           |        |
| * Dest.   | IP Range/Mask  | 192.168.1.0/24 |        |
| Nex       | t-Hop Address  |                |        |
|           | Interface      | vti1           | $\sim$ |
|           | * () Priority  | 5              |        |
|           | Link Detection | Link Detection | $\sim$ |
|           | Description    | ipsec-route    |        |
|           |                |                | - 11   |

# 2.6 Verification

#### 2.6.1 Verifying Configuration of Site A

• Choose **Network** > **IPsec VPN** > **Tunnel Monitoring**. On the page that is displayed, check tunnel establishment and status information.

| Ľ | Tunnel Monitoring |                                     |                |              |                                |                     |     |           |
|---|-------------------|-------------------------------------|----------------|--------------|--------------------------------|---------------------|-----|-----------|
|   | Start Stop        | Refresh Custom Field                |                |              |                                | Enter a tunnel name |     | Q         |
|   | Tunnel Name       | Tunnel Status                       | Туре           | Peer Address | Interesting Traffic            | Lifetime (s)        | Sei | Operation |
|   | Site-to-Site      | <ul> <li>Not established</li> </ul> | Point-to-Point | 10.1.5.211   | 192.168.1.0/24->192.168.2.0/24 | 0                   |     | Start     |

## 2.6.2 Verifying Configuration of Site B

• Choose **Network > IPsec VPN > Tunnel Monitoring**. On the page that is displayed, check tunnel establishment and status information.

| Tunnel Monitoring |                   |                |              |                                |              |            |           |
|-------------------|-------------------|----------------|--------------|--------------------------------|--------------|------------|-----------|
| Start Stop        | Refresh Custom Fi | eld            |              |                                | Enter a tu   | nnel name. | Q         |
| Tunnel Name       | Tunnel Status     | Туре           | Peer Address | Interesting Traffic            | Lifetime (s) | Sent Packe | Operation |
| Site-to-Site      | Established       | Point-to-Point | 10.1.5.203   | 192.168.2.0/24->192.168.1.0/24 | 2346         | 0          | Stop      |

# **3** Configuration Examples of Site-to-Site IPsec VPN (Interconnection with Fortinet Firewall)

# 3.1 Applicable Products and Versions

#### Table 3-1 Products and Versions

| Device Type | Model                                          | Version                            |
|-------------|------------------------------------------------|------------------------------------|
| Firewall    | RG-WALL 1600-Z-S series cloud-managed firewall | NGFW_NTOS 1.0R8 or later           |
| Firewall    | FortiGate 100F                                 | FortiOS 7.2.4 Build 1396 (Feature) |

# 3.2 Service Demands

As shown in Figure 3-1, Site A (RG-WALL Z3200-S) and Site B (Fortinet firewall) at both ends have fixed public IP addresses. A site-to-site IPsec VPN tunnel needs to be established between the LANs of the two sites to achieve secure mutual access.

The authentication mode should be pre-shared key, and the encapsulation mode should be the tunnel mode. In this way, both ends can initiate connections.

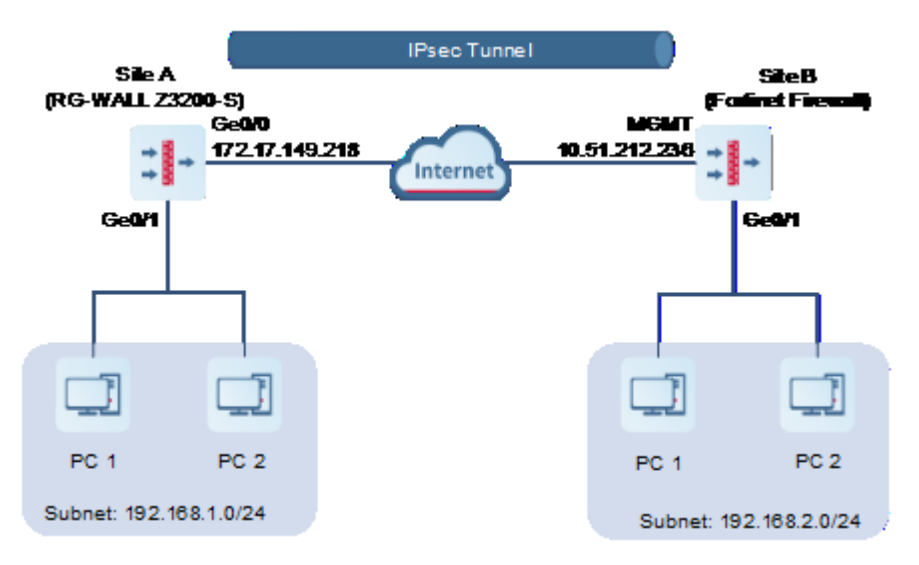

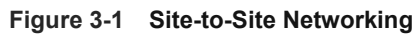

# 3.3 Restrictions and Guidelines

Currently, the IPsec VPN function of the RG-WALL 1600-Z series firewall supports only the IKEv1 protocol for pre-shared key authentication and ESP tunnel mode for encapsulation.

# 3.4 Prerequisites

You have completed basic network configurations for Site A and Site B, including interface IP addresses and default routes. Pay attention to the following points during configuration:

• Ensure that the IP addresses of Site A and Site B are fixed.

# 3.5 Procedure

## 3.5.1 Configuring Site A (RG-WALL 1600-Z3200-S)

#### 1. Basic Configuration

- Log in to the RG-WALL 1600-Z3200-S firewall and choose Network > IPsec VPN > Config Wizard. The basic configuration page of the configuration wizard is displayed.
- (2) Set Scenario to Point-to-Point, and set the other parameters according to the following figure.

| (1)          | (2)-                  |             |          |               |           | 4)                  |
|--------------|-----------------------|-------------|----------|---------------|-----------|---------------------|
| Basic Config | Authenticatio         | on Config   | Interes  | sting Traffic | Config    | Config Verification |
|              | * () Tunnel Interface | vti 2       |          |               |           |                     |
|              | * Tunnel Name         | tunnel-to-  | Fortinet |               | $\otimes$ |                     |
|              | * Scenario            | • Point-to- | Point    | ) Point-to-M  | ultipoint |                     |
|              |                       |             |          |               |           |                     |
|              |                       |             |          |               | Propeh    |                     |
|              |                       |             |          | Internet      |           | once                |
|              |                       | Main        | Office   |               |           |                     |
|              |                       |             |          |               | Branch    | Office              |
|              |                       |             |          |               |           |                     |
|              | Conc                  | al          | Novt     |               |           |                     |
|              | Canc                  |             | Next     |               |           |                     |

(3) After completing the configuration, click **Next**.

#### 2. Authentication Configuration

- (1) Configure parameters as follows:
- Set the peer address to the IP address of the Fortinet firewall's WAN interface (10.51.212.236).
- Set the outbound interface to that of the local device (Ge0/0).
- Set the authentication mode to pre-shared key, and set the key to 123123. The pre-shared keys on both ends of an IPsec VPN tunnel must be the same. Otherwise, the tunnel cannot be established.

| Ø            | 2                     |                               |            | -3            |      | 4                   |
|--------------|-----------------------|-------------------------------|------------|---------------|------|---------------------|
| Basic Config | Authenticatic         | on Config                     | Interestin | g Traffic Con | fig  | Config Verification |
|              | * Peer Address        | 10.51.212.2                   | 236        |               | Ping |                     |
|              | * Outbound Interface  | Ge0/0                         |            |               | ~    |                     |
|              | * Authentication Mode | <ul> <li>Pre-share</li> </ul> | ed Key     |               |      |                     |
|              | * 🕕 Key               | •••••                         |            |               |      |                     |
|              | * 🕕 Confirm Key       | •••••                         |            | (             | 8    |                     |
|              |                       |                               |            |               |      |                     |
|              | [] [                  |                               |            |               |      |                     |
|              | Previous              | Cancel                        | Nex        | ct            |      |                     |

(2) After completing the configuration, click Next.

#### 3. Interesting Traffic Configuration

- (1) Click Create. Configure parameters for interesting traffic as follows:
- Set Proxy Mode to Subnet-to-Subnet.
- Set the local network to the subnet 192.168.1.0/24 of the RG-WALL Z3200-S.
- Set the peer network to the subnet 192.168.2.0/24 of the Fortinet firewall.

| O Create | T Dalata       |                | Entor the      | konword     | 0 |
|----------|----------------|----------------|----------------|-------------|---|
| Create   | Uelete         |                | Enter the      | e keyword.  | ų |
| D PI     | oxy Mode       | Local Network  | Peer Network   | Operation   |   |
| Sub      | onet-to-Su     | 192.168.1.0/24 | 192.168.2.0/24 | Edit Delete |   |
| 10 ~     | / Page Total:1 |                |                | Go to 1 < 1 | > |
|          |                |                |                |             |   |
|          |                |                |                |             |   |

(2) After completing the configuration, click **Next**.

#### 4. Verification

(1) Verify that the basic configuration, authentication configuration, and interesting traffic configuration are correct.

| Ø          | ⊘                          |                    | Ø                  |           | 4                   |
|------------|----------------------------|--------------------|--------------------|-----------|---------------------|
| sic Config | Authenticatic              | on Config          | Interesting Traffi | c Config  | Config Verification |
|            | Basic Config               | Edit               |                    |           |                     |
|            | Tunnel Interface           | vti2               | ~                  |           |                     |
|            | Tunnel Name                | tunnel-to-Fortinet |                    |           |                     |
|            | Scenario                   | Point-to-Point     | Point-to-Multi     | point 🕕   |                     |
|            | Authentication Config      | Edit               |                    |           |                     |
|            | Peer Address               | 10.51.212.236      |                    |           |                     |
|            | Outbound Interface         | Ge0/0              | ~                  |           |                     |
|            | Authentication Mode        | Pre-shared Key     |                    |           |                     |
|            | ① Кеу                      |                    |                    |           |                     |
|            | Interesting Traffic Config | Edit               |                    |           |                     |
|            | Local Network              |                    | Peer               | Network   |                     |
|            | 192.168.1.0/24             |                    | 192.1              | 68.2.0/24 |                     |

- (2) Click **Advanced Settings** and modify the following IKE and IPsec parameters. Use the default configuration for the other parameters.
- IKE parameters:
  - o Set IKE Version to IKEv1.
  - Set Negotiation Mode to IKEv1 Main Mode.
  - Set Encryption Algorithm to AES-128.
  - o Set Verification Algorithm to SHA.
  - o Set DH Group to GROUP5.

| Advanced Settings                                                                                                    | Fold                                                                                                    |        |
|----------------------------------------------------------------------------------------------------|----------------------------------------------------------------------------------------------------|--------|
| * Local ID Type                                                                                                    | IPV4_ADDRESS ~                                                                                                    |        |
| ① Peer ID Authentication                                                                                                    |                                                                                                    |        |
| DPD Type                                                                                                    | Regular Mode $\vee$                                                                                                    |        |
| DPD Detection Interval                                                                                                    | 30                                                                                                    | Second |
| DPD Retry Interval                                                                                                    | 5                                                                                                    | Second |
|                                                                                                    |                                                                                                    |        |
| IKE Parameter                                                                                                    |                                                                                                    |        |
| IKE Parameter * ① IKE Version                                                                                                   | ☑ IKEv1                                                                                                    |        |
| IKE Parameter<br>* ① IKE Version<br>* ① Negotiation Mode                                                                        | IKEv1 IKEv2 IKEv1 Main Mode                                                                                                    |        |
| IKE Parameter<br>* ① IKE Version<br>* ① Negotiation Mode<br>* Encryption Algorithm                                              | <ul> <li>✓ IKEv1 □ IKEv2</li> <li>IKEv1 Main Mode ∨</li> <li>AES-128 ⊗ ∨</li> </ul>                                                                                                    |        |
| IKE Parameter<br>* ① IKE Version<br>* ① Negotiation Mode<br>* Encryption Algorithm<br>* ① Verification Algorithm                | <ul> <li>✓ IKEv1 □ IKEv2</li> <li>IKEv1 Main Mode ~</li> <li>AES-128 ⊗ ~</li> <li>SHA ⊗ ~</li> </ul>                                                                                                    |        |
| IKE Parameter<br>* ① IKE Version<br>* ① Negotiation Mode<br>* Encryption Algorithm<br>* ① Verification Algorithm<br>* ① H Group | <ul> <li>✓ IKEv1 □ IKEv2</li> <li>IKEv1 Main Mode </li> <li>✓</li> <li>✓</li></ul> |        |

- IPsec parameters:
  - Set Encryption Algorithm to AES-128.
  - o Set Verification Algorithm to SHA.
  - Enable Perfect Forward Secrecy.
  - o Set **DH Group** to **GROUP5**.

#### **≣**↑ IPsec Parameter

| * Protoco                | ESP         |        | ~      |        |
|--------------------------|-------------|--------|--------|--------|
| * Encapsulation Mod      | le Tunnel   |        | $\sim$ |        |
| * Encryption Algorithm   | M AES-128 ® |        | $\sim$ |        |
| * Verification Algorithm | m SHA ®     |        | $\sim$ |        |
| Perfect Forward Secred   | xy 💽        |        |        |        |
| * DH Grou                | p GROUP5    |        | ~      |        |
| * 🕕 SA Lifetim           | ae 3600     |        |        | Second |
| ① Tunnel MT              | U 1400      |        |        |        |
|                          |             |        |        |        |
| Previous                 | Cancel      | Finish |        |        |

(3) After verifying the configuration, click **Finish**.

#### 3.5.2 Configuring Site B (Fortinet Firewall)

#### 1. VPN Setup

- (1) Log in to the Fortinet firewall and choose VPN > IPsec Wizard. The configuration wizard page is displayed.
- (2) Configure parameters as follows:
- Set Template type to Site to Site.
- Set NAT configuration to No NAT between sites.
- For the device type, use the default configuration.

| VPN Creation Wizard |                                                               |            |                          |          |                  |
|---------------------|---------------------------------------------------------------|------------|--------------------------|----------|------------------|
| 1 VPN Setup         | 2 Authentication $>$ 3 Policy & Routing $>$ 4 Review Settings |            |                          |          |                  |
| Name                | tunnel-to-z32-s                                               |            | Site to Site - FortiGate |          |                  |
| Template type       | Site to Site Hub-and-Spoke Remote Access Custom               |            |                          |          | <u>^</u>         |
| NAT configuration   | No NAT between sites                                          |            |                          |          |                  |
|                     | This site is behind NAT                                       |            |                          | Internet |                  |
|                     | The remote site is behind NAT                                 |            |                          |          |                  |
| Remote device type  | FortiGate                                                     |            | This FortiGate           |          | Remote FortiGate |
|                     | and cisco                                                     |            |                          |          |                  |
|                     |                                                               |            |                          |          |                  |
|                     |                                                               | - De els   | ta Carat                 |          |                  |
|                     |                                                               | < Back Nex | t > Cancel               |          |                  |

(3) After completing the configuration, click Next.

#### 2. Authentication Configuration

- (1) Configure parameters as follows:
- Set Remote device to IP Address.
- Set Remote IP address to the IP address of the RG-WALL Z3200-S (172.17.149.218).
- Set Outgoing interface to that of the local device: wan1(mgmt).
- Set **Authentication method** to **Pre-shared Key**, and set the key to 123123. The pre-shared keys on both ends of an IPsec VPN tunnel must be the same. Otherwise, the tunnel cannot be established.

| VPN Creation Wizard   |                                    |                          |                 |
|-----------------------|------------------------------------|--------------------------|-----------------|
| VPN Setup 2 A         | uthentication > 3 Policy & Routing | 3 A Review Settings      |                 |
| Remote device         | IP Address Dynamic DNS             | Site to Site - FortiGate |                 |
| Remote IP address     | 172.17.149.218                     |                          | ^               |
| Outgoing Interface    | im wan1 (mgmt)                     |                          |                 |
| Authentication method | Pre-shared Key Signature           | Internet                 |                 |
| Pre-shared key        | •••••                              |                          |                 |
|                       |                                    | inis Fortigate H         | emote FortiGate |
|                       |                                    |                          |                 |
|                       |                                    | < Back Next > Cancel     |                 |
|                       |                                    |                          |                 |

(2) After completing the configuration, click **Next**.

#### 3. Policy and Route Configuration

- (1) Configure policy and route parameters as follows:
- Set Local interface to the outbound interface wan1(mgmt) of the local device.
- Set Local subnets to the subnet 192.168.2.0/24 of the Fortinet firewall.
- Set Remote subnets to the subnet 192.168.1.0/24 of the RG-WALL Z3200-S.
| VPN Creation Wizard |                                   |                          |                  |
|---------------------|-----------------------------------|--------------------------|------------------|
| VPN Setup           | Authentication 3 Policy & Routing | Review Settings          |                  |
| Local interface     | 🖮 wan1 (mgmt) 🗙                   | Site to Site - FortiGate |                  |
| Local subnets       | 192.168.2.0/24                    |                          |                  |
|                     | 0                                 | Internet                 |                  |
| Remote Subnets      | 192.168.1.0/24                    |                          |                  |
|                     | •                                 | This FortiGate           | Remote FortiGate |
| Internet Access 🚯   | None Share Local Use Remote       |                          |                  |
|                     |                                   |                          |                  |
|                     |                                   | < Back Next > Cancel     |                  |
|                     |                                   |                          |                  |

#### (2) After completing the configuration, click Next. The Review Settings page is displayed.

| VPN Creation Wizard      |                                                      |
|--------------------------|------------------------------------------------------|
| The of outlot the dra    |                                                      |
| VPN Setup 🔪 🗸            | Authentication V Policy & Routing Active Settings    |
| • The following set      | ttings should be reviewed prior to creating the VPN. |
| Object Summary           |                                                      |
| Phase 1 interface        | tunnel-to-z32-s                                      |
| Local address group      | tunnel-to-z32-s_local                                |
| Remote address group     | tunnel-to-z32-s_remote                               |
| Phase 2 interface        | tunnel-to-z32-s                                      |
| Static route             | static                                               |
| Blackhole route          | static                                               |
| Local to remote policies | vpn_tunnel-to-z32-s_local                            |
| Remote to local policies | vpn_tunnel-to-z32-s_remote                           |
|                          |                                                      |
|                          | < Back Create Cancel                                 |

(3) After verifying the configuration, click Create.

#### 4. VPN Authentication Configuration

(1) Choose VPN > IPsec Tunnels. The IPsec tunnel page is displayed.

| H | Create New 🔹 🤞                                           | 🖊 Edit 🗎 🗊 Delet | e Lul Show Matching Lo     | gs Search        | (                    | 2          |        |
|---|----------------------------------------------------------|------------------|----------------------------|------------------|----------------------|------------|--------|
|   |                                                          | Tunnel ≑         |                            |                  | Interface Binding \$ | Status 🗢   | Ref. 🗘 |
| ۵ | 📰 Site to Site - For                                     | tiGate ③         |                            |                  |                      |            |        |
|   | <b>O</b> 11                                              |                  |                            | internal (port5) |                      | O Inactive | 2      |
|   | 🔮 s2s                                                    |                  |                            | m port2          |                      | O Inactive | 2      |
|   | 🔮 tunnel-to-z32-s                                        | 5                |                            | 🖮 wan1 (mgmt)    |                      | O Inactive | 4      |
| Ð | □ Custom 2                                               | IPsec Tunnel     | 🔮 tunnel-to-z32-s          |                  |                      |            |        |
|   |                                                          | Туре             | 💶 Site to Site - FortiGate |                  |                      |            |        |
|   |                                                          | Remote Gateway   | 172.17.149.218             |                  |                      |            |        |
|   |                                                          | Phase 2 Tunnel   | 🔮 tunnel-to-z32-s          |                  |                      |            |        |
|   | Phase 1 O tunnel-to-z32-s                                |                  |                            |                  |                      |            |        |
|   | Comments VPN: tunnel-to-z32-s (Created by VPN<br>wizard) |                  | eated by VPN               |                  |                      |            |        |
|   |                                                          | References       | 4                          |                  |                      |            |        |
|   |                                                          | 🖋 Edit           |                            |                  |                      |            |        |

(2) Select the tunnel created in the previous step, and click **Edit**. In the dialog box that is displayed, click **Convert To Custom Tunnel**.

| +Create New - Edit 🗎 🖻 Delete 🛛 🖽 Show Matching Lo | gs Search        | Edit VPN Tunnel                 |                                                               |  |
|----------------------------------------------------|------------------|---------------------------------|---------------------------------------------------------------|--|
| Tunnel \$                                          | Interfac         | Tunnel Template                 | Site to Site - FortiGate                                      |  |
| 🖃 🗱 Site to Site - FortiGate 🚳                     |                  |                                 | Convert To Custom Tunnel                                      |  |
| • 11                                               | internal (port5) |                                 |                                                               |  |
| ♥ s2s                                              | im port2         | Name                            | tunnel-to-z32-s                                               |  |
| 🔮 tunnel-to-z32-s                                  | 🏾 wan1 (mgmt)    | Comments                        | VPN: tunnel-to-z32-s (Created<br>by VPN wizard)               |  |
|                                                    |                  |                                 |                                                               |  |
|                                                    |                  | Network                         | 🖋 Edit                                                        |  |
|                                                    |                  | Remote Gateway :                | Static IP Address (172.17.149.218), Outgoing Interface : mgmt |  |
|                                                    |                  | Authentication                  | 🖋 Edit                                                        |  |
|                                                    |                  | Authentication Me               | hod : Pre-shared Key                                          |  |
|                                                    |                  | Phase 2 Selectors               | Address Remote Address                                        |  |
|                                                    |                  | tunnel-<br>to- tunnel-<br>z32-s | o-z32-s_local tunnel-to-z32-s_remote                          |  |
|                                                    |                  |                                 | OK Cancel                                                     |  |

(3) Click Edit in the Phase 1 Proposal area and modify the authentication parameters according to the following figure.

| Phase 1 Proposal                                                    | 🖋 Edit |  |  |  |  |
|---------------------------------------------------------------------|--------|--|--|--|--|
| Algorithms : AES128-SHA256, AES256-SHA256, AES128-SHA1, AES256-SHA1 |        |  |  |  |  |
| Diffie-Hellman Groups : 14, 5                                       |        |  |  |  |  |

- Set Encryption to AES128.
- Set Authentication to SHA1.
- Set Diffie-Hellman Group to 5.
- Use the default configuration for the other parameters.

|   | Phase 1 Proposal     | O Add  |       |                                          |                                         | 3            | 0 | ບ |
|---|----------------------|--------|-------|------------------------------------------|-----------------------------------------|--------------|---|---|
| 1 | Encryption           | AES128 | •     | Authentication                           | SHA1                                    | •            |   |   |
|   | Diffie-Hellman Group |        |       | 31     30       20     19       14     ✓ | 29     28       18     17       2     1 | ) 27<br>) 16 |   |   |
|   | Key Lifetime (secor  | nds)   | 86400 | ) 2                                      |                                         | ] '          |   |   |
|   | Local ID             |        |       |                                          |                                         |              |   |   |

(4) Click the edit icon in the **Phase 2 Proposal** area and modify the authentication parameters according to the following figure.

| Phase 2 Selectors | 5                     |                        |       |
|-------------------|-----------------------|------------------------|-------|
| Name              | Local Address         | Remote Address         | O Add |
| tunnel-to-z32-s   | tunnel-to-z32-s_local | tunnel-to-z32-s_remote | ø     |

- Set Local Address to the subnet 192.168.2.0/24 of the Fortinet firewall.
- Set Remote Address to the subnet 192.168.1.0/24 of the RG-WALL Z3200-S.
- Set Encryption to AES128.
- Set Authentication to SHA1.
- Set Diffie-Hellman Group to 5.
- Use the default configuration for the other parameters.

| Edit Phase 2       |            |                                                                                                    | 4 🕑 ୯    |  |  |  |
|--------------------|------------|----------------------------------------------------------------------------------------------------|----------|--|--|--|
| Name               |            | tunnel-to-z32-s                                                                                                    |          |  |  |  |
| Comments           |            | VPN: tunnel-to-z32-s (Created by VPN wizard)                                                                                      |          |  |  |  |
| Local Address      |            | Subnet • 192.168.2.0/24                                                                                                    |          |  |  |  |
| Remote Address     |            | Subnet • 192.168.1.0/24                                                                                                    | 1        |  |  |  |
| Advanced           |            |                                                                                                    |          |  |  |  |
| Phase 2 Proposal   | Add        |                                                                                                    |          |  |  |  |
| Encryption         | AES128     | Authentication SHA1                                                                                                    | ✓ 2      |  |  |  |
| Enable Replay Det  | ection 🔽   |                                                                                                    |          |  |  |  |
| Enable Perfect For | ward Secre | cy (PFS) 🔽                                                                                                    |          |  |  |  |
| Diffie-Hellman Gro | oup        | 32       31       30       29       28         21       20       19       18       17         15       14       5       2       1 | 27<br>16 |  |  |  |
| Local Port         |            | All 🗹 3                                                                                                    |          |  |  |  |
| Remote Port        |            | All 🗹                                                                                                    |          |  |  |  |
| Protocol           |            | All 🗹                                                                                                    |          |  |  |  |
| Auto-negotiate     |            |                                                                                                    |          |  |  |  |
| Autokey Keep Alive |            |                                                                                                    |          |  |  |  |
| Key Lifetime       |            |                                                                                                    |          |  |  |  |
| Key Lifetime       | e          | Seconds                                                                                                    |          |  |  |  |

(5) After completing the modification, click **OK**.

| +Create New - Zelit 🗍 Delete 🔟 Sho | w Matching Logs Search | Edit VPN Tunnel |                                          |                    |  |
|------------------------------------|------------------------|-----------------|------------------------------------------|--------------------|--|
| Tunnel ≑                           | Interf                 | ace Name        | tunnel-to-z32-s                          |                    |  |
|                                    |                        |                 | VPN: tunnel-to-z32-s (Cre                | ated by VPN        |  |
| • 11                               | internal (port5)       | Comments        | wizard)                                  |                    |  |
| <b>○</b> s2s                       | m port2                |                 |                                          | 4                  |  |
| 🙁 tunnel-to-z32-s                  | 🖮 wan1 (mgmt)          |                 |                                          |                    |  |
|                                    |                        | Network         |                                          | de Edit            |  |
|                                    |                        | Remote Gate     | way : Static IP Address (172.17.149.218) | , Interface : mgmt |  |
|                                    |                        | Authentication  |                                          | 🖉 Edit             |  |
|                                    |                        | Authenticatio   | on Method - Pre-shared Key               |                    |  |
|                                    |                        | IKE Version ::  | 1 Mode : Main (ID protection)            |                    |  |
|                                    |                        | ince version    |                                          |                    |  |
|                                    |                        | Phase 1 Propos  | al                                       | 🖋 Edit             |  |
|                                    |                        | Algorithms : A  | AES128-SHA1                              |                    |  |
|                                    |                        | Diffie-Hellma   | in Group : 5                             |                    |  |
|                                    |                        |                 |                                          |                    |  |
|                                    |                        | XAUTH           |                                          | 🖋 Edit             |  |
|                                    |                        | Type : Disable  | ed                                       |                    |  |
|                                    |                        | Dhase 2 Selecto | vre                                      |                    |  |
|                                    |                        | Name            | Local Address Remote                     | Address O Add      |  |
|                                    |                        | rallie          | Local Audress Relificie                  |                    |  |
|                                    |                        | tunnel-to-z32-s | 192.168.2.0/24 192.16                    | 8.1.0/24 <i>F</i>  |  |
|                                    |                        | _               |                                          |                    |  |
|                                    |                        |                 |                                          | OK Cancel          |  |

# 3.6 Verification

#### 3.6.1 Verifying Configuration of Site A (RG-WALL Z3200-S)

Choose Network > IPsec VPN > Tunnel Monitoring. Verify that the tunnel status is Established.

| Tunnel N | Ionitoring         |                                 |                |               |                                |              |                     |                      |           |
|----------|--------------------|---------------------------------|----------------|---------------|--------------------------------|--------------|---------------------|----------------------|-----------|
| ⊘ Start  | Stop Refresh       | Custom Field                    |                |               |                                |              |                     | Enter a tunnel name. | Q         |
|          | Tunnel Name        | Tunnel Status                   | Туре           | Peer Address  | Interesting Traffic            | Lifetime (s) | Sent Packets (Byte) | Received Packets (By | Operation |
|          | tunnel-to-Fortinet | <ul> <li>Established</li> </ul> | Point-to-Point | 10.51.212.236 | 192.168.1.0/24->192.168.2.0/24 | 3596         | 0                   | 0                    | Stop      |

• Choose Monitor > Log Monitoring > IPsec VPN Log. Check IPsec tunnel negotiation logs.

| IPsec V | PN Logs      |                     |                    |               |                                                        |                                                                       |  |
|---------|--------------|---------------------|--------------------|---------------|--------------------------------------------------------|-----------------------------------------------------------------------|--|
| 🚺 Expo  | rt C Refresh | Custom Field        | Date 2024-08-23    | to 2024-08-23 | Log Level All                                          | <ul> <li>Enter a tunnel name, a peer address or a details.</li> </ul> |  |
| Lo      | g Level      | Time                | Tunnel Name        | Peer Address  |                                                        | Details                                                               |  |
| • 1     | Vedium       | 2024-08-23 19:22:37 | tunnel-to-Fortinet | 10.51.212.236 | IKE SA建立完成, cookie为: bce7f9412dacc6a4:8ca6232faf5d9cce |                                                                       |  |
| • 1     | Medium       | 2024-08-23 19:22:37 | tunnel-to-Fortinet | 10.51.212.236 | IPsec SA建立完成 (消息ID: 6077d092)                          |                                                                       |  |

#### 3.6.2 Verifying Configuration of Site B (Fortinet Firewall)

• Choose VPN > IPsec Tunnels. Verify that the tunnel status is established.

| +Create New - & Edit Delete  | ogs Search     | Q      |            |  |  |  |
|------------------------------|----------------|--------|------------|--|--|--|
| Tunnel 🗢 Interface Binding 🗢 |                | Ref. 🗢 | Template 🗢 |  |  |  |
| 🗹 🛇 Inactive 🚱               |                |        |            |  |  |  |
|                              |                |        |            |  |  |  |
| ♦ tunnel-to-z32-s            | im wan1 (mgmt) | 4      | 🖵 Custom   |  |  |  |

• Select the IPsec tunnel and click **Show Matching Logs** to view IPsec tunnel negotiation logs.

#### IPsec VPN Typical Configuration Examples

Configuration Examples of Site-to-Site IPsec VPN (Interconnection with Fortinet Firewall)

| [        | +Create New 🔹 🖋 Edit 🖄 Delete | Le Show Matching Logs | Search              | Q      |            |  |  |  |
|----------|-------------------------------|-----------------------|---------------------|--------|------------|--|--|--|
| Tunnel 🗢 |                               |                       | Interface Binding 🗢 | Ref. 🗢 | Template 🗘 |  |  |  |
| I        | E O inactive G                |                       |                     |        |            |  |  |  |
| I        |                               |                       |                     |        |            |  |  |  |
|          | O tunnel-to-z32-s             | m                     | wan1 (mgmt)         | 4      | 😐 Custom   |  |  |  |

| Summary O Logs               |                                            |              |         |                                |                     |  |  |  |
|------------------------------|--------------------------------------------|--------------|---------|--------------------------------|---------------------|--|--|--|
| C VPN Tunnel == tunnel-to-z3 | VPN Tunnel == tunnel-to-z32-s X O Q Search |              |         |                                |                     |  |  |  |
| Date/Time                    | Level                                      | Action       | Status  | Message                        | VPN Tunnel <b>T</b> |  |  |  |
| 2024/08/23 19:18:45          |                                            | tunnel-stats |         | IPsec tunnel statistics        | tunnel-to-z32-s     |  |  |  |
| 2024/08/23 19:16:30          |                                            | negotiate    | success | negotiate IPsec phase 2        | tunnel-to-z32-s     |  |  |  |
| 2024/08/23 19:16:30          |                                            | negotiate    | success | progress IPsec phase 2         | tunnel-to-z32-s     |  |  |  |
| 2024/08/23 19:16:30          |                                            | negotiate    | success | progress IPsec phase 2         | tunnel-to-z32-s     |  |  |  |
| 2024/08/23 19:16:30          |                                            | tunnel-up    |         | IPsec connection status change | tunnel-to-z32-s     |  |  |  |
| 2024/08/23 19:16:30          |                                            | phase2-up    |         | IPsec phase 2 status change    | tunnel-to-z32-s     |  |  |  |
| 2024/08/23 19:16:30          |                                            | install_sa   |         | install IPsec SA               | tunnel-to-z32-s     |  |  |  |
| 2024/08/23 19:16:30          |                                            | negotiate    | success | progress IPsec phase 1         | tunnel-to-z32-s     |  |  |  |
| 2024/08/23 19:16:30          |                                            | negotiate    | success | progress IPsec phase 1         | tunnel-to-z32-s     |  |  |  |
| 2024/08/23 19:16:30          |                                            | negotiate    | success | progress IPsec phase 1         | tunnel-to-z32-s     |  |  |  |
| 2024/08/23 19:16:30          |                                            | negotiate    | success | progress IPsec phase 1         | tunnel-to-z32-s     |  |  |  |
|                              |                                            |              |         |                                |                     |  |  |  |

# **4** Configuration Examples of Site-to-Multisite IPsec VPN

# 4.1 Applicable Products and Versions

#### Table 4-1 Products and Versions

| Device Type | Model                                          | Version                       |
|-------------|------------------------------------------------|-------------------------------|
| Firewall    | RG-WALL 1600-Z-S series cloud-managed firewall | V5.2-NGFW_NTOS 1.0R6 or later |

# 4.2 Service Demands

In a site-to-site scenario, a pre-shared key needs to be specified for each peer. When defining an IPsec policy, you also need to specify the IP address or domain name of the peer. As the number of peers increases, duplicate configurations also increase, making maintenance difficult. In addition, if a peer does not have a fixed IP address, the IPsec tunnel cannot be established.

To solve the preceding problems, a site-to-multisite solution is proposed, as shown in <u>Figure 4-1</u>. In a site-tomultisite scenario, the hub site needs to establish tunnels with multiple spoke sites. All the spoke sites use the same pre-shared key as the hub site. The hub site does not initiate connections. Instead, the spoke sites initiate connections to establish IPsec tunnels.

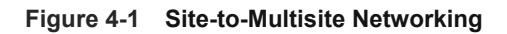

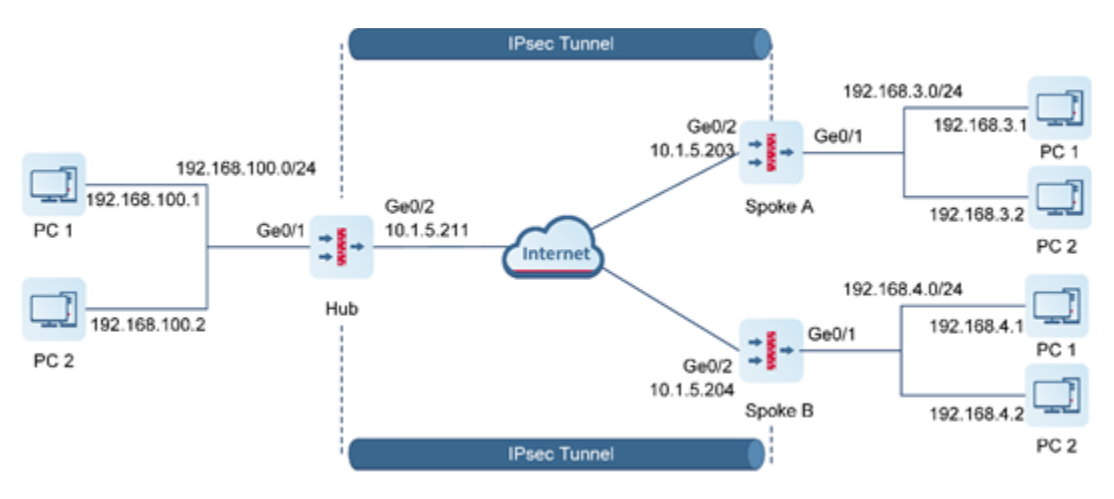

# 4.3 Restrictions and Guidelines

• Currently, if the RG-WALL 1600-Z series firewall acts as a hub site on an IPsec VPN, all spoke sites must use the same pre-shared key to negotiate with the hub site.

• The following describes how to configure Spoke A. The configuration for Spoke B is similar.

# 4.4 Prerequisites

You have completed basic network configurations for Site A and Site B, including interface IP addresses and default routes. Pay attention to the following points during configuration:

- The IP address of the hub site is fixed.
- All spoke sites can obtain the pre-shared key configured on the hub site in out-of-band (OOB) mode.

## 4.5 Procedure

#### 4.5.1 Using a Configuration Wizard

#### 1. Configuring the Hub Site

- (1) Perform basic configuration.
  - a Choose **Network > IPsec VPN > Config Wizard**. The basic configuration page of the configuration wizard is displayed.
  - b Set Scenario to Site-to-Multisite, and set the other parameters according to the following figure.

| 1            | 2                    | 3                                             | 4               |
|--------------|----------------------|-----------------------------------------------|-----------------|
| Basic Config | Authentication       | Config Interesting Traffic Config             | Config Verifica |
|              | * 🕕 Tunnel Interface | vti 100                                       |                 |
|              | * Tunnel Name        | Hub-Spoke                                     |                 |
|              | * Scenario           | O Point-to-Point O Point-to-Multipoir         | nt              |
|              |                      | Main Office<br>Branch Office<br>Branch Office |                 |
|              | Cancel               | Next                                          |                 |

- c After completing the configuration, click Next.
- (2) Configure authentication.
  - a Configure parameters according to the following figure.

| <i>_</i>  |          | 2              |          |           | 3                 |            | 4                   |
|-----------|----------|----------------|----------|-----------|-------------------|------------|---------------------|
| Basic Cor | nfig Au  | Ithentication  | Config   | Interesti | ng Traffic Config |            | Config Verification |
|           | * Outbo  | ound Interface | Ge0/2    |           |                   | ~          |                     |
|           | * Authen | tication Mode  | • Pre-sł | nared Key |                   |            |                     |
|           |          | * Key          | •••••    | •         |                   |            |                     |
|           |          | * Confirm Key  | •••••    | •         |                   | $(\times)$ |                     |
|           |          |                |          |           |                   |            |                     |
|           |          |                |          |           |                   |            |                     |
|           |          |                |          |           |                   |            |                     |
|           |          |                |          |           |                   |            |                     |
|           |          |                |          |           |                   |            |                     |
|           |          |                |          |           |                   |            |                     |
| _         |          |                |          |           |                   |            |                     |
|           | Previous | Cancel         |          | Next      |                   |            |                     |

- b After completing the configuration, click **Next**.
- (3) Configure interesting traffic.
  - a Click Create. Configure parameters for interesting traffic according to the following figure.

| Basic Config |         | Authe          | Authentication Config |              | 3<br>Interesting Traffic Config |   |  |
|--------------|---------|----------------|-----------------------|--------------|---------------------------------|---|--|
|              | 🕀 Creat | e 🔟 Delete     |                       | Enter th     | e keyword.                      | Q |  |
|              |         | Proxy Mode     | Local Network         | Peer Network | Operation                       |   |  |
|              |         | Auto           | any                   | any          | Edit Delete                     | e |  |
|              | 10 ~    | / Page Total:1 |                       |              | Go to 1 <                       | 1 |  |

| Previous | Cancel | Next |
|----------|--------|------|
|          |        |      |

- b After completing the configuration, click **Next**.
- (4) Verify configuration.
  - a After verifying the configuration, click **Finish**.

| ⊘ <del></del><br>Basic Config                              | Authentication             | Config Interesting Traffic C         | onfig Config Verification |
|------------------------------------------------------------|----------------------------|--------------------------------------|---------------------------|
| ① The tunnel configured on the wizard will be added to the | he custom tunnel list.     |                                      |                           |
|                                                            | Basic Config               | Edit                                 |                           |
|                                                            | Tunnel Interface           | vti100 ~                             |                           |
|                                                            | Tunnel Name                | Hub-Spoke                            |                           |
|                                                            | Scenario                   | Point-to-Point ()      Point-to-Mult | ipoint 🕕                  |
|                                                            | Authentication Config      | Edit                                 |                           |
|                                                            | Outbound Interface         | Ge0/2 ~                              |                           |
|                                                            | Authentication Mode        | Pre-shared Key                       |                           |
|                                                            | Key                        |                                      |                           |
|                                                            | Interesting Traffic Config | Edit                                 |                           |
|                                                            | Local Network              | Peer Net                             | work                      |
|                                                            | any                        | any                                  |                           |
|                                                            | Advanced Settings          | Expand                               |                           |
|                                                            | Previous Car               | icel Finish                          |                           |

#### 2. Configuring Spoke A

- (1) Perform basic configuration.
  - a Choose **Network > IPsec VPN > Config Wizard**. The basic configuration page of the configuration wizard is displayed.
  - b Set Scenario to Point-to-Point, and set the other parameters according to the following figure.

| 1            | 2                     |                           |            |           |               |                    |
|--------------|-----------------------|---------------------------|------------|-----------|---------------|--------------------|
| Basic Config | Authentication        | Config                    | Interest   | ing Traff | ic Config     | Config Verificatio |
|              | * () Tunnel Interface | vti                       | 100        |           |               |                    |
|              | * Tunnel Name         | Site-to                   | -Site      |           |               | $\otimes$          |
|              | * Scenario            | <ul> <li>Point</li> </ul> | t-to-Point | 🔿 Poi     | nt-to-Multip  | point              |
|              |                       | Main                      | Office     | nternet   | Branch Office |                    |
|              |                       |                           |            |           |               |                    |
|              | Cancel                | Next                      |            |           |               |                    |

- c After completing the configuration, click **Next**.
- (2) Configure authentication.
  - a Configure parameters according to the following figure.

| O<br>Basic Config | Q<br>Authentication Config |              | 3<br>Interesting Traffic Config |      | Config Verification |  |  |
|-------------------|----------------------------|--------------|---------------------------------|------|---------------------|--|--|
|                   | * Peer Address             | 10.1.5.211   | $\otimes$                       | Ping |                     |  |  |
|                   | * Outbound Interface       | Ge0/2        | $\sim$                          |      |                     |  |  |
|                   | * Authentication Mode      | • Pre-shared | Кеу                             |      |                     |  |  |
|                   | * Key                      | •••••        |                                 |      |                     |  |  |
|                   | * Confirm Key              | •••••        |                                 |      |                     |  |  |
|                   |                            |              |                                 |      |                     |  |  |
|                   |                            |              |                                 |      |                     |  |  |

| Previous | Cancel | Next |  |
|----------|--------|------|--|
|          |        |      |  |

- b After completing the configuration, click Next.
- (3) Configure interesting traffic.
  - a Click Create. Configure parameters for interesting traffic according to the following figure.

| ⊘<br>Basic Config |      | Authentication Config |                | 3-<br>Interesting Traf | Config Verification |   |  |
|-------------------|------|-----------------------|----------------|------------------------|---------------------|---|--|
|                   | Crea | te 🔟 Delete           |                | Enter ti               | ne keyword.         | Q |  |
|                   |      | Proxy Mode            | Local Network  | Peer Network           | Operation           |   |  |
|                   |      | Subnet-to-Subnet      | 192.168.3.0/24 | 192.168.100.0/24       | Edit Delete         | e |  |
|                   | 10 ~ | / Page Total:1        |                |                        | Go to 1             | 1 |  |

- b After completing the configuration, click Next.
- (4) Verify configuration.

a After verifying the configuration, click **Finish**.

| Ø                              | ©                          | )                                  |                                     |             | 4                          |
|--------------------------------|----------------------------|------------------------------------|-------------------------------------|-------------|----------------------------|
| Basic Config                   | Authenticati               | on Config                          | Interesting Traf                    | fic Config  | <b>Config Verification</b> |
| ill be added to the custom tun | nel list.                  |                                    |                                     |             |                            |
|                                | Basic Config               | Edit                               |                                     |             |                            |
|                                | Tunnel Interface           | vti100                             |                                     |             |                            |
|                                | Tunnel Name                | Site-to-Site                       |                                     |             |                            |
|                                | Scenario                   | Point-to-Point ①                   | <ul> <li>Point-to-Multip</li> </ul> | point 🕕     |                            |
|                                | Authentication Config      | Edit                               |                                     |             |                            |
|                                | Peer Address               | 10.1.5.211                         |                                     |             |                            |
|                                | Outbound Interface         | Ge0/2                              |                                     |             |                            |
|                                | Authentication Mode        | <ul> <li>Pre-shared Key</li> </ul> |                                     |             |                            |
|                                | Key                        |                                    |                                     |             |                            |
|                                | Interesting Traffic Config | Edit                               |                                     |             |                            |
|                                | Local Network              |                                    | Pee                                 | r Network   |                            |
|                                | 192.168.3.0/24             |                                    | 192.1                               | 68.100.0/24 |                            |
|                                | Advanced Settings          | Expand                             |                                     |             |                            |
|                                |                            |                                    |                                     |             |                            |
|                                | Previous                   | Cancel Finis                       | sh                                  |             |                            |

#### 4.5.2 Manually Configuring a Tunnel

#### 1. Configuring the Hub Site

- (1) Configure a tunnel interface.
  - a Choose Network > Interface > Tunnel Interface.
  - b On the page that is displayed, click **Create**.
  - c On the tunnel interface configuration page that is displayed, configure parameters as follows:
  - o Set Interface Name to vti100.
  - o Add security zone VPN-Zone and set Security Zone to VPN-Zone for this interface.
  - o Set Tunnel Local Address to the default outbound interface address of the hub site: 10.1.5.211.
  - Set Tunnel Remote Address to Dynamic.

| < Back Create Tunnel   | Interface Details |                     |
|------------------------|-------------------|---------------------|
| * Interface Name       | vti100            |                     |
| Security Zone          | VPN-Zone v        | ⊕ Add Security Zone |
| * Tunnel Local Address | 10.1.5.211        |                     |
| Tunnel Remote Address  | O IP O Dynamic    |                     |
| Description            | Enter Description |                     |

- (2) Configure an IPsec tunnel.
  - a Perform basic configuration.

Choose **Network > IPsec VPN > Custom Tunnel**. Click **Create**. On the basic configuration page of the custom tunnel, configure parameters as follows:

- o Set Tunnel Name to Hub-Spoke.
- o Set Enabled State to Enable.
- Set Tunnel Interface to vti100.
- Set Local Address to interface Ge0/2.
- For Authentication Mode, use the default value **Pre-shared Key**. Set both **Key** and **Confirm Key** to **ruijie123**.
- Toggle on **Reverse Route Injection** for the hub site. For **Priority**, use the default value 5. Do not configure **Next-Hop Address**.

| (1)                     | 2                                                             | 3                         |
|-------------------------|---------------------------------------------------------------|---------------------------|
| Basic Config            | Interesting Traffic Config                                    | Security Parameter Config |
| * Scenario              | <ul> <li>Point-to-Point ①</li> <li>Point-to-Multip</li> </ul> | point ()                  |
| * Tunnel Name           | Hub-Spoke                                                     |                           |
| Description             | Enter Tunnel Description                                      |                           |
| * Enabled State         | • Enable 🔿 Disable                                            |                           |
| * Tunnel Interface      | vti100 $\lor$                                                 |                           |
| * Authentication Mode   | Pre-shared Key $\sim$                                         |                           |
| * Key                   | •••••                                                         |                           |
| * Confirm Key           | •••••                                                         |                           |
| * Local Address         | ● Interface 		 IP                                             |                           |
|                         | Ge0/2 v                                                       |                           |
| * Local ID Type         | IPV4_ADDRESS ~                                                |                           |
| Verify Peer ID          |                                                               |                           |
| <b>≣</b> ↑ Advanced     |                                                               |                           |
| Reverse Route Injection |                                                               |                           |
| Next-Hop Address        | Enter Next-Hop Address                                        |                           |
| * Priority              | 5                                                             |                           |
| с                       | ancel Next                                                    |                           |

After completing the basic configuration, click Next.

b Configure interesting traffic.

On the interesting traffic configuration page, click **Create**. Then configure parameters as follows:

o Set Proxy Mode to Auto.

|          | Ø              | 2              | )            | 3                         |   |
|----------|----------------|----------------|--------------|---------------------------|---|
|          | Basic Config   | Interesting Tr | affic Config | Security Parameter Config | I |
| 🕀 Create | e 🔟 Delete     |                | Enter        | the keyword.              | Q |
|          | Proxy Mode     | Local Network  | Peer Network | Operation                 |   |
|          | Auto           | any            | any          | Edit Delete               |   |
| 10 ~     | / Page Total:1 |                |              | Go to 1 < 1               | > |

After completing the configuration for interesting traffic, click Next.

c Configure security parameters.

On the security parameter configuration page, configure IKE and IPsec parameters and ensure that the configuration matches that on the peer device.

- IKE parameters: Set Negotiation Mode to IKEv1 Main Mode, Encryption Algorithm to AES-128, Verification Algorithm to SHA, DH Group to GROUP5, and SA Lifetime to 86400 (in seconds).
- IPsec parameters: Set Protocol to ESP, Encapsulation Mode to Tunnel, Encryption Algorithm to AES-128, and Verification Algorithm to SHA. Do not toggle on Perfect Forward Secrecy. Set SA Lifetime to 3600 (in seconds) and Tunnel MTU to 1400.

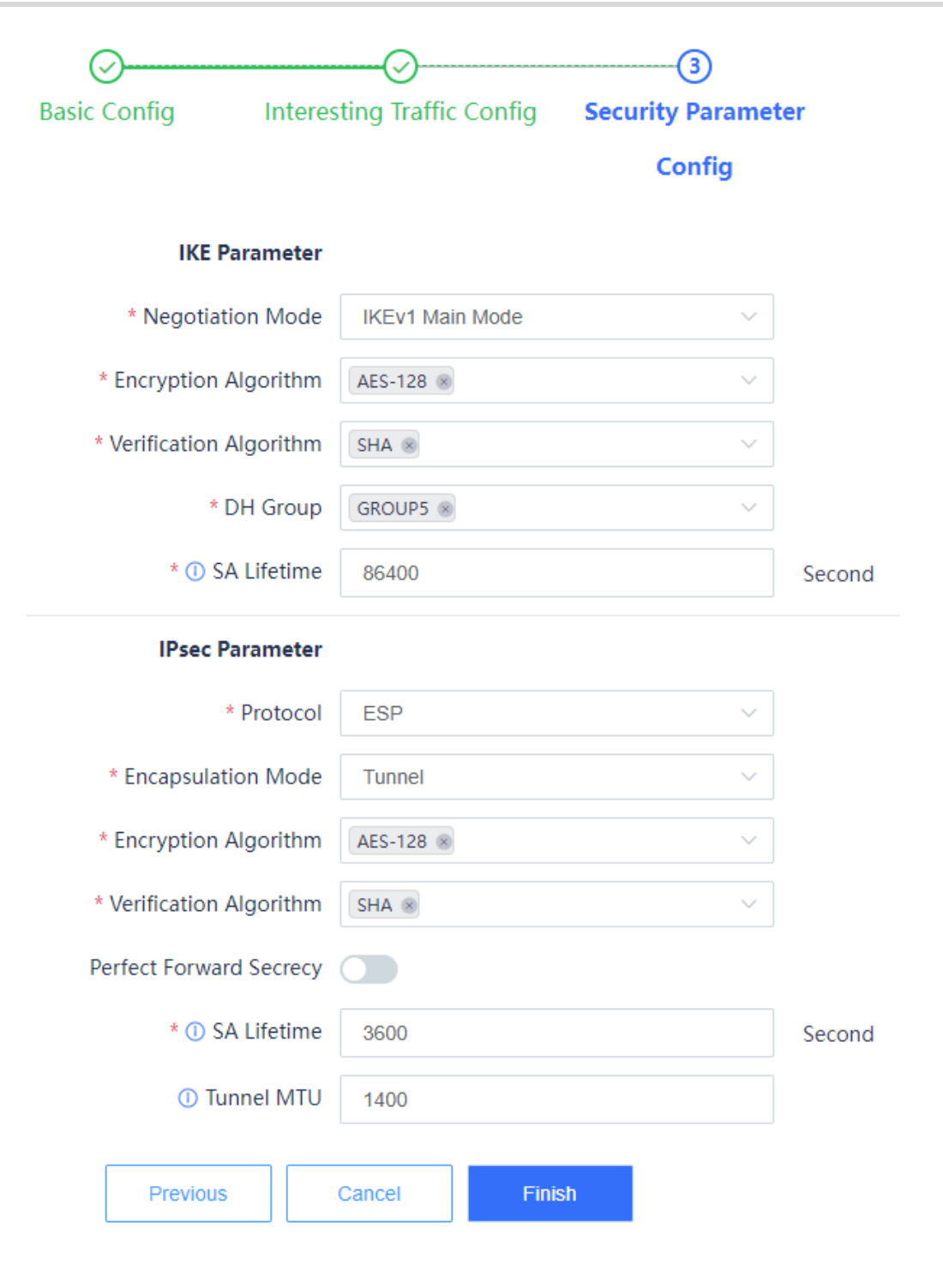

Click Finish to complete the IPsec tunnel configuration for the hub site.

- (3) Create security policies.
  - a Choose Policy > Security Policy > Security Policy. On the page that is displayed, click Create and create outbound security policy VPN-hub-outbound and inbound security policy VPN-hub-inbound separately.

| < Back Create Se     | ecurity Policy                         |        |               |
|----------------------|----------------------------------------|--------|---------------|
| Basic Info           |                                        |        |               |
| * Name               | VPN-hub-outbound                       |        |               |
| Enabled State        | • Enable O Disable                     |        |               |
| * Policy Group       | Default Policy Group                   | ~      | ⊕ Add Group   |
| * Adjacent Policy    | Default Policy                         | ~      | Before $\lor$ |
| Description          | Enter the security policy name descrip |        |               |
| Src. and Dest.       |                                        |        |               |
| * Src. Security Zone | any                                    | ~      |               |
| * Src. Address       | any                                    | ~      |               |
| User/User Group      | any                                    | ~      |               |
| * Dest. Security     | VPN-Zone                               | $\sim$ |               |
| Zone                 |                                        |        |               |
| * Dest. Address      | any                                    | ~      |               |
| Service              |                                        |        |               |
| Service              | any                                    | ~      |               |

| < Back Create Se     | ecurity Policy                         |   |           |
|----------------------|----------------------------------------|---|-----------|
| Basic Info           |                                        |   |           |
| * Name               | VPN-hub-inbound                        |   |           |
| Enabled State        | • Enable 🔿 Disable                     |   |           |
| * Policy Group       | Default Policy Group                   | ~ | Add Group |
| * Adjacent Policy    | Default Policy                         | ~ | Before v  |
| Description          | Enter the security policy name descrip |   |           |
| Src. and Dest.       |                                        |   |           |
| * Src. Security Zone | VPN-Zone                               | ~ |           |
| * Src. Address       | any                                    | ~ |           |
| User/User Group      | any                                    | ~ |           |
| * Dest. Security     | any                                    | ~ |           |
| Zone                 |                                        |   |           |
| * Dest. Address      | any                                    | ~ |           |
| Service              |                                        |   |           |
| Service              | any                                    | ~ |           |

#### 2. Configuring Spoke A

- (1) Configure a tunnel interface.
  - a Choose Network > Interface > Tunnel Interface.
  - b On the page that is displayed, click **Create**.
  - c On the tunnel interface configuration page that is displayed, configure parameters as follows:
  - o Set Interface Name to vti1.
  - o Add security zone VPN-Zone and set Security Zone to VPN-Zone for this interface.
  - o Set **Tunnel Local Address** to the default outbound interface address of Site A: 10.1.5.203.
  - o Set **Tunnel Remote Address** to the default outbound interface address of the hub site: 10.1.5.211.

| < Back Edit Tunnel Int | erface Details    |                     |
|------------------------|-------------------|---------------------|
| * Interface Name       | vti1              |                     |
| Security Zone          | VPN-Zone v        | ⊕ Add Security Zone |
| * Tunnel Local Address | 10.1.5.203        |                     |
| Tunnel Remote Address  | • IP 🔿 Dynamic    |                     |
|                        | 10.1.5.211        |                     |
| Description            | Enter Description |                     |

- (2) Configure an IPsec tunnel.
  - a Perform basic configuration.

Choose **Network > IPsec VPN > Custom Tunnel**. Click **Create**. On the basic configuration page of the custom tunnel, configure parameters as follows:

- o Set Tunnel Name to Site-to-Site.
- o Set Enabled State to Enable.
- o Set Tunnel Interface to vti1. Set Local Address to interface Ge0/2, and Peer Address to 10.1.5.211.
- For Authentication Mode, use the default value **Pre-shared Key**. Set both **Key** and **Confirm Key** to **ruijie123**.

| 1                    | 2                                     | 3                         |
|----------------------|---------------------------------------|---------------------------|
| Basic Config         | Interesting Traffic Config            | Security Parameter Config |
| * Scenar             | io 💿 Point-to-Point 🕕 🔿 Point-to-Mult | ipoint 🕕                  |
| * Tunnel Nam         | Site-to-Site                          |                           |
| Descriptio           | Enter Tunnel Description              |                           |
| * Enabled Sta        | te 💿 Enable i Disable                 |                           |
| * Tunnel Interfac    | ce vti1                               | Add Tunnel Interface      |
| * Authentication Mod | de Pre-shared Key                     | /                         |
| * Ke                 | ey                                    |                           |
| * Confirm Ke         | еу                                    |                           |
| * Local Addres       | ss 💿 Interface 🕕 🛛 IP 🕕               |                           |
|                      | Ge0/2                                 | ·                         |
| * Peer Addre         | ss 10.1.5.211 0                       | Ping                      |
| * Local ID Typ       | De IPV4_ADDRESS                       | /                         |
| Verify Peer I        | D                                     |                           |
| <u>≣</u> ↓ Advance   | d                                     |                           |
|                      |                                       |                           |
|                      |                                       |                           |
|                      | Cancel Next                           |                           |

After completing the basic configuration, click  $\ensuremath{\textit{Next}}.$ 

b Configure interesting traffic.

On the interesting traffic configuration page, click **Create**. Then configure parameters as follows:

- o Set Proxy Mode to Subnet-to-Subnet.
- o Set Local Network to 192.168.3.0/24 and Peer Network to 192.168.100.0/24.

|        | O<br>Basic Config | Interesting 1  | 2)<br>Traffic Config | Security Parameter Con | fig |
|--------|-------------------|----------------|----------------------|------------------------|-----|
| 🕀 Crea | ate 🔟 Delete      |                | Ente                 | er the keyword.        | Q   |
|        | Proxy Mode        | Local Network  | Peer Network         | Operation              |     |
|        | Subnet-to-Subnet  | 192.168.3.0/24 | 192.168.100.0/24     | 4 Edit Delete          |     |

After completing the configuration for interesting traffic, click Next.

c Configure security parameters.

On the security parameter configuration page, configure IKE and IPsec parameters and ensure that the configuration matches that on the peer device.

- IKE parameters: Set Negotiation Mode to IKEv1 Main Mode, Encryption Algorithm to AES-128, Verification Algorithm to SHA, DH Group to GROUP5, and SA Lifetime to 86400 (in seconds).
- IPsec parameters: Set Protocol to ESP, Encapsulation Mode to Tunnel, Encryption Algorithm to AES-128, and Verification Algorithm to SHA. Do not toggle on Perfect Forward Secrecy. Set SA Lifetime to 3600 (in seconds) and Tunnel MTU to 1400.

| isic coning interes                                                                                   | sting Traffic Config | Security Paramet | er     |
|----------------------------------------------------------------------------------------------------|----------------------|------------------|--------|
|                                                                                                    |                      | Config           |        |
| IKE Parameter                                                                                         |                      |                  |        |
| * Negotiation Mode                                                                                    | IKEv1 Main Mode      | ~                |        |
| * Encryption Algorithm                                                                                | AES-128 🛞            | ~                |        |
| * Verification Algorithm                                                                              | SHA 🛞                | ~                |        |
| * DH Group                                                                                            | GROUP5 ®             | ~                |        |
| * ① SA Lifetime                                                                                       | 86400                |                  | Second |
| IPsec Parameter                                                                                       |                      |                  |        |
| * Protocol                                                                                            | ESP                  | ~                |        |
|                                                                                                    | Tunnel               |                  |        |
| * Encapsulation Mode                                                                                  | Turrier              | ~                |        |
| * Encapsulation Mode<br>* Encryption Algorithm                                                        | AES-128 ®            | ~                |        |
| * Encapsulation Mode<br>* Encryption Algorithm<br>* Verification Algorithm                            | AES-128 ®            | `                |        |
| * Encapsulation Mode<br>* Encryption Algorithm<br>* Verification Algorithm<br>Perfect Forward Secrecy | AES-128 ®            | ×<br>×           |        |

Click Finish to complete the configuration for the IPsec tunnel.

- (3) Create security policies.
  - a Choose Object > Address > IPv4 Address. On the page that is displayed, click Create and create two address objects for local network 192.168.3.0/24 and peer network 192.168.100.0/24 of the interesting traffic separately.

| IPv4 Address                                                      | IPv6 Address | IPv4 Address Group | IPv6 Address Group |  |  |
|-------------------------------------------------------------------|--------------|--------------------|--------------------|--|--|
| <ul> <li>Oreate </li> <li>☑ Delete </li> <li>☑ Refresh</li> </ul> |              |                    |                    |  |  |
| Name                                                              |              | IP Address/Range   | Address Group      |  |  |
|                                                                   |              | -                  |                    |  |  |
| VPN-remot                                                         | esubnet      | 192.168.100.0/24   | -                  |  |  |

b Choose **Policy > Security Policy > Security Policy**. On the page that is displayed, click **Create** and create outbound security policy **VPN-outbound** and inbound security policy **VPN-inbound** separately.

| Back Edit Security Policy |                                        |             |  |  |  |
|---------------------------|----------------------------------------|-------------|--|--|--|
| Basic Info                |                                        |             |  |  |  |
| * Name                    | VPN-outbound                           |             |  |  |  |
| Enabled State             | • Enable 🔿 Disable                     |             |  |  |  |
| * Policy Group            | Default Policy Group                   | ⊕ Add Group |  |  |  |
| Description               | Enter the security policy name descrip |             |  |  |  |
| Src. and Dest.            |                                        |             |  |  |  |
| * Src. Security Zone      | any ~                                  |             |  |  |  |
| * Src. Address            | VPN-localsubnet $\vee$                 |             |  |  |  |
| User/User Group           | any $\vee$                             |             |  |  |  |
| * Dest. Security          | VPN-Zone ~                             |             |  |  |  |
| Zone                      |                                        |             |  |  |  |
| * Dest. Address           | VPN-remotesubnet ~                     |             |  |  |  |
| Service                   |                                        |             |  |  |  |
| Service                   | any ~                                  |             |  |  |  |

| Back Edit Security Policy |                                        |           |  |  |
|---------------------------|----------------------------------------|-----------|--|--|
| Basic Info                |                                        |           |  |  |
| * Name                    | VPN-inbound                            |           |  |  |
| Enabled State             | • Enable 🔿 Disable                     |           |  |  |
| * Policy Group            | Default Policy Group                   | Add Group |  |  |
| Description               | Enter the security policy name descrip |           |  |  |
| Src. and Dest.            |                                        |           |  |  |
| * Src. Security Zone      | VPN-Zone ~                             |           |  |  |
| * Src. Address            | VPN-remotesubnet ~                     |           |  |  |
| User/User Group           | any ~                                  |           |  |  |
| * Dest. Security          | any ~                                  |           |  |  |
| Zone                      |                                        |           |  |  |
| * Dest. Address           | VPN-localsubnet ~                      |           |  |  |
| Service                   |                                        |           |  |  |
| Service                   | any ~                                  |           |  |  |

- (4) Configure a static route.
  - a Choose Network > Routing > Static Routing > IPv4.
  - b Click Create and create a static route to the peer protected subnet of the VPN.

| < Back | Edit Static Rou     | iting            |
|--------|---------------------|------------------|
|        | IP Туре             | IPv4             |
| * [    | Dest. IP Range/Mask | 192.168.100.0/24 |
|        | Next-Hop Address    |                  |
|        | Interface           | vti1 ~           |
|        | * () Priority       | 5                |
|        | Link Detection      | Link Detection ~ |
|        | Description         | ipsec-route      |
|        |                     |                  |

# 4.6 Verification

## 4.6.1 Verifying Configuration of the Hub Site

• Choose **Network > IPsec VPN > Tunnel Monitoring**. On the page that is displayed, check tunnel establishment and status information.

| 11 | unnel Monitoring              |                                 |                     |              |                                  |                    |      |           |
|----|-------------------------------|---------------------------------|---------------------|--------------|----------------------------------|--------------------|------|-----------|
|    | ⊘ Start 🚫 Stop 🕻              | Refresh Custom Fie              | eld                 |              |                                  | Enter a tunnel nar | me.  | Q         |
|    | Tunnel Name                   | Tunnel Status                   | Туре                | Peer Address | Interesting Traffic              | Lifetime (s)       | Sent | Operation |
|    | <ul> <li>Hub-Spoke</li> </ul> | -                               | Point-to-Multipoint | 0.0.0.0      | -                                | -                  |      |           |
|    | Hub-Spoke                     | <ul> <li>Established</li> </ul> | Instance Link       | 10.1.5.203   | 192.168.100.0/24->192.168.3.0/24 | 3586               |      | Stop      |

#### 4.6.2 Verifying Configuration of Spoke A

• Choose **Network > IPsec VPN > Tunnel Monitoring**. On the page that is displayed, check tunnel establishment and status information.

| 1 | Tunnel Monitoring |                                 |                |              |                                  |                   |      |           |
|---|-------------------|---------------------------------|----------------|--------------|----------------------------------|-------------------|------|-----------|
|   | Start Stop        | C Refresh Custom Field          |                |              |                                  | Enter a tunnel na | me.  | Q         |
|   | Tunnel Name       | Tunnel Status                   | Туре           | Peer Address | Interesting Traffic              | Lifetime (s)      | Sent | Operation |
|   | Site-to-Site      | <ul> <li>Established</li> </ul> | Point-to-Point | 10.1.5.211   | 192.168.3.0/24->192.168.100.0/24 | 3509              |      | Stop      |

# **5** Configuration Examples of Site-to-Multisite IPsec VPN (Interconnection with Fortinet Firewall)

# 5.1 Applicable Products and Versions

#### Table 5-1 Products and Versions

| Device Type | Model                                          | Version                            |
|-------------|------------------------------------------------|------------------------------------|
| Firewall    | RG-WALL 1600-Z-S series cloud-managed firewall | NGFW_NTOS 1.0R8 or later           |
| Firewall    | FortiGate 100F                                 | FortiOS 7.2.4 Build 1396 (Feature) |

# 5.2 Service Demands

As shown in <u>Figure 5-1</u>, in a site-to-multisite scenario, the Fortinet firewall acts as the hub site, and multiple RG-WALL Z3200-S firewalls act as spoke sites. In a site-to-multisite scenario, the hub site needs to establish tunnels with multiple spoke sites. All the spoke sites use the same pre-shared key as the hub site. The hub site does not initiate connections. Instead, the spoke sites initiate connections to establish IPsec tunnels.

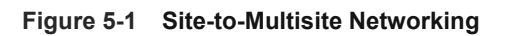

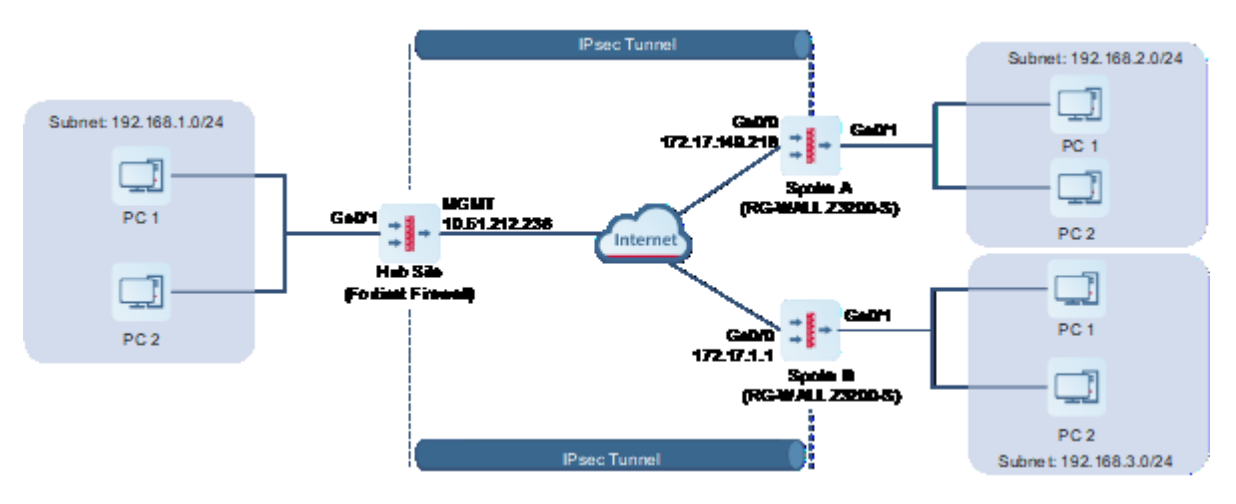

# 5.3 Restrictions and Guidelines

- If the Fortinet FortiGate 100F series firewall acts as a hub site on an IPsec VPN, all spoke sites must use the same pre-shared key to negotiate with the hub site.
- The following describes how to configure Spoke A. The configuration for Spoke B is similar.

# 5.4 Prerequisites

You have completed basic network configurations for the hub site, Site A, and Site B, including interface IP addresses and default routes. Pay attention to the following points during configuration:

- Ensure that the IP address of the hub site is fixed.
- All spoke sites obtain the pre-shared key configured on the hub site in OOB mode.

# 5.5 Procedure

#### 5.5.1 Configuring Spoke A (RG-WALL Z3200-S)

#### 1. Basic Configuration

- Log in to the RG-WALL Z3200-S firewall and choose Network > IPsec VPN > Config Wizard. The basic configuration page of the configuration wizard is displayed.
- (2) Set Scenario to Point-to-Point, and set the other parameters according to the following figure.

| 1            | 2_                   |               | (           | 3)             |             | -4             |
|--------------|----------------------|---------------|-------------|----------------|-------------|----------------|
| Basic Config | Authentication       | n Config      | Interesting | Traffic Config | Confi       | g Verification |
|              | * ① Tunnel Interface | vti 2         |             |                |             |                |
|              | * Tunnel Name        | tunnel-to-Fo  | ortinet     | $\otimes$      |             |                |
|              | * Scenario           | • Point-to-Po | oint 🔿 Poin | t-to-Multipoin | t           |                |
|              |                      |               |             |                |             |                |
|              |                      | W.            | Inte        | rnet           | anch Office |                |
|              |                      | Main C        | Office      |                |             |                |
|              |                      |               |             | Br             | anch Office |                |
|              |                      |               |             |                |             |                |
|              |                      |               |             |                |             |                |
|              | Cance                | el            | Next        |                |             |                |

(3) After completing the configuration, click Next.

#### 2. Authentication Configuration

- (1) Configure parameters as follows:
- Set the peer address to the IP address of the Fortinet firewall's WAN interface (10.51.212.236).
- Set the outbound interface to that of the local device (Ge0/0).
- Set the authentication mode to pre-shared key, and set the key to 123123. The pre-shared keys on both ends

of an IPsec VPN tunnel must be the same. Otherwise, the tunnel cannot be established.

| Ø            | 2-                    |             | 3               |              |      |                    |
|--------------|-----------------------|-------------|-----------------|--------------|------|--------------------|
| Basic Config | Authenticatio         | n Config    | Interesting Tra | affic Config | С    | onfig Verification |
|              | * Peer Address        | 10.51.212.2 | 36              |              | Ping |                    |
|              | * Outbound Interface  | Ge0/0       |                 | $\sim$       |      |                    |
|              | * Authentication Mode | • Pre-share | d Key           |              |      |                    |
|              | * () Key              | •••••       |                 |              |      |                    |
|              | * 🕕 Confirm Key       | •••••       |                 | $\otimes$    |      |                    |
|              |                       |             |                 |              |      |                    |
|              | Deview                | Canad       | Neut            |              |      |                    |
|              | Previous              | Cancel      | Next            |              |      |                    |

(2) After completing the configuration, click Next.

#### 3. Interesting Traffic Configuration

- (1) Click Create. Configure parameters for interesting traffic according to the following figure.
- Set Proxy Mode to Subnet-to-Subnet.
- Set the local network to the subnet 192.168.2.0/24 of the RG-WALL Z3200-S.
- Set the peer network to the subnet 192.168.1.0/24 of the Fortinet firewall.

| <mark>⊘</mark><br>asic Co | onfig | Auther         | ⊘<br>ntication Config | Interesting    | 3<br>Traffic Config | Config Veri | fication |
|---------------------------|-------|----------------|-----------------------|----------------|---------------------|-------------|----------|
|                           | 🕀 Cre | ate 🔟 Delete   |                       | Enter the      | e keyword.          | Q           |          |
|                           |       | Proxy Mode     | Local Network         | Peer Network   | Operation           |             |          |
|                           |       | Subnet-to-Su   | 192.168.2.0/24        | 192.168.1.0/24 | Edit Delet          | te          |          |
|                           | 10 ~  | / Page Total:1 |                       |                | Go to 1             | 1 >         |          |
|                           |       |                |                       |                |                     |             |          |
|                           |       | Previou        | s Cancel              | Next           |                     |             |          |

(2) After completing the configuration, click **Next**.

#### 4. Verification

B

(1) Verify that the basic configuration, authentication configuration, and interesting traffic configuration are correct.

| Ø            |                            |                                    |                     |           | 4                   |
|--------------|----------------------------|------------------------------------|---------------------|-----------|---------------------|
| Basic Config | Authenticatio              | on Config                          | Interesting Traffic | c Config  | Config Verification |
|              | Basic Config               | Edit                               |                     |           |                     |
|              | Tunnel Interface           | vti2                               | ~                   |           |                     |
|              | Tunnel Name                | tunnel-to-Fortinet                 |                     |           |                     |
|              | Scenario                   | Point-to-Point                     | Point-to-Multip     | point 🕕   |                     |
|              | Authentication Config      | Edit                               |                     |           |                     |
|              | Peer Address               | 10.51.212.236                      |                     |           |                     |
|              | Outbound Interface         | Ge0/0                              | ~                   |           |                     |
|              | Authentication Mode        | <ul> <li>Pre-shared Key</li> </ul> |                     |           |                     |
|              | ① Кеу                      |                                    |                     |           |                     |
|              | Interesting Traffic Config | Edit                               |                     |           |                     |
|              | Local Network              |                                    | Peer                | Network   |                     |
|              | 192.168.2.0/24             |                                    | 192.10              | 68.1.0/24 |                     |

- (2) Click **Advanced Settings** and modify the following IKE and IPsec parameters. Use the default configuration for the other parameters.
- IKE parameters:
  - o Set IKE Version to IKEv1.
  - Set Negotiation Mode to IKEv1 Main Mode.
  - Set Encryption Algorithm to AES-128.
  - Set Verification Algorithm to SHA.
  - Set DH Group to GROUP5.

| Advanced Settings                                                                                                    | Fold                                                                                                 |        |
|----------------------------------------------------------------------------------------------------|----------------------------------------------------------------------------------------------------|--------|
| * Local ID Type                                                                                                    | IPV4_ADDRESS ~                                                                                       |        |
| Peer ID Authentication                                                                                                    |                                                                                                    |        |
| DPD Type                                                                                                    | Regular Mode $\vee$                                                                                  |        |
| DPD Detection Interval                                                                                                    | 30                                                                                                   | Second |
| DPD Retry Interval                                                                                                    | 5                                                                                                    | Second |
|                                                                                                    |                                                                                                    |        |
| IKE Parameter                                                                                                    |                                                                                                    |        |
| IKE Parameter * ① IKE Version                                                                                                  | ✓ IKEv1 □ IKEv2                                                                                      |        |
| IKE Parameter * ① IKE Version * ① Negotiation Mode                                                                             | ✓ IKEv1 □ IKEv2 IKEv1 Main Mode ✓                                                                    |        |
| IKE Parameter<br>* ① IKE Version<br>* ① Negotiation Mode<br>* Encryption Algorithm                                             | <ul> <li>✓ IKEv1 □ IKEv2</li> <li>IKEv1 Main Mode ∨</li> <li>AES-128 ⊗ ∨</li> </ul>                  |        |
| IKE Parameter<br>* ① IKE Version<br>* ① Negotiation Mode<br>* Encryption Algorithm<br>* ① Verification Algorithm               | <ul> <li>✓ IKEv1 □ IKEv2</li> <li>IKEv1 Main Mode ∨</li> <li>AES-128 ⊗ ∨</li> <li>SHA ⊗ ∨</li> </ul> |        |
| IKE Parameter<br>* ① IKE Version<br>* ① Negotiation Mode<br>* Encryption Algorithm<br>* ① Verification Algorithm<br>* DH Group | IKEv1     IKEv2       IKEv1 Main Mode        AES-128        SHA        GROUP5                        |        |

- IPsec parameters:
  - Set Encryption Algorithm to AES-128.
  - Set Verification Algorithm to SHA.
  - Enable Perfect Forward Secrecy.
  - o Set DH Group to GROUP5.

#### **≣**↑ IPsec Parameter

| * Protocol               | ESP           |        |
|--------------------------|---------------|--------|
| * Encapsulation Mode     | Tunnel        |        |
| * Encryption Algorithm   | AES-128 🛞     |        |
| * Verification Algorithm | SHA 🛞 🗸       |        |
| Perfect Forward Secrecy  |               |        |
| * DH Group               | GROUP5 ~      |        |
| * 🕕 SA Lifetime          | 3600          | Second |
| ① Tunnel MTU             | 1400          |        |
|                          |               |        |
| Previous                 | Cancel Finish |        |

#### 5.5.2 Configuring Spoke B (RG-WALL Z3200-S)

The configuration steps are the same as those of Spoke A and are not described here.

#### 5.5.3 Configuring the Hub Site (Fortinet Firewall)

#### 1. VPN Setup

- (1) Log in to the Fortinet firewall and choose VPN > IPsec Wizard. The configuration wizard page is displayed.
- (2) Configure parameters as follows:
- Set Template type to Hub-and-Spoke.
- Select Role to Hub.

| VPN Creation Wi              | zard                                                                                                    |                                                        |
|------------------------------|----------------------------------------------------------------------------------------------------|--------------------------------------------------------|
| VPN Setup Name Template type | Authentication     O Tunnel Interface     Policy & Routing     S R      tunnel-to-RJ      Site to Site     Hub-and-Spoke Remote Access     Custom      The Hub-and-Spoke VPN will be set up using auto-discovery with BGP     as the routing protocol. | eview Settings<br>Hub-and-Spoke - FortiGate (Hub)      |
| Role 0                       | Hub Spoke                                                                                                    | This FortiGate<br>Bemote FortiGate<br>Remote FortiGate |
|                              |                                                                                                    | < Back Next > Cancel                                   |
|                              |                                                                                                    |                                                        |

(3) After completing the configuration, click Next.

#### 2. Authentication Configuration

- (1) Configure parameters as follows:
- Set Incoming interface to the WAN interface of the local device: wan1(mgmt).
- Set **Authentication method** to **Pre-shared Key**, and set the key to 123123. The pre-shared keys on both ends of an IPsec VPN tunnel must be the same. Otherwise, the tunnel cannot be established.

| VPN Creation Wizard   |                                       |                                                 |                                                                             |      |
|-----------------------|---------------------------------------|-------------------------------------------------|-----------------------------------------------------------------------------|------|
| VPN Setup             | Authentication $>$ $3$ Tunnel Interfa | ce $>$ 4 Policy & Routing $>$ 5 Review Settings | 3                                                                           |      |
| Incoming Interface    | 🔳 wan1 (mgmt)                         | -                                               | Hub-and-Spoke - FortiGate (Hub)                                             |      |
| Authentication method | Pre-shared Key Signature              |                                                 | Spoke1                                                                      |      |
| Pre-shared key        |                                       | ۲                                               | Hub<br>This FortiGate<br>Hub<br>Internet<br>This FortiGate<br>Remote FortiG | iate |
|                       |                                       | < Back                                          | Next > Cancel                                                               |      |
|                       |                                       |                                                 |                                                                             |      |

(2) After completing the configuration, click Next.

#### 3. Tunnel Interface Configuration

Use the default configuration for parameters on this page and click Next.

| VPN Creation Wizard |                                  |                                        |                                                             |
|---------------------|----------------------------------|----------------------------------------|-------------------------------------------------------------|
| 🕑 VPN Setup 🔪 🗸 A   | uthentication 3 Tunnel Interface | 4 Policy & Routing > 5 Review Settings |                                                             |
| Tunnel IP 🚯         | 10.10.3.1                        |                                        | Hub-and-Spoke - FortiGate (Hub)                             |
| Remote IP/netmask   | 10.10.3.2/24                     |                                        | Spoke1                                                      |
|                     |                                  |                                        | Hub<br>This FortiGate<br>Remote FortiGat<br>Remote FortiGat |
|                     |                                  | < Back                                 | Next > Cancel                                               |

#### 4. Policy and Route Configuration

- (1) Configure policy and route parameters as follows:
- Set Local AS to 1.
- Set Local interface to wan1(mgmt) of the local device.
- Set Local subnets to the subnet 192.168.1.0/24 of the Fortinet firewall.
- Set Spoke type to Range.
- Set the **Spoke range prefix** to the subnet range 192.168.0.0/16 of the spoke sites.
- For Spoke neighbor group, click Create. Set Name and Remote AS as required, and select the local WAN interface wan1(mgmt) as the interface.

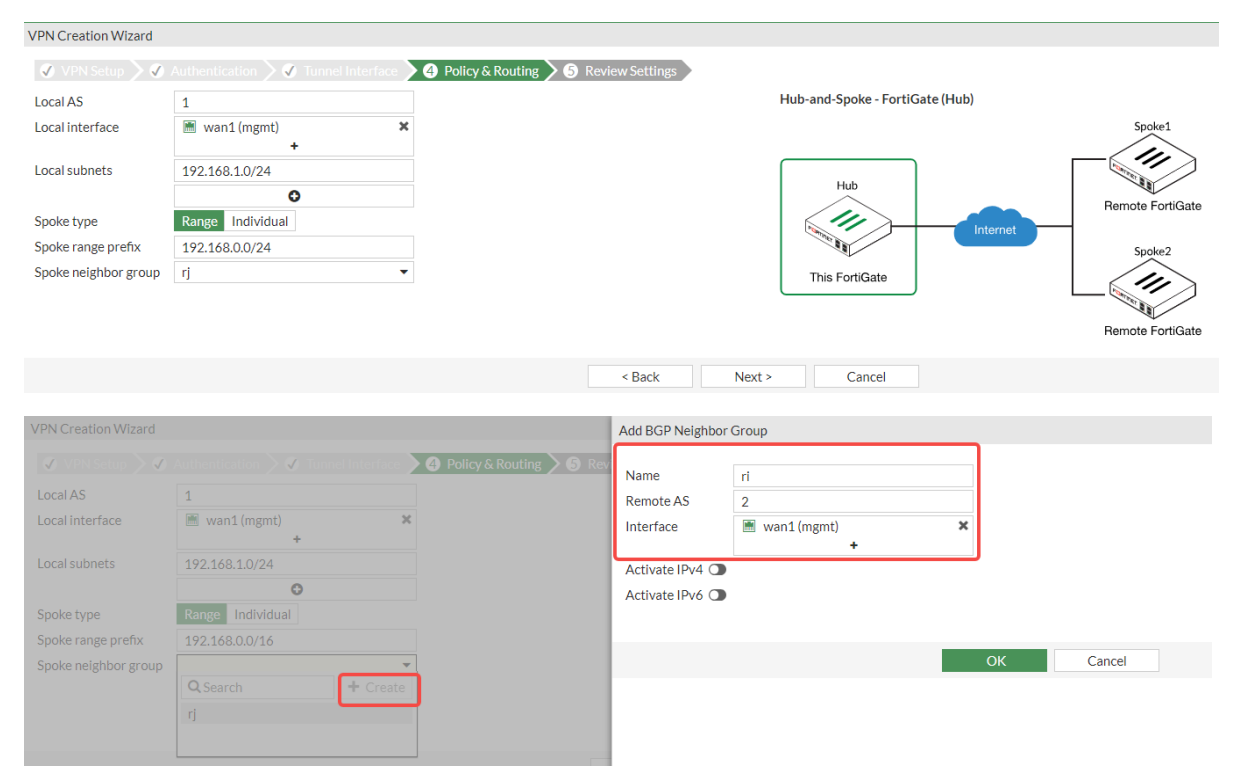

(2) After completing the configuration, click Next. The Review Settings page is displayed.

| VPN Creation Wizard      |                                                                              |
|--------------------------|------------------------------------------------------------------------------|
| ✓ VPN Setup > ✓          | Authentication 🔰 🗸 Tunnel Interface 🔪 🗸 Policy & Routing 🔰 🗿 Review Settings |
|                          |                                                                              |
| The following set        | ttings should be reviewed prior to creating the VPN.                         |
| Object Summary           |                                                                              |
| Phase 1 interface        | tunnel-to-RJ                                                                 |
| Local address group      | tunnel-to-RJ_local                                                           |
| Phase 2 interface        | tunnel-to-RJ                                                                 |
| Tunnel interface         | tunnel-to-RJ                                                                 |
| Remote to local policies | vpn_tunnel-to-RJ_spoke2hub                                                   |
| Local to remote policies | vpn_tunnel-to-RJ_spoke2spoke                                                 |
| BGP route                | bgp                                                                          |
|                          |                                                                              |
|                          | < Back Create Cancel                                                         |

(3) After verifying the configuration, click Create.

## 5.6 Verification

#### 5.6.1 Verifying Configuration of Spoke Sites (Spoke A as an Example)

Choose Network > IPsec VPN > Tunnel Monitoring. Verify that the tunnel status is Established.

| Ľ | Tunnel Monitoring |                    |               |                |               |                                |              |                     |                      |           |  |
|---|-------------------|--------------------|---------------|----------------|---------------|--------------------------------|--------------|---------------------|----------------------|-----------|--|
|   | ⊘ Start           | Stop Refresh       | Custom Field  |                |               |                                |              |                     | Enter a tunnel name. | Q         |  |
|   |                   | Tunnel Name        | Tunnel Status | Туре           | Peer Address  | Interesting Traffic            | Lifetime (s) | Sent Packets (Byte) | Received Packets (By | Operation |  |
|   |                   | tunnel-to-Fortinet | Established   | Point-to-Point | 10.51.212.236 | 192.168.2.0/24->192.168.1.0/24 | 3596         | 0                   | 0                    | Stop      |  |

Choose Monitor > Log Monitoring > IPsec VPN Log. Check IPsec tunnel negotiation logs.

| Psec VPN Logs     |                     |                    |               |                                                                     |  |  |  |  |
|-------------------|---------------------|--------------------|---------------|---------------------------------------------------------------------|--|--|--|--|
| 🚺 Export 🖸 Refree | h 🖪 Custom Field    | Date 2024-08-23    | to 2024-08-23 | Log Level All ~ Enter a tunnel name, a peer address or a details. Q |  |  |  |  |
| Log Level         | Time                | Tunnel Name        | Peer Address  | Details                                                             |  |  |  |  |
| Medium            | 2024-08-23 19:22:37 | tunnel-to-Fortinet | 10.51.212.236 | IKE SA建立完成, cookie为: bce7f9412dacc6a4:8ca6232faf5d9cce              |  |  |  |  |
| Medium            | 2024-08-23 19:22:37 | tunnel-to-Fortinet | 10.51.212.236 | IPsec SA建立完成 (消息ID: 6077d092)                                       |  |  |  |  |
|                   |                     |                    |               |                                                                     |  |  |  |  |

#### 5.6.2 Verifying Configuration of the Hub Site (Fortinet Firewall)

• Choose VPN > IPsec Tunnels. Verify that the tunnel status is established.

| + | Create New 👻 🖌 Kit 🖄 Delete 🖬 Show Matching Logs | Search | Q                   |        |  |  |  |
|---|--------------------------------------------------|--------|---------------------|--------|--|--|--|
|   | Tunnel 🗢                                         | ٣      | Interface Binding 🜩 | Ref. ≑ |  |  |  |
|   | 🖃 😫 Hub-and-Spoke-FortiGate (Hub) 🕢              |        |                     |        |  |  |  |
|   | • tunnel-to-RJ                                   |        | 🖮 wan1 (mgmt)       | 4      |  |  |  |

• Select the IPsec tunnel and click **Show Matching Logs** to view IPsec tunnel negotiation logs.

Configuration Examples of Site-to-Multisite IPsec VPN (Interconnection with Fortinet Firewall)

| +Create New - A Edit Delete           | L Show Matching Logs Search | ٩                      |   |  |  |  |
|---------------------------------------|-----------------------------|------------------------|---|--|--|--|
| Tunnel 🗢                              | т                           | ▼ Interface Binding \$ |   |  |  |  |
| 🖃 🗱 Hub-and-Spoke - FortiGate (Hub) 🥑 |                             |                        |   |  |  |  |
| 📀 tunnel-to-RJ                        |                             | 🔳 wan1 (mgmt)          | 4 |  |  |  |

| Summary O Logs                                      |       |            |         |                         |              |  |  |  |
|-----------------------------------------------------|-------|------------|---------|-------------------------|--------------|--|--|--|
| C VPN Tunnel == tunnel-to-RJ X C Q Search C Details |       |            |         |                         |              |  |  |  |
| Date/Time                                           | Level | Action     | Status  | Message                 | VPN Tunnel T |  |  |  |
| 2024/08/23 21:26:46                                 |       | negotiate  | success | negotiate IPsec phase 2 | tunnel-to-RJ |  |  |  |
| 2024/08/23 21:26:46                                 |       | negotiate  | success | progress IPsec phase 2  | tunnel-to-RJ |  |  |  |
| 2024/08/23 21:26:46                                 |       | negotiate  | success | progress IPsec phase 2  | tunnel-to-RJ |  |  |  |
| 2024/08/23 21:26:46                                 |       | install_sa |         | install IPsec SA        | tunnel-to-RJ |  |  |  |
| 2024/08/23 21:26:46                                 |       | negotiate  | success | progress IPsec phase 1  | tunnel-to-RJ |  |  |  |
| 2024/08/23 21:26:46                                 |       | negotiate  | success | progress IPsec phase 1  | tunnel-to-RJ |  |  |  |
| 2024/08/23 21:26:46                                 |       | negotiate  | success | progress IPsec phase 1  | tunnel-to-RJ |  |  |  |
| 2024/08/23 21:26:46                                 |       | negotiate  | success | progress IPsec phase 1  | tunnel-to-RJ |  |  |  |

# 6 Configuration Examples of IPsec VPN with NAT Traversal

# 6.1 Applicable Products and Versions

#### Table 6-1 Products and Versions

| Device Type | Model                                          | Version                       |
|-------------|------------------------------------------------|-------------------------------|
| Firewall    | RG-WALL 1600-Z-S series cloud-managed firewall | V5.2-NGFW_NTOS 1.0R6 or later |

# 6.2 Service Demands

In a scenario of IPsec VPN with NAT traversal, static NAT (SNAT) needs to be deployed for Spoke A to initiate a connection with the hub site, and dynamic NAT (DNAT) needs to be deployed for the hub site. <u>Figure 6-1</u> shows the typical networking diagram.

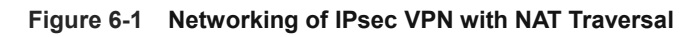

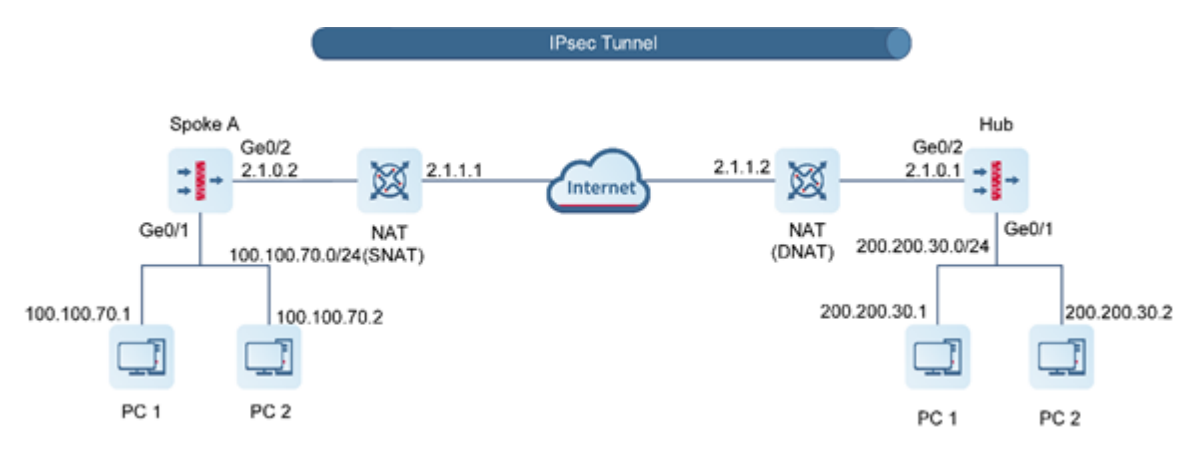

# 6.3 Restrictions and Guidelines

• In IPsec, the default port that supports NAT traversal is UDP port 4500. A custom port is not supported.

# 6.4 Prerequisites

You have completed basic network configurations, including interface IP address and routing information on routers and servers.

# 6.5 Procedure

#### 6.5.1 Using a Configuration Wizard

#### 1. Configuring the Hub Site

- (1) Perform basic configuration.
  - a Choose **Network > IPsec VPN > Config Wizard**. The basic configuration page of the configuration wizard is displayed.
  - b Set Scenario to Site-to-Multisite, and set the other parameters according to the following figure.

| 1            | 2                    |        | 3_               |                 |                     |
|--------------|----------------------|--------|------------------|-----------------|---------------------|
| Basic Config | Authentication       | Config | Interesting Traf | fic Config      | Config Verification |
|              | * 🕕 Tunnel Interface | vti    | 100              |                 |                     |
|              | * Tunnel Name        | test1  |                  |                 |                     |
|              | * Scenario           | O Poin | t-to-Point 💿 Po  | oint-to-Multipc | pint                |
|              |                      | Mair   | Internet         | Branch Office   |                     |
|              |                      |        |                  |                 |                     |
|              | Cancel               | Next   |                  |                 |                     |

- c After completing the configuration, click **Next**.
- (2) Configure authentication.
  - a Configure parameters according to the following figure.

| Ø         |                      | 2              |          | 3                     |           | (4)                 |
|-----------|----------------------|----------------|----------|-----------------------|-----------|---------------------|
| Basic Con | fig <mark>A</mark> ı | Ithentication  | Config   | Interesting Traffic ( | Config    | Config Verification |
|           | * Outbo              | ound Interface | Ge0/2    |                       | $\sim$    |                     |
|           | * Authen             | tication Mode  | • Pre-sł | nared Key             |           |                     |
|           |                      | * Key          | •••••    | 0                     |           |                     |
|           |                      | * Confirm Key  | •••••    | •                     | $\otimes$ |                     |
|           |                      |                |          |                       |           |                     |
|           |                      |                |          |                       |           |                     |
|           |                      |                |          |                       |           |                     |
|           |                      |                |          |                       |           |                     |
|           |                      |                |          |                       |           |                     |
|           |                      |                |          |                       |           |                     |
| _         |                      |                |          |                       |           |                     |
|           | Previous             | Cancel         |          | Next                  |           |                     |

- b After completing the configuration, click **Next**.
- (3) Configure interesting traffic.
  - a Click Create. Configure parameters for interesting traffic according to the following figure.
| onfig   | Author         |               | (            | 3           | Config | (4)<br>Verification |
|---------|----------------|---------------|--------------|-------------|--------|---------------------|
| • Creat | e 🔟 Delete     |               | Enter th     | le keyword. | Q      | venneauon           |
|         | Proxy Mode     | Local Network | Peer Network | Operation   |        |                     |
|         | Auto           | any           | any          | Edit Delete | е      |                     |
| 10 🗸    | / Page Total:1 |               |              | Go to 1 <   | 1      |                     |

| Previous | Cancel | Next |
|----------|--------|------|
|          |        |      |

- b After completing the configuration, click **Next**.
- (4) Verify configuration.
  - a After verifying the configuration, click **Finish**.

| (~) <b></b>        | (~                         | )                                  | (~)              |               | (4)                |
|--------------------|----------------------------|------------------------------------|------------------|---------------|--------------------|
| Basic Config       | Authenticati               | on Config                          | Interesting Traf | fic Config Co | onfig Verification |
| pe added to the cu | istom tunnel list.         |                                    |                  |               |                    |
|                    | Basic Config               | Edit                               |                  |               |                    |
|                    | Tunnel Interface           | vti100                             | $\sim$           |               |                    |
|                    | Tunnel Name                | test1                              |                  |               |                    |
|                    | Scenario                   | O Point-to-Point (1)               | Point-to-Multip  | point ()      |                    |
|                    | Authentication Config      | Edit                               |                  |               |                    |
|                    | Outbound Interface         | Ge0/2                              | ~                |               |                    |
|                    | Authentication Mode        | <ul> <li>Pre-shared Key</li> </ul> |                  |               |                    |
|                    | Key                        | 0000000                            |                  |               |                    |
|                    | Interesting Traffic Config | Edit                               |                  |               |                    |
|                    | Local Network              |                                    | Pee              | r Network     |                    |
|                    | any                        |                                    |                  | any           |                    |
|                    | Advanced Settings          | Expand                             |                  |               |                    |
|                    |                            |                                    |                  |               |                    |
|                    |                            |                                    | _                |               |                    |
|                    | Previous                   | Cancel Finisl                      | h                |               |                    |

#### 2. Configuring Spoke A

- (1) Perform basic configuration.
  - a Choose **Network** > **IPsec VPN** > **Config Wizard**. The basic configuration page of the configuration wizard is displayed.
  - b Set Scenario to Point-to-Point, and set the other parameters according to the following figure.

| 1            | 2                    |             | 3                   |           | 4                   |
|--------------|----------------------|-------------|---------------------|-----------|---------------------|
| Basic Config | Authenticatio        | n Config    | Interesting Traffic | Config    | Config Verification |
|              | * ① Tunnel Interface | vti 1       |                     |           |                     |
|              | * Tunnel Name        | test1       |                     | $\otimes$ |                     |
|              | * Scenario 🧧         | Point-to-Po | pint 🔿 Point-to-Mu  | Itipoint  |                     |
|              |                      |             | _                   |           |                     |
|              |                      |             | Branch Office       |           |                     |
|              |                      |             | Internet            |           |                     |
|              |                      | Main Office | Branch Office       | 611       |                     |
|              |                      |             |                     |           |                     |
|              |                      |             |                     |           |                     |
|              |                      |             |                     |           |                     |
|              |                      |             |                     |           |                     |
|              |                      |             | _                   |           |                     |
|              | Cancel               | Next        |                     |           |                     |

- c After completing the configuration, click  $\ensuremath{\textbf{Next}}.$
- (2) Configure authentication.
  - a Configure parameters according to the following figure.

| Ø            | 2                     |                                | 3                        |      | 4                   |
|--------------|-----------------------|--------------------------------|--------------------------|------|---------------------|
| Basic Config | Authenticati          | on Config                      | Interesting Traffic Conf | ig   | Config Verification |
|              | * Peer Address        | 2.1.1.2                        | $\otimes$                | Ping |                     |
|              | * Outbound Interface  | Ge0/2                          | ~                        |      |                     |
|              | * Authentication Mode | <ul> <li>Pre-shared</li> </ul> | Кеу                      |      |                     |
|              | * Key                 | •••••                          |                          |      |                     |
|              | * Confirm Key         | •••••                          |                          |      |                     |
|              |                       |                                |                          |      |                     |
|              |                       |                                |                          |      |                     |
|              |                       |                                |                          |      |                     |
|              |                       |                                |                          |      |                     |
|              |                       |                                |                          |      |                     |
|              |                       |                                |                          |      |                     |
|              |                       |                                |                          |      |                     |

| Previous | Cancel | Next |
|----------|--------|------|
|          |        |      |

- b After completing the configuration, click **Next**.
- (3) Configure interesting traffic.
  - a Click Create. Configure parameters for interesting traffic according to the following figure.

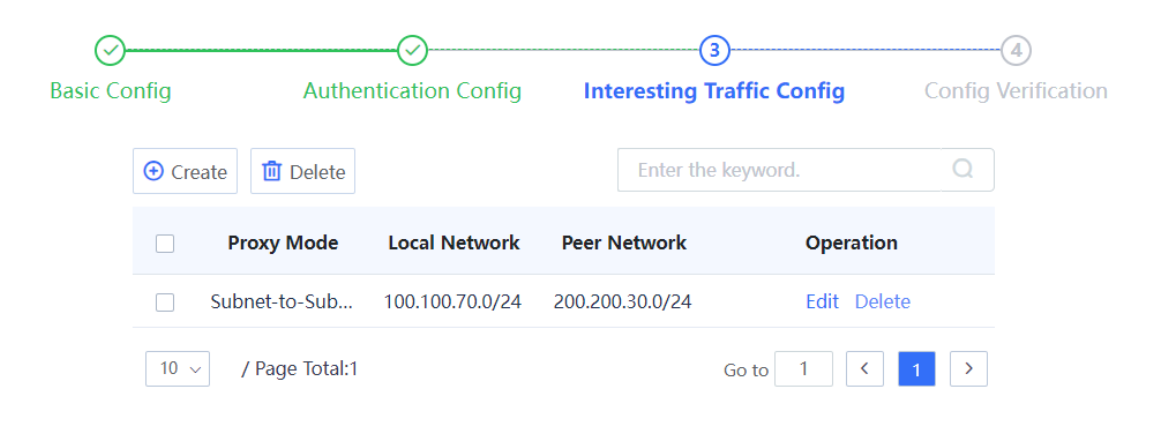

| Previous | Cancel | Next |
|----------|--------|------|
|          |        |      |

- b After completing the configuration, click **Next**.
- (4) Verify configuration.
  - a After verifying the configuration, click **Finish**.

| Ø                         | ⊘                          |                | ⊘                      |                 | 4                 |
|---------------------------|----------------------------|----------------|------------------------|-----------------|-------------------|
| Basic Config              | Authentication             | Config         | Interesting Traffic Co | onfig <b>Co</b> | nfig Verification |
| I will be added to the cu | istom tunnel list.         |                |                        |                 |                   |
|                           | Basic Config               | Edit           |                        |                 |                   |
|                           | Tunnel Interface           | vti1           | $\sim$                 |                 |                   |
|                           | Tunnel Name                | test1          |                        |                 |                   |
|                           | Scenario                   | Point-to-Point | O Point-to-Multi       | point ()        |                   |
|                           | Authentication Config      | Edit           |                        |                 |                   |
|                           | Peer Address               | 2.1.1.2        |                        |                 |                   |
|                           | Outbound Interface         | Ge0/2          | ~                      |                 |                   |
|                           | Authentication Mode        | Pre-shared Key | /                      |                 |                   |
|                           | Key                        |                |                        |                 |                   |
|                           | Interesting Traffic Config | Edit           |                        |                 |                   |
|                           | Local Network              |                | Peer Net               | work            |                   |
|                           | 100.100.70.0/24            |                | 200.200.30             | .0/24           |                   |
|                           | Advanced Settings          | Expand         |                        |                 |                   |
|                           | Previous Can               | icel Finis     | sh                     |                 |                   |

## 6.5.2 Manually Configuring a Tunnel

#### 1. Configuring the Hub Site

- (1) Configure a tunnel interface.
  - a Choose Network > Interface > Tunnel Interface.
  - b On the page that is displayed, click **Create**.
  - c On the tunnel interface configuration page that is displayed, configure parameters as follows:
  - o Set Interface Name to test1.
  - o Add security zone VTI and set Security Zone to VTI for this interface.
  - Set Tunnel Local Address to the default outbound interface address of the hub site: 2.1.0.1. Set Tunnel Remote Address to Dynamic.

| < Back Create Tunnel   | Interface Details |                     |
|------------------------|-------------------|---------------------|
| * Interface Name       | test1             |                     |
| Security Zone          | VTI ~             | ⊕ Add Security Zone |
| * Tunnel Local Address | 2.1.0.1           |                     |
| Tunnel Remote Address  | O IP O Dynamic    |                     |
| Description            | Enter Description |                     |

- (2) Configure an IPsec tunnel.
  - a Perform basic configuration.

Choose **Network** > **IPsec VPN** > **Custom Tunnel**. Click **Create**. On the basic configuration page of the custom tunnel, configure parameters as follows:

- o Set Tunnel Name to test1.
- Set Enabled State to Enable.
- o Set Tunnel Interface to test1.
- o Set Local Address to interface Ge0/2.
- For Authentication Mode, use the default value **Pre-shared Key**. Set both **Key** and **Confirm Key** to **ruijie123**.
- Toggle on **Reverse Route Injection** for the hub site. For **Priority**, use the default value 5. Do not configure **Next-Hop Address**.

| 1                       | 3                                     |                      |
|-------------------------|---------------------------------------|----------------------|
| Basic Config Interesti  | ng Traffic Config Security Parameter  |                      |
|                         | Config                                |                      |
| * Scenario              | Point-to-Point ()     Point-to-Multip | point ()             |
| * Tunnel Name           | test1                                 |                      |
| Description             | Enter Tunnel Description              |                      |
| * Enabled State         | • Enable 🔿 Disable                    |                      |
| * Tunnel Interface      | test1 ~                               | Add Tunnel Interface |
| * Authentication Mode   | Pre-shared Key $\sim$                 |                      |
| * Key                   |                                       |                      |
| * Confirm Key           |                                       |                      |
| * Local Address         | • Interface 🔿 IP                      |                      |
|                         | Ge0/2 ~                               |                      |
| * Local ID Type         | FQDN V                                |                      |
| * Local Identity        | 71.com                                |                      |
|                         |                                       |                      |
| ≣↑ Advanced             |                                       |                      |
| Reverse Route Injection |                                       |                      |
| Next-Hop Address        | Enter Next-Hop Address                |                      |
| * Priority              | 5                                     |                      |
|                         |                                       |                      |

After completing the basic configuration, click Next.

b Configure interesting traffic.

On the interesting traffic configuration page, click **Create**. Then configure parameters as follows:

o Set Proxy Mode to Auto.

|         | ⊘<br>Basic Config | Interesting T | 2)<br>Traffic Config | 3<br>Security Parameter Cont | fig |
|---------|-------------------|---------------|----------------------|------------------------------|-----|
| 🕒 Creat | e <u> </u> Delete |               | Ente                 | r the keyword.               | Q   |
|         | Proxy Mode        | Local Network | Peer Network         | Operation                    |     |
|         | Auto              | any           | any                  | Edit Delete                  |     |

After completing the configuration for interesting traffic, click Next.

c Configure security parameters.

On the security parameter configuration page, configure IKE and IPsec parameters and ensure that the configuration matches that on the peer device.

- IKE parameters: Set Negotiation Mode to IKEv1 Aggressive Mode, Encryption Algorithm to AES-128, Verification Algorithm to SHA, DH Group to GROUP5, and SA Lifetime to 604800 (in seconds).
- IPsec parameters: Set Protocol to ESP, Encapsulation Mode to Tunnel, Encryption Algorithm to AES-128, and Verification Algorithm to SHA. Do not toggle on Perfect Forward Secrecy. Set SA Lifetime to 604800 (in seconds) and Tunnel MTU to 1400.

| Ø                        | ⊘                          |        | 3                     |
|--------------------------|----------------------------|--------|-----------------------|
| Basic Config             | Interesting Traffic Config | Secu   | rity Parameter Config |
| IKE Parameter            |                            |        |                       |
| * Negotiation Mode       | IKEv1 Aggressive Mode      | ~      |                       |
| * Encryption Algorithm   | AES-128 🛞                  | ~      |                       |
| * Verification Algorithm | SHA 🛞                      | ~      |                       |
| * DH Group               | GROUP5 ®                   | ~      |                       |
| * 🕕 SA Lifetime          | 604800                     |        | Second                |
| IPsec Parameter          |                            |        |                       |
| * Protocol               | ESP                        | ~      |                       |
| * Encapsulation Mode     | Tunnel                     | ~      |                       |
| * Encryption Algorithm   | AES-128 🛞                  | $\sim$ |                       |
| * Verification Algorithm | SHA 🛞                      | ~      |                       |
| Perfect Forward Secrecy  |                            |        |                       |
| * 🕕 SA Lifetime          | 604800                     |        | Second                |
| ① Tunnel MTU             | 1400                       |        |                       |
|                          |                            |        |                       |
| Previous C               | ancel Finish               |        |                       |

Click Finish to complete the IPsec tunnel configuration for the hub site.

(3) Configure advanced IPsec settings.

On a network with NAT, enable NAT traversal for IPsec, and configure the NAT keep-alive interval.

Choose **Network > IPsec VPN > Advanced Settings Details**. On the advanced IPsec settings page, verify that NAT traversal is enabled, configure a proper NAT keep-alive interval, and click **Save**.

| Advanced | Settings | Details |
|----------|----------|---------|
|----------|----------|---------|

| NAT traversal                |         |        |
|------------------------------|---------|--------|
| * () NAT Keep-Alive Interval | 20      | Second |
| ① Anti-Replay Attack         |         |        |
| Anti-Replay Window           | 64 ~    |        |
| Action Specified by DF Bit   | clear v |        |

- (4) Create security policies.
  - a Choose Policy > Security Policy > Security Policy.
  - b On the page that is displayed, click **Create** and create outbound security policy **VPN-hub-outbound** and inbound security policy **VPN-hub-inbound** separately.

| < Back Create Se     | curity Policy                          |   |               |
|----------------------|----------------------------------------|---|---------------|
| Basic Info           |                                        |   |               |
| * Name               | VPN-hub-outbound                       |   |               |
| Enabled State        | • Enable 🔿 Disable                     |   |               |
| * Policy Group       | Default Policy Group                   | ~ | ⊕ Add Group   |
| * Adjacent Policy    | Default Policy                         | ~ | Before $\lor$ |
| Description          | Enter the security policy name descrip |   |               |
| Src. and Dest.       |                                        |   |               |
| * Src. Security Zone | any                                    | ~ |               |
| * Src. Address       | any                                    | ~ |               |
| User/User Group      | any                                    | ~ |               |
| * Dest. Security     | VTI                                    | ~ |               |
| Zone                 |                                        |   |               |
| * Dest. Address      | any                                    | ~ |               |
| Service              |                                        |   |               |
| Service              | any                                    | ~ |               |

| < Back Create Se     | ecurity Policy                         |   |               |
|----------------------|----------------------------------------|---|---------------|
| Basic Info           |                                        |   |               |
| * Name               | VPN-hub-inbound                        |   |               |
| Enabled State        | ● Enable 🔿 Disable                     |   |               |
| * Policy Group       | Default Policy Group                   | ~ | ⊕ Add Group   |
| * Adjacent Policy    | Default Policy                         | ~ | Before $\lor$ |
| Description          | Enter the security policy name descrip |   |               |
| Src. and Dest.       |                                        |   |               |
| * Src. Security Zone | VTI                                    | ~ |               |
| * Src. Address       | any                                    | ~ |               |
| User/User Group      | any                                    | ~ |               |
| * Dest. Security     | any                                    | ~ |               |
| Zone                 |                                        |   |               |
| * Dest. Address      | any                                    | ~ |               |
| Service              |                                        |   |               |
| Service              | any                                    | ~ |               |

#### 2. Configuring Spoke A

- (1) Configure a tunnel interface.
  - a Choose Network > Interface > Tunnel Interface.
  - b On the page that is displayed, click **Create**.
  - c On the tunnel interface configuration page that is displayed, configure parameters as follows:
  - o Set Interface Name to out.
  - o Add security zone VTI and set Security Zone to VTI for this interface.
  - o Set **Tunnel Local Address** to the default outbound interface address of Site A: 2.1.0.2.
  - o Set Tunnel Remote Address to the default outbound interface address of the hub site: 2.1.1.2.

| < Back Create Tunnel   | Interface Details |                     |
|------------------------|-------------------|---------------------|
| * Interface Name       | out               |                     |
| Security Zone          | VTI ~             | ⊕ Add Security Zone |
| * Tunnel Local Address | 2.1.0.2           |                     |
| Tunnel Remote Address  | • IP O Dynamic    |                     |
|                        | 2.1.1.2 🛞         |                     |
| Description            | Enter Description |                     |

- (2) Configure an IPsec tunnel.
  - a Perform basic configuration.

Choose **Network > IPsec VPN > Custom Tunnel**. Click **Create**. On the basic configuration page of the custom tunnel, configure parameters as follows:

- o Set Tunnel Name to to\_71.
- o Set Enabled State to Enable.
- o Set Tunnel Interface to out.
- o Set Local Address to 2.1.0.2, and Peer Address to 2.1.1.2.
- For Authentication Mode, use the default value **Pre-shared Key**. Set both **Key** and **Confirm Key** to **ruijie123**.

| 1            |                  | -2                | 3                 |        |         |                 |
|--------------|------------------|-------------------|-------------------|--------|---------|-----------------|
| Basic Config | Interestir       | ng Traffic Config | Security Paramete | er     |         |                 |
|              |                  |                   | Config            |        |         |                 |
|              | * Scenario       | Point-to-Point    | 🕕 💿 Point-to-Mu   | ultipo | oint 🕕  |                 |
|              | * Tunnel Name    | to_71             |                   |        |         |                 |
|              | Description      | Enter Tunnel Des  | scription         |        |         |                 |
|              | * Enabled State  | 💿 Enable  🔿 I     | Disable           |        |         |                 |
| *            | Tunnel Interface | out               |                   | ~      | 🕀 Add T | unnel Interface |
| * Authe      | entication Mode  | Pre-shared Key    |                   | ~      |         |                 |
|              | * Key            | *****             |                   |        |         |                 |
|              | * Confirm Key    | *****             |                   |        |         |                 |
|              | * Local Address  | O Interface (1)   | • IP 1)           |        |         |                 |
|              |                  | 2.1.0.2           |                   |        |         |                 |
|              | * Peer Address   | 2.1.1.2           |                   |        | Ping    |                 |
|              | * Local ID Type  | FQDN              |                   | ~      |         |                 |
|              | * Local Identity | 70.com            |                   |        |         |                 |
|              | Cancel           | Next              |                   |        |         |                 |

After completing the basic configuration, click  $\ensuremath{\textit{Next}}.$ 

b Configure interesting traffic.

On the interesting traffic configuration page, click **Create**. Then configure parameters as follows:

- o Set Proxy Mode to Subnet-to-Subnet.
- o Set Local Network to 100.100.70.0/24 and Peer Network to 200.200.30.0/24.

|        | O<br>Basic Config | Interesting 1   | 2)<br>Traffic Config | Security Parameter Con | fig |
|--------|-------------------|-----------------|----------------------|------------------------|-----|
| 🕀 Crea | ate 🔟 Delete      |                 | Ente                 | er the keyword.        | Q   |
|        | Proxy Mode        | Local Network   | Peer Network         | Operation              |     |
|        | Subnet-to-Subnet  | 100.100.70.0/24 | 200.200.30.0/24      | Edit Delete            |     |

After completing the configuration for interesting traffic, click **Next**.

c Configure security parameters.

On the security parameter configuration page, configure IKE and IPsec parameters and ensure that the configuration matches that on the peer device.

- IKE parameters: Set Negotiation Mode to IKEv1 Aggressive Mode, Encryption Algorithm to AES-128, Verification Algorithm to SHA, DH Group to GROUP5, and SA Lifetime to 604800 (in seconds).
- IPsec parameters: Set Protocol to ESP, Encapsulation Mode to Tunnel, Encryption Algorithm to AES-128, and Verification Algorithm to SHA. Do not toggle on Perfect Forward Secrecy. Set SA Lifetime to 604800 (in seconds) and Tunnel MTU to 1400.

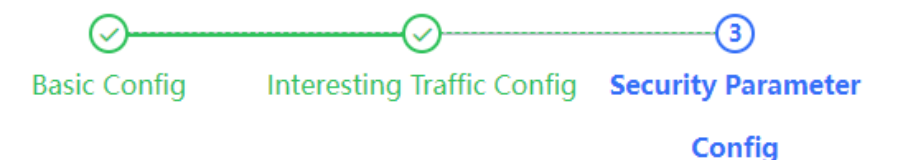

#### **IKE Parameter**

| * Negotiation Mode       | IKEv1 Aggressive Mode |        |
|--------------------------|-----------------------|--------|
| * Encryption Algorithm   | AES-128 🛞 🗸           |        |
| * Verification Algorithm | SHA 🛞 🗸               |        |
| * DH Group               | GROUP5 🛞 🗸            |        |
| * () SA Lifetime         | 604800                | Second |

#### IPsec Parameter

| * Pr               | rotocol ESP  |        | ~ |        |
|--------------------|--------------|--------|---|--------|
| * Encapsulation    | Mode Tunn    | el     | ~ |        |
| * Encryption Alg   | orithm AES-1 | 28 🛞   | ~ |        |
| * Verification Alg | orithm SHA ( | 0      | ~ |        |
| Perfect Forward S  | ecrecy       |        |   |        |
| * 🕕 SA Li          | fetime 6048  | 00     |   | Second |
| Previous           | Cancel       | Finish |   |        |

Click Finish to complete the configuration for the IPsec tunnel.

(3) Configure advanced IPsec settings.

On a network with NAT, enable NAT traversal for IPsec, and configure the NAT keep-alive interval.

Choose **Network > IPsec VPN > Advanced Settings Details**. On the advanced IPsec settings page, verify that NAT traversal is enabled, configure a proper NAT keep-alive interval, and click **Save**.

#### Advanced Settings Details

| NAT traversal                          |         |        |
|----------------------------------------|---------|--------|
| * ① NAT Keep-Alive Interval            | 20      | Second |
| <ol> <li>Anti-Replay Attack</li> </ol> |         |        |
| Anti-Replay Window                     | 64 ~    |        |
| Action Specified by DF Bit             | clear 🗸 |        |

- (4) Create security policies.
  - a Choose Object > Address > IPv4 Address.
  - b On the page that is displayed, click Create to create two address objects test1\_local and test1\_remote separately. Set IP Address/Range to local network address 100.100.70.0/24 and peer network address 200.200.30.0/24 in the interesting traffic for the two address objects, respectively.

| IPv4  | Address     | IPv6 Address | IPv4 Address Group | IPv6 Address G | roup      |
|-------|-------------|--------------|--------------------|----------------|-----------|
| 🕀 Cre | eate 🔟 De   | elete        |                    |                |           |
|       | Name        |              | IP Address/Range   | Address Group  | Descr     |
|       | test1_remo  | te           | 200.200.30.0/24    | -              | by tunnel |
|       | test1_local |              | 100.100.70.0/24    | -              | by tunnel |

- c Choose Policy > Security Policy > Security Policy.
- d On the page that is displayed, click **Create** and create outbound security policy **test1\_out** and inbound security policy **test1\_in** separately.

| K Back Edit Secu     | rity Policy            |           |
|----------------------|------------------------|-----------|
| Basic Info           |                        |           |
| * Name               | test1_out              |           |
| Enabled State        | • Enable 🔾 Disable     |           |
| * Policy Group       | Default Policy Group ~ | Add Group |
| Description          | by tunnel wizard test1 |           |
| Src. and Dest.       |                        |           |
| * Src. Security Zone | any $\lor$             |           |
| * Src. Address       | test1_local ~          |           |
| User/User Group      | any ~                  |           |
| * Dest. Security     | test1 ~                |           |
| Zone                 |                        |           |
| * Dest. Address      | test1_remote ~         |           |
| Service              |                        |           |
| Service              | any ~                  |           |

| < Back Edit Secu     | ırity Policy           |             |
|----------------------|------------------------|-------------|
| Basic Info           |                        |             |
| * Name               | test1_in               |             |
| Enabled State        | • Enable 🔿 Disable     |             |
| * Policy Group       | Default Policy Group   | ⊕ Add Group |
| Description          | by tunnel wizard test1 |             |
| Src. and Dest.       |                        |             |
| * Src. Security Zone | test1 ~                |             |
| * Src. Address       | test1_remote ~         |             |
| User/User Group      | any $\vee$             |             |
| * Dest. Security     | any $\checkmark$       |             |
| Zone                 |                        |             |
| * Dest. Address      | test1_local ~          |             |
| Service              |                        |             |
| Service              | any $\lor$             |             |

- (5) Configure a static route.
  - a Choose Network > Routing > Static Routing > IPv4.
  - b Click Create and create a static route to the peer protected subnet of the VPN.

| < Back | Edit Static Rou     | iting                  |
|--------|---------------------|------------------------|
|        | IP Туре             | IPv4                   |
| * [    | Dest. IP Range/Mask | 200.200.30.0/24        |
|        | Next-Hop Address    |                        |
|        | Interface           | out $\checkmark$       |
|        | * () Priority       | 25                     |
|        | Link Detection      | Link Detection ~       |
|        | Description         | by tunnel wizard test1 |

## 6.6 Verification

#### 6.6.1 Verifying Configuration of the Hub Site

• Choose **Network > IPsec VPN > Tunnel Monitoring**. On the page that is displayed, check tunnel establishment and status information.

| T | unnel Monitoring            | 1                               |                     |              |                                  |                      |           |
|---|-----------------------------|---------------------------------|---------------------|--------------|----------------------------------|----------------------|-----------|
|   | Start Stop                  | C Refresh Custom F              | ield                |              |                                  | Enter a tunnel name. | Q         |
|   | Tunnel Name Tunnel Status   |                                 | Туре                | Peer Address | Interesting Traffic              | Lifetime (s)         | Operation |
|   | <ul> <li>✓ test1</li> </ul> | -                               | Point-to-Multipoint | 0.0.0.0      | -                                | -                    |           |
|   | test1                       | <ul> <li>Established</li> </ul> | Instance Link       | 2.1.1.1      | 200.200.30.0/24->100.100.70.0/24 | 1493                 | Stop      |

## 6.6.2 Verifying Configuration of Spoke A

• Choose **Network** > **IPsec VPN** > **Tunnel Monitoring**. On the page that is displayed, check tunnel establishment and status information.

| Tunnel N | Vonitoring     |                                 |                |              |                                  |           |
|----------|----------------|---------------------------------|----------------|--------------|----------------------------------|-----------|
| ⊘ Start  | Stop C Refresh | Enter a tunnel name.            | Q              |              |                                  |           |
|          | Tunnel Name    | Tunnel Status                   | Туре           | Peer Address | Interesting Traffic              | Operation |
|          | to_71          | <ul> <li>Established</li> </ul> | Point-to-Point | 2.1.1.2      | 100.100.70.0/24->200.200.30.0/24 | Stop      |

192.168.2.2

192.168.2.1

## 7 Configuration Examples of IPsec VPN Networking with Link Redundancy

## 7.1 Applicable Products and Versions

#### Table 7-1 Products and Versions

| Device Type | Model                                          | Version                    |
|-------------|------------------------------------------------|----------------------------|
| Firewall    | RG-WALL 1600-Z-S series cloud-managed firewall | NGFW_NTOS 1.0R6P2 or later |

## 7.2 Service Demands

Typically, multiple physical links need to be deployed to ensure high reliability of IPsec VPN tunnels and prevent service interruption caused by single point of failures (SPOFs) of links. In this case, if a link is disconnected, the IPsec VPN tunnel can automatically switch to another link through Dead Peer Detection (DPD).

As shown in the following figure, the hub site accesses the Internet through two links in active/standby mode, and both the active and standby outbound interfaces are configured with fixed public IP addresses. The spoke site accesses the Internet through one link, and the outbound interface is configured with a fixed public IP address.

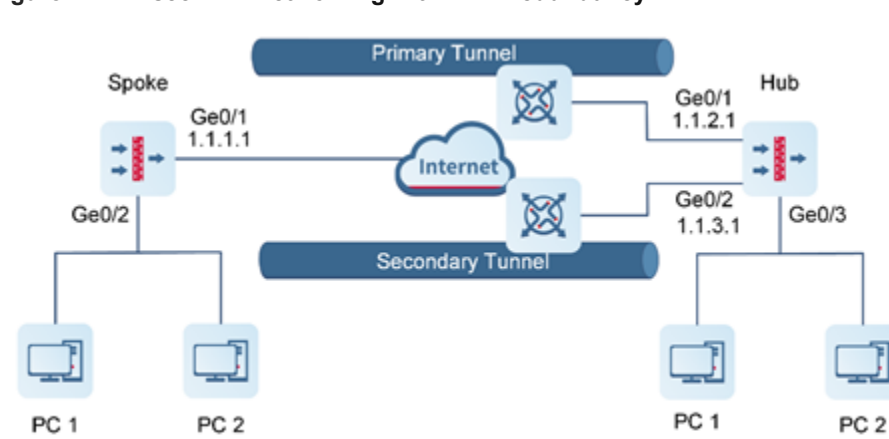

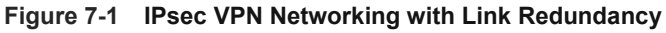

## 7.3 Restrictions and Guidelines

192.168.1.2

192.168.1.1

• When RG-WALL 1600 serves as the IPsec VPN hub site, all spoke sites must use the same pre-shared key to negotiate with the hub site.

## 7.4 Prerequisites

You have completed basic network configurations for the two sites, including interface IP addresses and default routes. Pay attention to the following points during configuration:

- The IP address of the hub site is fixed.
- All spoke sites can obtain the pre-shared key configured on the hub site in OOB mode.

## 7.5 Procedure (Using a Configuration Wizard)

#### 7.5.1 Configuring the Primary Tunnel for the Hub Site

#### 1. Performing Basic Configuration

- Choose Network > IPsec VPN > Config Wizard. The basic configuration page of the configuration wizard is displayed.
- (2) Set Scenario to Site-to-Multisite, and set the other parameters according to the following figure.

| Ruijie   Z Series Firewall              | ය Home ම Monitor | Network | 우 Object 🛛 영 Policy | © System                                                   | (L)<br>Quick Onboarding    | Ø<br>Policy Wizard | G<br>Customer Service | Q<br>admin |
|-----------------------------------------|------------------|---------|---------------------|------------------------------------------------------------|----------------------------|--------------------|-----------------------|------------|
| Interface  Physical Interface           | Config Wizard    |         |                     |                                                            |                            |                    |                       |            |
| Subinterface                            |                  |         | 1<br>Basic Config   | O     Authentication Config     Interesting Traffic Config | (4)<br>Config Verification |                    |                       |            |
| Bridge Interface<br>Aggregate Interface |                  |         |                     | * ① Tunnel Interface vti 1                                 |                            |                    |                       |            |
| Tunnel Interface                        |                  |         |                     | Tunnel Name     Primary                                    |                            |                    |                       |            |
| lig Zone →                              |                  |         |                     | * Scenario O Point-to-Point O Point-to-Multipoint          |                            |                    |                       |            |
| SSL VPN >                               |                  |         |                     |                                                            |                            |                    |                       |            |
| Tunnel Monitoring                       |                  |         |                     | there have been block                                      |                            |                    |                       |            |
| Config Wizard<br>Custom Tunnel          |                  |         |                     | Main Office<br>Branch Office                               |                            |                    |                       | Con        |
| Advanced Settings Details               |                  |         |                     |                                                            |                            |                    |                       | Ę          |
| IEI DNS 〉<br>同 DHCP 〉                   |                  |         |                     |                                                            |                            |                    |                       |            |
| © Link Detection                        |                  |         |                     |                                                            |                            |                    |                       |            |
| Neiobhor Status                         |                  |         |                     | Cancel Next                                                |                            |                    |                       |            |

(3) After completing the configuration, click **Next**.

#### 2. Configuring Authentication

(1) Configure parameters according to the following figure.

Configuration Examples of IPsec VPN Networking with Link Redundancy

| Ruffie   Z Series Firewall | û Home        | Network | A Object 🖾 Policy | 😒 System              |                |                    |          | L<br>Quick Onboarding | Ø<br>Policy Wizard | Customer Service | ې<br>admin |
|----------------------------|---------------|---------|-------------------|-----------------------|----------------|--------------------|----------|-----------------------|--------------------|------------------|------------|
| Interface ~                | Config Wizard |         |                   |                       |                |                    |          |                       |                    |                  |            |
| Subinterface               |               |         | ⊘                 | (                     | 2              | 3                  |          | (4)                   |                    |                  |            |
| Bridge Interface           |               |         | Basic Config      | Authentica            | tion Config    | Interesting Traffi | c Config | Config Verification   |                    |                  |            |
| Aggregate Interface        |               |         |                   | * Outbound Interface  | Ge0/1          |                    |          |                       |                    |                  |            |
| Tunnel Interface           |               |         |                   | * Authentication Mode | Pre-shared Key |                    |          |                       |                    |                  |            |
| [편] Zone                   |               |         |                   | * Key                 | •••••          |                    |          |                       |                    |                  |            |
| SSL VPN                    |               |         |                   | * Confirm Key         |                |                    |          |                       |                    |                  |            |
| IPsec VPN Y                |               |         |                   |                       |                |                    |          |                       |                    |                  |            |
| Tunnel Monitoring          |               |         |                   |                       |                |                    |          |                       |                    |                  |            |
| Config Wizard              |               |         |                   |                       |                |                    |          |                       |                    |                  |            |
| Custom Tunnel              |               |         |                   |                       |                |                    |          |                       |                    |                  | onsult     |
| DNS                        |               |         |                   |                       |                |                    |          |                       |                    |                  |            |
| DHCP >                     |               |         |                   |                       |                |                    |          |                       |                    |                  |            |
| O Link Detection           |               |         |                   |                       |                |                    |          |                       |                    |                  |            |
|                            |               |         |                   | Previous              | Cancel         | Next               |          |                       |                    |                  |            |

(2) After completing the configuration, click Next.

#### 3. Configuring Interesting Traffic

(1) Click Create. Configure parameters for interesting traffic according to the following figure.

| Ruífie   Z Series Firewall                 | ☆ Home G Monitor | Network | ,₽_ Object | Policy             | System         |                    |                 |                   | 1<br>Quick Onboarding | Ø<br>Policy Wizard | G<br>Customer Service | 오<br>admin |
|--------------------------------------------|------------------|---------|------------|--------------------|----------------|--------------------|-----------------|-------------------|-----------------------|--------------------|-----------------------|------------|
| Interface  Physical Interface Subinterface | Config Wizard    |         | Ø          | )                  |                | ⊘                  | 3               |                   | (4)                   |                    |                       |            |
| Bridge Interface<br>Aggregate Interface    |                  |         | Basic C    | Config<br>© Create | Auth           | nentication Config | Interesting Tra | ffic Config Confi | g Verification        |                    |                       |            |
| Iunnel Interface                           |                  |         |            |                    | Proxy Mode     | Local Network      | Peer Network    | Operation         |                       |                    |                       |            |
| ⇔ Routing >                                |                  |         |            |                    | Auto           | any                | any             | Edit Delete       |                       |                    |                       |            |
| 🗐 SSL VPN 💦 🔶                              |                  |         |            | 10 ~               | / Page Total:1 |                    |                 | Go to 1 < 1 >     |                       |                    |                       |            |
| 🔄 IPsec VPN 🛛 🗸                            |                  |         |            |                    |                |                    |                 |                   |                       |                    |                       |            |
| Tunnel Monitoring                          |                  |         |            |                    |                |                    |                 |                   |                       |                    |                       |            |
| Config Wizard                              |                  |         |            |                    |                |                    |                 |                   |                       |                    |                       | ۲          |
| Custom Tunnel                              |                  |         |            |                    |                |                    |                 |                   |                       |                    |                       | onsult     |
| Advanced Settings Details                  |                  |         |            |                    |                |                    |                 |                   |                       |                    |                       |            |
| ₩ DNS >                                    |                  |         |            |                    |                |                    |                 |                   |                       |                    |                       |            |
| 問 DHCP >                                   |                  |         |            |                    |                |                    |                 |                   |                       |                    |                       |            |
| © Link Detection                           |                  |         |            |                    |                |                    |                 |                   |                       |                    |                       |            |
|                                            |                  |         |            |                    | Pri            | evious Cancel      | Next            |                   |                       |                    |                       |            |
| 리 Neighbor Status 🛛 😤                      |                  |         |            |                    |                |                    |                 |                   |                       |                    |                       |            |

(2) After completing the configuration, click Next.

#### 4. Verifying Configuration

(1) Verify that the priority of the reverse route of the primary IPsec VPN tunnel is higher than that of the secondary tunnel. In this example, the reverse route priority value of the primary tunnel is set to 5. (A larger value indicates a lower priority.)

#### 🛕 Caution

NTOS IPsec VPN is implemented based on routing. The primary and secondary tunnels are determined by the route priority of the interesting traffic. Therefore, you need to modify the priority of the reverse route of the secondary tunnel to ensure that it is lower than that of the primary tunnel.

Configuration Examples of IPsec VPN Networking with Link Redundancy

| Ruíjie   Z Series Firewall | Chome      Omonitor     Ononitor     P₂ Object      System                      | 로 🥝 🎧 옷<br>Quick Onboarding Policy Wizard Customer Service admin |
|----------------------------|---------------------------------------------------------------------------------|------------------------------------------------------------------|
| 🖨 Interface 🗸 🗸            | Config Wizard                                                                   |                                                                  |
| Physical Interface         |                                                                                 |                                                                  |
| Subinterface               | Basic Config Authentication Config Interesting Traffic Config                   | (4)                                                              |
| Bridge Interface           | овле сонну зациенскиот сонну шистехну пине сонну со                             |                                                                  |
| Aggregate Interface        | () The tunnel configured on the wizard will be added to the custom tunnel list. | ×                                                                |
| iunnel Interface<br>이 Zone | Basic Config Free                                                               |                                                                  |
| a Routing >                | Tunnel Interface util                                                           |                                                                  |
| — → →<br>— SSL VPN →       |                                                                                 |                                                                  |
| IPsec VPN 🗸                | lunnel Name Primary                                                             |                                                                  |
| Tunnel Monitoring          | Scenario 🔘 Point-to-Point 🛈 💿 Point-to-Multipoint 🛈                             |                                                                  |
| Config Wizard              | Authentication Config Edit                                                      | 8                                                                |
| Custom Tunnel              | Outbound Interface Ge0/1 ~                                                      | Consult                                                          |
| Advanced Settings Details  | Authentication Mode 💿 Pre-shared Key                                            | •                                                                |
| DNS >                      | Key                                                                             |                                                                  |
| 튀DHCP >                    |                                                                                 |                                                                  |
|                            |                                                                                 |                                                                  |
|                            | Advanced Settings Fold                                                          |                                                                  |
|                            | * Local ID Type IPV4_ADDRESS V                                                  |                                                                  |
|                            | Enable Peer Identity Authentication                                             |                                                                  |
|                            | Reverse Route Injection                                                         |                                                                  |
|                            | Next-Hop Address Enter Next-Jion &ddress                                        |                                                                  |
|                            |                                                                                 |                                                                  |
| ⊒<br>⊐ Routing >           | - Puonty 5                                                                      |                                                                  |
|                            | DPD Type Regular Mode V                                                         |                                                                  |
|                            | DPD Detection Interval 30 Second                                                |                                                                  |
|                            | DPD Retry Interval 5 Second                                                     |                                                                  |
| Config Wizard              | IKE Parameter                                                                   |                                                                  |
| Custom Tunnel              | * Negotiation Mode KEvit Main Mode                                              |                                                                  |
|                            | * Encryption Algorithm                                                          |                                                                  |
|                            |                                                                                 |                                                                  |
|                            | * Verification Algorithm SHA #                                                  |                                                                  |
|                            | * DH Group GROUPS *                                                             |                                                                  |
|                            | Previous Cancel California                                                      |                                                                  |
| 🗉 Neighbor Status 🛛 📮      | Previous Cancer Pittish                                                         |                                                                  |

#### (2) After verifying the configuration, click **Finish**.

| Ruijie   Z Series Firewall | ර Home ම        | I Monitor   |                  | ☞ Policy 💿 Sy | rstem        |                     | Quick Onboarding         | Policy Wizard Customer Service admin |
|----------------------------|-----------------|-------------|------------------|---------------|--------------|---------------------|--------------------------|--------------------------------------|
| ☐ Interface >              | Custom T        | Funnel      |                  |               |              |                     |                          |                                      |
| 👰 Zone                     | Create          | Delete      |                  | D Defrech     | Custom Field |                     | Tunnel Name              |                                      |
| 🖶 Routing >                | <b>O</b> Create | Delete      | Citable Usable   | C Reliesi     | Custom Field |                     |                          |                                      |
| SSL VPN >                  | . 1             | Tunnel Name | Tunnel Interface | Local Address | Peer Address | Interesting Traffic | Description              | Operation                            |
| 🖾 IPsec VPN 🛛 🗸            |                 | Primary     | vti1             | Ge0/1         | 0.0.0.0      | 0.0.0.0/0-0.0.0.0/0 | by tunnel wizard Primary | View Details Edit Copy               |
| Tunnel Monitoring          |                 | ,           |                  |               | 0101010      |                     | -, (2.1.0. 1.2.)         | Delete                               |
| Config Wizard              |                 |             |                  |               |              |                     |                          |                                      |
| Custom Tunnel              |                 |             |                  |               |              |                     |                          |                                      |
| Advanced Settings Details  |                 |             |                  |               |              |                     |                          |                                      |

#### 7.5.2 Configuring the Secondary Tunnel for the Hub Site

- 1. Performing Basic Configuration
- Choose Network > IPsec VPN > Config Wizard. The basic configuration page of the configuration wizard is displayed.
- (2) Set Scenario to Site-to-Multisite, and set the other parameters according to the following figure.

| Ruijie   Z Series Firewall | ය Home ා ම Monitor | Network | 은 Object 🖾 Policy | (ð) System                                        | L<br>Quick Onboarding | Ø<br>Policy Wizard | Customer Service | Q<br>admin |
|----------------------------|--------------------|---------|-------------------|---------------------------------------------------|-----------------------|--------------------|------------------|------------|
| Interface >                | Config Wizard      |         |                   |                                                   |                       |                    |                  |            |
| 図 Zone                     |                    |         |                   |                                                   |                       |                    |                  |            |
| 🖶 Routing 🔷 🗧              |                    |         | (1)               | (3)                                               | (4)                   |                    |                  |            |
| SSL VPN                    |                    |         | Basic Config      | Authentication Config Interesting Traffic Config  |                       |                    |                  |            |
| IPsec VPN 🗸                |                    |         |                   | O Tunnel Interface vtj 2                          |                       |                    |                  |            |
| Tunnel Monitoring          |                    |         |                   | * Tunnel Name Secondary                           |                       |                    |                  |            |
| Config Wizard              |                    |         |                   | * Companie O Balat to Balat to Multicolat         |                       |                    |                  |            |
| Custom Tunnel              |                    |         |                   | - scenario O Pointeto-Point O Pointeto-Multipoint |                       |                    |                  |            |
| Advanced Settings Details  |                    |         |                   |                                                   |                       |                    |                  |            |
| 66 DNS >                   |                    |         |                   |                                                   |                       |                    |                  |            |
| ■ DHCP >                   |                    |         |                   | Brandt Office                                     |                       |                    |                  |            |
| O Link Detection           |                    |         |                   | Main Office                                       |                       |                    |                  | <b>e</b>   |
| H VRRP                     |                    |         |                   | Branch Office                                     |                       |                    |                  | Contu      |
| 🖾 Neighbor Status 💦 🗧      |                    |         |                   |                                                   |                       |                    |                  |            |
|                            |                    |         |                   |                                                   |                       |                    |                  |            |
|                            |                    |         |                   |                                                   |                       |                    |                  |            |
|                            |                    |         |                   |                                                   |                       |                    |                  |            |
|                            |                    |         |                   | Cancel Next                                       |                       |                    |                  |            |
| Ē                          |                    |         |                   | Cancer Next                                       |                       |                    |                  |            |

(3) After completing the configuration, click **Next**.

#### 2. Configuring Authentication

(1) Configure parameters according to the following figure.

| Rujje   Z Series Firewall | û Home        | Network | 우 Object 🛛 Polic | y 😥 System            |                                    |                  |            | Quick Onboarding    | Policy Wizard | Customer Service | 오<br>admin |
|---------------------------|---------------|---------|------------------|-----------------------|------------------------------------|------------------|------------|---------------------|---------------|------------------|------------|
| Interface >               | Config Wizard |         |                  |                       |                                    |                  |            |                     |               |                  |            |
| ⑨ Zone                    |               |         |                  |                       |                                    |                  |            |                     |               |                  |            |
| ⇔ Routing                 |               |         | Ø                |                       | 2                                  | 3-               |            |                     |               |                  |            |
| ⊜ SSL VPN →               |               |         | Basic Config     | Authenti              | cation Config                      | Interesting Traf | fic Config | Config Verification |               |                  |            |
| IPsec VPN 🗸 🗸             |               |         |                  | * Outbound Interface  | Ge0/2                              |                  |            |                     |               |                  |            |
| Tunnel Monitoring         |               |         |                  | * Authentication Mode | <ul> <li>Pre-shared Key</li> </ul> |                  |            |                     |               |                  |            |
| Config Wizard             |               |         |                  | * Key                 | - · ·                              |                  |            |                     |               |                  |            |
| Custom Tunnel             |               |         |                  |                       |                                    |                  |            |                     |               |                  |            |
| Advanced Settings Details |               |         |                  | * Confirm Key         |                                    |                  |            |                     |               |                  |            |
| ₩ DNS →                   |               |         |                  |                       |                                    |                  |            |                     |               |                  |            |
| ■ DHCP →                  |               |         |                  |                       |                                    |                  |            |                     |               |                  |            |
| O Link Detection          |               |         |                  |                       |                                    |                  |            |                     |               |                  | 2          |
| 🖽 VRRP                    |               |         |                  |                       |                                    |                  |            |                     |               |                  | Consul     |
| 🖾 Neighbor Status 💦 🗧     |               |         |                  |                       |                                    |                  |            |                     |               |                  | Ű          |
|                           |               |         |                  |                       |                                    |                  |            |                     |               |                  |            |
|                           |               |         |                  |                       |                                    |                  |            |                     |               |                  |            |
|                           |               |         |                  |                       |                                    |                  |            |                     |               |                  |            |
|                           |               |         |                  | Previou               | s Cancel                           | Next             |            |                     |               |                  |            |
| Ē                         |               |         |                  |                       |                                    |                  |            |                     |               |                  |            |

(2) After completing the configuration, click **Next**.

#### 3. Configuring Interesting Traffic

(1) Click Create. Configure parameters for interesting traffic according to the following figure.

| Ruijie   Z Series Firewall | ☆ Home        | Network | , <mark>≗</mark> Object | 🖫 Policy | System         |                    |                  |             | Quick Onboarding    | Ø<br>Policy Wizard | Customer Service | Q<br>admin |
|----------------------------|---------------|---------|-------------------------|----------|----------------|--------------------|------------------|-------------|---------------------|--------------------|------------------|------------|
| ☐ Interface >              | Config Wizard |         |                         |          |                |                    |                  |             |                     |                    |                  |            |
| 图 Zone                     |               |         |                         |          |                |                    |                  |             |                     |                    |                  |            |
| 🖶 Routing >                |               |         | $\odot$                 | )        |                | O                  | 3                |             |                     |                    |                  |            |
| SSL VPN                    |               |         | Basic Co                | onfig    | Auth           | hentication Config | Interesting Traf | fic Config  | Config Verification |                    |                  |            |
| 📰 IPsec VPN 🛛 🗸            |               |         |                         | • Create | e 🔟 Delete     |                    | Enter the        | keyword.    |                     |                    |                  |            |
| Tunnel Monitoring          |               |         |                         |          |                |                    |                  |             |                     |                    |                  |            |
| Config Wizard              |               |         |                         |          | Proxy Mode     | Local Network      | Peer Network     | Operation   |                     |                    |                  |            |
| Custom Tunnel              |               |         |                         |          | Auto           | any                | any              | Edit Delete |                     |                    |                  |            |
| Advanced Settings Details  |               |         |                         | 10 ~     | / Page Total:1 |                    |                  | Go to 1 < 1 | >                   |                    |                  |            |
| DNS >                      |               |         |                         |          |                |                    |                  |             |                     |                    |                  |            |
| DHCP >                     |               |         |                         |          |                |                    |                  |             |                     |                    |                  |            |
| O Link Detection           |               |         |                         |          |                |                    |                  |             |                     |                    |                  |            |
| H VRRP                     |               |         |                         |          |                |                    |                  |             |                     |                    |                  | Consu      |
| 📰 Neighbor Status 💦 🗧      |               |         |                         |          |                |                    |                  |             |                     |                    |                  | Ŭ          |
|                            |               |         |                         |          |                |                    |                  |             |                     |                    |                  |            |
|                            |               |         |                         |          |                |                    |                  |             |                     |                    |                  |            |
|                            |               |         |                         |          |                |                    |                  |             |                     |                    |                  |            |
|                            |               |         |                         |          | P              | revious Cancel     | Next             |             |                     |                    |                  |            |
| E                          |               |         |                         |          | Pr             | Cancel             | Next             |             |                     |                    |                  |            |

(2) After completing the configuration, click Next.

#### 4. Verifying Configuration

(1) Verify that the priority of the reverse route of the secondary IPsec VPN tunnel is lower than that of the primary tunnel. In this example, the reverse route priority value of the secondary tunnel is set to 10. (A larger value indicates a lower priority.)

#### 🛕 Caution

NTOS IPsec VPN is implemented based on routing. The primary and secondary tunnels are determined by the route priority of the interesting traffic. Therefore, you need to modify the priority of the reverse route of the secondary tunnel to ensure that it is lower than that of the primary tunnel.

| Ruijie   Z Series Firewall | û Home © Monitor                                                                     | Quick Onboarding | Ø<br>Policy Wizard | Customer Service | ्र<br>admin |
|----------------------------|--------------------------------------------------------------------------------------|------------------|--------------------|------------------|-------------|
| Interface >                | Config Wizard                                                                        |                  |                    |                  |             |
| 😰 Zone                     |                                                                                      |                  |                    |                  |             |
| ⇔ Routing                  | Ø <u></u> Ø                                                                          | 4                |                    |                  |             |
| <sup>™</sup> SSL VPN >     | Basic Config Authentication Config Interesting Traffic Config Confi                  | ig Verification  |                    |                  |             |
| IPsec VPN 🗸 🗸              | The tunnel coefficient on the informational will be added to the suctors tunnel list |                  |                    |                  |             |
| Tunnel Monitoring          | The tunner comigured on the wizard will be added to the custom tunner list.          |                  |                    |                  |             |
| Config Wizard              | Basic Config Edit                                                                    |                  |                    |                  |             |
| Custom Tunnel              | Tunnel Interface VII2                                                                |                  |                    |                  |             |
| Advanced Settings Details  | Tunnel Name Secondary                                                                |                  |                    |                  |             |
| ee dns >                   |                                                                                      |                  |                    |                  |             |
| DHCP >                     | Scenario 🥚 Point-to-Point 🛈 🛞 Point-to-Multipoint 🛈                                  |                  |                    |                  |             |
| S Link Detection           | Authentication Config Edit                                                           |                  |                    |                  | 2           |
| 🗒 VRRP                     | Outbound Interface Geti/2 V                                                          |                  |                    |                  | Consu       |
| ☑ Neighbor Status >        | Authentication Mode 🛞 Pre-shared Key                                                 |                  |                    |                  | Ű           |
|                            | Key                                                                                  |                  |                    |                  |             |

Configuration Examples of IPsec VPN Networking with Link Redundancy

| Rujje   Z Series Firewall | Network |      |                                 |                        |        | Quick Onboarding | Policy Wizard | Customer Service | 오<br>admin |
|---------------------------|---------|------|---------------------------------|------------------------|--------|------------------|---------------|------------------|------------|
| ☐ Interface >             |         |      | Interesting Traffic Config      | Edit                   |        |                  |               |                  |            |
| 図 Zone                    |         |      | Local Network                   | Peer N                 | etwork |                  |               |                  |            |
| Here Routing              |         |      | any                             | a                      | ny     |                  |               |                  |            |
| SSLVPN >                  |         |      | Advanced Settings               | Fold                   |        |                  |               |                  |            |
| Tunnel Monitoring         |         |      | * Local ID Type                 | IPV4_ADDRESS           |        |                  |               |                  | 1          |
| Config Wizard             |         | Enab | le Peer Identity Authentication |                        |        |                  |               |                  |            |
| Custom Tunnel             |         |      | Reverse Route Injection         |                        |        |                  |               |                  |            |
| Advanced Settings Details |         |      | Next-Hop Address                | Enter Next-Hop Address |        |                  |               |                  |            |
| Binter >                  |         |      | * Priority                      | 10                     |        |                  |               |                  |            |
| S Link Detection          |         |      | DPD Type                        | Regular Mode           | ~      |                  |               |                  |            |
| URRP VRRP                 |         |      | DPD Detection Interval          | 10                     | Second |                  |               |                  | 2          |
| 🖾 Neighbor Status 💦 🗧 🗎   |         |      | DPD Retry Interval              | 5                      | Second |                  |               |                  | Consult    |
|                           |         |      | IKE Parameter                   |                        |        |                  |               |                  |            |
|                           |         |      | * Negotiation Mode              | IKEv1 Main Mode        |        |                  |               |                  |            |
|                           |         |      | * Encryption Algorithm          | AES-128 ®              |        |                  |               |                  |            |
| Ē                         |         |      | Previous                        | Cancel Finish          |        |                  |               |                  |            |

(2) After verifying the configuration, click **Finish**.

| Ruijie   Z Series Firewall | 습 Home 🛛 Monitor | ⊕ Network        | 양 Policy ⓒ System | m            |                     | Quick Onboarding         | Policy Wizard Customer Service admin |
|----------------------------|------------------|------------------|-------------------|--------------|---------------------|--------------------------|--------------------------------------|
| Interface                  | Custom Tunnel    |                  |                   |              |                     |                          |                                      |
| ি Zone                     | Create           |                  | D Refresh         | istom Field  |                     | Tunnel Name V            | nter a Tunnel Name                   |
| Here Routing               | o oreate         | Chable Chable    |                   | 301111010    |                     |                          |                                      |
| SSL VPN >                  | Tunnel Name      | Tunnel Interface | Local Address     | Peer Address | Interesting Traffic | Description              | Operation                            |
| IPsec VPN V                | Primary          | vti1             | Ge0/1             | 0.0.0.0      | 0.0.0.0/0-0.0.0.0/0 | by tunnel wizard Primary | View Details Edit Copy               |
| Tunnel Monitoring          |                  |                  |                   |              |                     |                          | View Details Edit Copy               |
| Custom Tunnel              | Secondary        | vti2             | Ge0/2             | 0.0.0.0      | 0.0.0.0/0-0.0.0.0/0 | by tunnel wizard Second  | Delete                               |
| Advanced Settings Details  |                  |                  |                   |              |                     |                          |                                      |
| € DNS →                    |                  |                  |                   |              |                     |                          |                                      |

## 7.5.3 Configuring the Primary Tunnel for the Spoke Site

- 1. Performing Basic Configuration
- Choose Network > IPsec VPN > Config Wizard. The basic configuration page of the configuration wizard is displayed.
- (2) Set Scenario to Point-to-Point, and set the other parameters according to the following figure.

| Ruffie   Z Series Firewall | ය Home 🛛 Monitor | Network | 은 Object 🛛 Policy | (ð) System                                        | L<br>Quick Onboarding | Policy Wizard | Customer Service | 오<br>admin |
|----------------------------|------------------|---------|-------------------|---------------------------------------------------|-----------------------|---------------|------------------|------------|
| ☐ Interface →              | Config Wizard    |         |                   |                                                   |                       |               |                  |            |
| 2 Zone                     |                  |         | 0                 |                                                   |                       |               |                  |            |
| ₩ Routing >                |                  |         | ()                | (2) (3)                                           | (4)                   |               |                  |            |
| SSL VPN                    |                  |         | Basic Config      | Autoentication Comig Interesting franc Comig      |                       |               |                  |            |
| IPsec VPN Y                |                  |         |                   | * ① Tunnel Interface vti 1                        |                       |               |                  |            |
| Tunnel Monitoring          |                  |         |                   | * Tunnel Name Primary 💿                           |                       |               |                  |            |
| Config Wizard              |                  |         |                   |                                                   |                       |               |                  |            |
| Custom Tunnel              |                  |         |                   | - Scenario O Point-to-Point O Point-to-Multipoint |                       |               |                  |            |
| Advanced Settings Details  |                  |         |                   |                                                   |                       |               |                  |            |
| DNS >                      |                  |         |                   |                                                   |                       |               |                  |            |
| 貝 рнср >                   |                  |         |                   | Andrea Andreas                                    |                       |               |                  | (7)        |
| O Link Detection           |                  |         |                   | Main Office                                       |                       |               |                  | Con        |
| III VRRP                   |                  |         |                   | Branch Office                                     |                       |               |                  | 5          |
| 🖾 Neighbor Status 🔷 🗧      |                  |         |                   |                                                   |                       |               |                  | -          |
|                            |                  |         |                   |                                                   |                       |               |                  |            |
|                            |                  |         |                   |                                                   |                       |               |                  |            |
|                            |                  |         |                   |                                                   |                       |               |                  |            |
| 亜                          |                  |         |                   | Cancel Next                                       |                       |               |                  |            |
|                            |                  |         |                   |                                                   |                       |               |                  |            |

(3) After completing the configuration, click Next.

#### 2. Configuring Authentication

(1) Configure parameters according to the following figure.

|                                                                                                    | Home 😔 Monitor 🌐 Ne | etwork & Object 😨 Policy |                       |                                    |                  |            | Quick Onboarding    | Policy Wizard | Customer Service | 오<br>admin |
|----------------------------------------------------------------------------------------------------|---------------------|--------------------------|-----------------------|------------------------------------|------------------|------------|---------------------|---------------|------------------|------------|
| ☐ Interface → Compared and Compared and  | Config Wizard       |                          |                       |                                    |                  |            |                     |               |                  |            |
| 圆 Zone                                                                                                    |                     |                          |                       |                                    |                  |            |                     |               |                  |            |
| 🖶 Routing >                                                                                                    |                     | ⊘                        |                       | -@                                 | 3                |            |                     |               |                  |            |
| Image: SSL VPN → SSL VPN → SSL V |                     | Basic Config             | Authentio             | cation Config                      | Interesting Traf | fic Config | Config Verification |               |                  |            |
| 🖼 IPsec VPN 🛛 🝸                                                                                                    |                     |                          | * Peer Address        | 1.1.2.1                            |                  | Ping       |                     |               |                  |            |
| Tunnel Monitoring                                                                                                    |                     |                          | * Outbound Interface  | Ge0/1                              |                  |            |                     |               |                  |            |
| Config Wizard                                                                                                    |                     |                          |                       | 0001                               |                  |            |                     |               |                  |            |
| Custom Tunnel                                                                                                    |                     |                          | * Authentication Mode | <ul> <li>Pre-shared Key</li> </ul> |                  |            |                     |               |                  |            |
| Advanced Settings Details                                                                                                    |                     |                          | * Key                 |                                    |                  |            |                     |               |                  |            |
|                                                                                                    |                     |                          | * Confirm Key         |                                    |                  |            |                     |               |                  |            |
| DHCP >                                                                                                    |                     |                          |                       |                                    |                  |            |                     |               |                  | 7          |
| S Link Detection                                                                                                    |                     |                          |                       |                                    |                  |            |                     |               |                  | Cons       |
| II VRRP                                                                                                    |                     |                          |                       |                                    |                  |            |                     |               |                  | F          |
| 🖾 Neighbor Status 💦 🗧                                                                                                    |                     |                          |                       |                                    |                  |            |                     |               |                  | -          |
|                                                                                                    |                     |                          |                       |                                    |                  |            |                     |               |                  |            |
|                                                                                                    |                     |                          |                       |                                    |                  |            |                     |               |                  |            |
|                                                                                                    |                     |                          |                       |                                    |                  |            |                     |               |                  |            |
| 歪                                                                                                    |                     |                          | Previous              | s Cancel                           | Néxt             |            |                     |               |                  |            |

(2) After completing the configuration, click **Next**.

#### 3. Configuring Interesting Traffic

(1) Click Create. Configure parameters for interesting traffic according to the following figure.

| Ruffie   Z Series Firewall | 🖨 Home 🛛 🛛 Monitor | Network | Pe Object 	☐ Policy | System           |                 |                  |              | L<br>Quick Onboarding | Policy Wizard | G<br>Customer Service | 오<br>admin |
|----------------------------|--------------------|---------|---------------------|------------------|-----------------|------------------|--------------|-----------------------|---------------|-----------------------|------------|
| Interface                  | Config Wizard      |         |                     |                  |                 |                  |              |                       |               |                       |            |
| 図 Zone                     |                    |         |                     |                  |                 |                  |              |                       |               |                       |            |
| ➡ Routing >                |                    |         | O                   | 4th              |                 | (3)              | la Canfla    | (4)                   |               |                       |            |
| SSL VPN >                  |                    |         | Basic Config        | Autre            | nucation Config | Interesting Iran | ic comig Col |                       |               |                       |            |
| 🖾 IPsec VPN 🛛 🗸            |                    |         | ⊕ Cre               | ate 📋 Delete     |                 | Enter the        | keyword. (   |                       |               |                       |            |
| Tunnel Monitoring          |                    |         |                     |                  |                 |                  |              |                       |               |                       |            |
| Config Wizard              |                    |         |                     | Proxy Mode       | Local Network   | Peer Network     | Operation    |                       |               |                       |            |
| Custom Tunnel              |                    |         |                     | Subnet-to-Subnet | 192.168.1.0/24  | 192.168.2.0/24   | Edit Delete  |                       |               |                       |            |
| Advanced Settings Details  |                    |         | 10 \                | / Page Total:1   |                 |                  | Go to 1 < 1  | >                     |               |                       |            |
| ₩ DNS >                    |                    |         |                     |                  |                 |                  |              |                       |               |                       |            |
| DHCP >                     |                    |         |                     |                  |                 |                  |              |                       |               |                       |            |
| O Link Detection           |                    |         |                     |                  |                 |                  |              |                       |               |                       | Const      |
| H VRRP                     |                    |         |                     |                  |                 |                  |              |                       |               |                       | Ĩ          |
| 🖾 Neighbor Status 💦 🗧      |                    |         |                     |                  |                 |                  |              |                       |               |                       |            |
|                            |                    |         |                     |                  |                 |                  |              |                       |               |                       |            |
|                            |                    |         |                     |                  |                 |                  |              |                       |               |                       |            |
|                            |                    |         |                     | Dres             | ious Cancel     | Next             |              |                       |               |                       |            |
| 臣                          |                    |         |                     | Pier             | Cancer          | HEXT             |              |                       |               |                       |            |

(2) After completing the configuration, click **Next**.

#### 4. Verifying Configuration

(1) After verifying the configuration, click **Finish**.

Configuration Examples of IPsec VPN Networking with Link Redundancy

| Ruijie   Z Series Firewall                                                                                                    |                      | Network         |                              |                                                                                                    |                                                                                                    |                                                                                                    |                            | (L)<br>Quick Onboarding | Policy Wizard      | Customer Service             | adm |
|----------------------------------------------------------------------------------------------------|----------------------|-----------------|------------------------------|----------------------------------------------------------------------------------------------------|----------------------------------------------------------------------------------------------------|----------------------------------------------------------------------------------------------------|----------------------------|-------------------------|--------------------|------------------------------|-----|
| Interface                                                                                                    | Config Wizard        |                 |                              |                                                                                                    |                                                                                                    |                                                                                                    |                            |                         |                    |                              |     |
|                                                                                                    |                      |                 |                              |                                                                                                    |                                                                                                    |                                                                                                    |                            |                         |                    |                              |     |
|                                                                                                    |                      |                 | 0                            |                                                                                                    | F                                                                                                    | <u> </u>                                                                                                    |                            |                         |                    |                              |     |
|                                                                                                    |                      |                 | Basic Config                 | Authentication                                                                                                    | Config                                                                                                    | Interesting Traffic Config                                                                                                    | ) Con                      | tig Verification        |                    |                              |     |
|                                                                                                    | ① The tunnel configu | ured on the wiz | ard will be added to the     | custom tunnel list.                                                                                                    |                                                                                                    |                                                                                                    |                            |                         |                    |                              | ×   |
| Config Wizard                                                                                                    |                      |                 |                              | Basic Config                                                                                                    | Edit                                                                                                    |                                                                                                    |                            |                         |                    |                              |     |
|                                                                                                    |                      |                 |                              | Tunnel Interface                                                                                                    | V81                                                                                                    |                                                                                                    |                            |                         |                    |                              |     |
|                                                                                                    |                      |                 |                              | Tunnel Name                                                                                                    |                                                                                                    |                                                                                                    |                            |                         |                    |                              |     |
|                                                                                                    |                      |                 |                              | Scanario                                                                                                    | Point-to-Point                                                                                                    | Point-to-Multing                                                                                                    | int ()                     |                         |                    |                              |     |
|                                                                                                    |                      |                 |                              | scenario                                                                                                    | - Point-to-Point                                                                                                    | · ····································                                                                                                    |                            |                         |                    |                              |     |
|                                                                                                    |                      |                 |                              | Authentication Config                                                                                                    | Edit                                                                                                    |                                                                                                    |                            |                         |                    |                              |     |
|                                                                                                    |                      |                 |                              | Peer Address                                                                                                    | 1.1.2.1                                                                                                    |                                                                                                    |                            |                         |                    |                              |     |
|                                                                                                    |                      |                 |                              | Outbound Interface                                                                                                    | Ge0/1                                                                                                    |                                                                                                    |                            |                         |                    |                              |     |
|                                                                                                    |                      |                 |                              | Authentication Mode                                                                                                    | Pre-shared Ker                                                                                                    | v                                                                                                    |                            |                         |                    |                              |     |
|                                                                                                    |                      |                 |                              | Kau                                                                                                    |                                                                                                    |                                                                                                    |                            |                         |                    |                              |     |
|                                                                                                    |                      |                 |                              | (AL)                                                                                                    |                                                                                                    |                                                                                                    |                            |                         |                    |                              |     |
|                                                                                                    |                      |                 |                              |                                                                                                    |                                                                                                    |                                                                                                    |                            |                         |                    |                              |     |
|                                                                                                    |                      |                 |                              |                                                                                                    |                                                                                                    |                                                                                                    |                            | F                       | Ø                  | 0                            |     |
| Rujje   Z Series Firewall                                                                                                    | ය Home ා Monitor     | Network         | & Object   ເ⊒ Policy         | 9 (ð) System                                                                                                    |                                                                                                    |                                                                                                    |                            | 1<br>Quick Onboarding   | Ø<br>Policy Wizard | ဂ<br>Customer Service        |     |
| Ruffic   Z Series Firewall                                                                                                    | ධ Home ම Monitor     | Network         | , ዶੂ Object 🛛 😨 Policy       | © System                                                                                                    |                                                                                                    | Peer Networ                                                                                                    | k                          | Quick Onboarding        | Ø<br>Policy Wizard | Ω<br>Customer Service        |     |
| Ruffic   Z Series Firewall                                                                                                    | ය Home ම Monitor     | Network         | A₂ Object 🛛 😨 Policy         | © System                                                                                                    |                                                                                                    | Peer Networ                                                                                                    | k                          | Quick Onboarding        | Policy Wizard      | Customer Service             |     |
| Ruffie Z Series Firewall Interface > (2) Zone Couling >                                                                                                    | බ Home ම Monitor     | Network         | A≞ Object 🛛 ເชื Policy       | © System<br>Local Network<br>192.168.1.0/24                                                                                                    |                                                                                                    | Peer Networ<br>192.168.2.0/2                                                                                                    | <b>k</b><br>4              | L<br>Quick Onboarding   | Ø<br>Policy Wizard | G<br>Customer Service        |     |
| Ruffe     Z Series Firewall       Interface     >       Zome     >       Stanling     >       Stating     >                                                                                                    | ධ Home ම Monitor     | Network         | 옷_Object 양 Policy            | C System<br>Local Network<br>192,168.1.0/24<br>Advanced Settings                                                                                                    | Fold                                                                                                    | Peer Networ<br>192.168.2.0/2                                                                                                    | <b>k</b><br>4              | E<br>Quick Onboarding   | ⊘<br>Policy Wizard | Customer Service             |     |
| Ruffie     Z Series Firewall       Immunication     >       State     >       Immunication     >       State     >       State     >       Immunication     >       State     >       Immunication     >       Immunication     >                                                                                                    | ූ Home ම Monitor     | Network         | ළී Object ි පු Policy        | C System                                                                                                    | Fold IPV4_ADDRESS                                                                                                    | Peer Networ<br>192.168.2.0/2<br>3 V                                                                                                    | <b>k</b>                   | E<br>Quick Onboarding   | ⊘<br>Policy Wizard | ရှ<br>Customer Service       |     |
| Ruffe Z Series Firenall                                                                                                    | Q Home @ Monitor     | Network         | A₂ Object ତ Policy           | C System                                                                                                    | Fold                                                                                                    | Peer Networ<br>192.168.2.0/2<br>3 v                                                                                                    | <b>k</b><br>4              | E<br>Quick Orboarding   | Ø<br>Policy Wizard | ្អា<br>Customer Service      | 2   |
| Ruffie Z Series Firenall  Souther  Souther  Sout | Q Home © Monitor     | Network         | A, Object SP Policy          | C System                                                                                                    | Fold<br>IPV4_ADDRESS<br>Regular Mode                                                                                                    | Peer Networ<br>192.168.2.0/2<br>8                                                                                                    | <b>k</b><br>4              | Curick Onboarding       | 🧭<br>Policy Wizard | Customer Service             |     |
| Ruffie Z Series Firewall  Series Firewall  Series 2  Series Firewall  Series 2  Series 2  Series | Q Home ⊘ Monitor     | Network         | A, Object SP Policy          | C System                                                                                                    | Fold<br>IPV4_ADDRESS<br>Regular Mode                                                                                                    | Peer Networ<br>192.168.2.0/2<br>5 ~                                                                                                    | k 4                        | Curick Onboarding       | ⊘<br>Policy Wizard | Customer Service             |     |
| Ruffie     Z Series Firewall       Immediate     >       Immediate     >       Immediate     >       Immediate     >       Immediate     >       Immediate     >       Immediate     >       Immediate     >       Immediate     >       Immediate     >       Config Waard        Custom Turnel     Advanced Settings Details                                                                                                    | Q Home ⊘ Monitor     | Network         | As Object SP Policy          | C System                                                                                                    | Fold<br>IPV4_ADDRESS<br>Regular Mode<br>S0                                                                                                    | Peer Networ<br>192.168.2.0/2<br>5 ~ ~                                                                                                    | k 4                        | (E)<br>Quick Orboarding | ⊘<br>Policy Wizard | <b>A</b><br>Customer Service |     |
| Ruffie     Z Series Firewall       Immediate     >       Immediate     >       Immediate     >       Immediate     >       Immediate     >       Immediate     >       Immediate     >       Immediate        Config Waard        Costom Turnel     Advanced Settings Details       Immediate     >                                                                                                    | Q Home               | Network         | , A₂ Object SP Policy<br>Ena | C System  Local Network  192.168.10/24  Advanced Settings  Local ID Type Local ID Type DPD Detection Interval DPD Retry Interval                                                                                                    | Fold<br>IPV4_ADDRESS<br>Regular Mode<br>30<br>5                                                                                                    | Peer Networ<br>192.168.2.0/2<br>3 ~ ~                                                                                                    | k<br>4<br>Second           | E<br>Quick Orboarding   | ⊘<br>Policy Wizard | A<br>Guatomer Service        |     |
| Ruffie     Z Series Firewall       Imitarface     >       Imitarface     >                                                                                                    | Q Home               | Network         | , A₂ Object SP Policy<br>Ena | C System                                                                                                    | Fold<br>IPV4_ADDRESS<br>Regular Mode<br>30<br>5                                                                                                    | Peer Networ<br>192.168.2.0/2<br>3                                                                                                    | k<br>4<br>Second<br>Second | E<br>Quick Orboarding   | ©<br>Policy Wizard | A<br>Customer Service        |     |
| Ruffe     2 Series Firewall       Image: Series Series Seri                                                 | û Home               | Network         | , As Object SP Policy<br>Ena | C System  C System  C Syst | Fold<br>IPV4_ADDRESS<br>Regular Mode<br>50<br>5<br>5                                                                                                    | Peer Networ           192.168.2.0/2           3         ✓                                                                                                    | k<br>4<br>Second<br>Second | E<br>Quick Orboarding   | ©<br>Policy Wizard | A<br>Customer Service        |     |
| Ruffie     2 Series Firewall       Image: Series Series Ser                                                 | û Home               | Network         | , As Object SP Policy<br>Ena | C System                                                                                                    | Fold PV4_ADDRESC PV4_ADDRESC PV4_ADDRESC PV4_ADDRESC PV4_ADDRESC PV4_ADDRESC PV4_ADDRESC PV4_ADDRESC PV4_ADDRESC PV4_ADDRESC PV4_ADDRESC PV4_ADDRESC PV4_ADDRESC PV4_ADDRESC PV4_ADDRESC PV4_ADDRESC PV4_ADDRESC PV4_ADDRESC PV4_ADDRESC Pv4_ADDRESC Pv4_ADDRESC P | Peer Networ           192.168.2.0/2           3         ~                                                                                                    | k<br>4<br>Second<br>Second | Cuick Orboarding        | e<br>Pelicy Wizard | A<br>Customer Service        |     |
| Ruffe Z Series Freewall  S Corre  S Corre  S SUL VN  S SUL VN Config Waard Custom Turnel Manitation  Custom Turnel Manitation  Custom Turnel Manitation  D USS Custom Turnel  D USS Custom Turnel  Custom Turnel  Custom | û Home               | Network         | A Object S Policy            | C System                                                                                                    | Fold PV4_ADDRESS PV4_ADDRESS PV4_ADDRESS Regular Mode 30 5 KEv1 Main Mod Kev1 Main Mod Kev1 Main Mod | Peer Networ           192.168.2.0/2           3         ~                                                                                                    | k<br>4<br>Second<br>Second | Curick Oreboarding      | e<br>Policy Wizard | A<br>Customer Service        |     |
| Ruffle 2 Series Firewall  Source 2  Source 2  Source 2  Source 2  Source 2  Cutors Monitoring  Cutors Monitoring  Cutors Monito | û Home               | Network         | , A: Object                  | C System                                                                                                    | Fold<br>IPV4_ADDRESS<br>Regular Mode<br>30<br>5<br>5<br>IREV1 Main Mode<br>[AES-128<br>[SHA]                                                                                                    | Peer Networ           192.168.2.0/2           3         ✓           4         ✓           5         ✓                                                                                                    | k<br>4<br>Second<br>Second | Curick Orboarding       | Policy Wizard      | A<br>Customer Service        |     |
| Ruffe 2 Series Freenal                                                                                                    | û Home               | ® Network       | A: Object                    | C System                                                                                                    | Fold<br>IPV4_ADDRESS<br>Regular Mode<br>30<br>5<br>5<br>IRCEV1 Main Mode<br>IRCEV1 Main Mode<br>IRCEV1 Main Mode<br>IRCEV1 Main Mode<br>IRCEV1 Main Mode<br>IRCEV1 Main Mode<br>IRCEV1 Main Mode                                                                                                    | Peer Networ<br>192.168.2.0/2<br>8 ~ ~<br>192.168.2.0/2<br>8 ~ ~<br>192.168.2.0/2<br>192.168.2.0/2<br>192.100<br>192.1000<br>192.100<br>192.1000<br>192.1000<br>192.1000<br>192.1000<br>192.1000<br>192.1000<br>192.1000<br>192.1000<br>192.1000<br>192.1000<br>192.1000<br>192.1000<br>192.1000<br>192.1000<br>192.1000<br>192.1000<br>192.1000<br>192.1000<br>192.1000<br>192.1000<br>192.1000<br>192.1000<br>192.10000<br>192.10000<br>192.10000<br>192.100000000000000000000000000000000000 | k<br>4<br>Second<br>Second | (2)<br>Quick Orboarding | Policy Wizard      | A<br>Customer Service        |     |
| Ruffe 2 Series Firewall                                                                                                    | û Home               | ® Network       | A Object                     | Local Network 192.168.1.0/24 Advanced Settings 4 Local ID Type 4 Local ID Type ble Peer Identity Authentication DPD Type DPD Detection Interval DPD Retry Interval REParameter 4 Negotiation Mode 6 Encryption Algorithm 4 Verification Algorithm 6 Uber Group 6 D DH Coup 6 D DH Coup 6 D | Fold  IPV4_ADDRESS  Regular Mode 30 5 KEV1 Main Mod AES-128 SHA EGROUPS BS40                                                                                                    | Peer Networ           192.168.2.0/2           8                                                                                                    | k<br>4<br>Second<br>Second | (2)<br>Quick Orboarding | Policy Wizzed      | A<br>Custorer Service        |     |

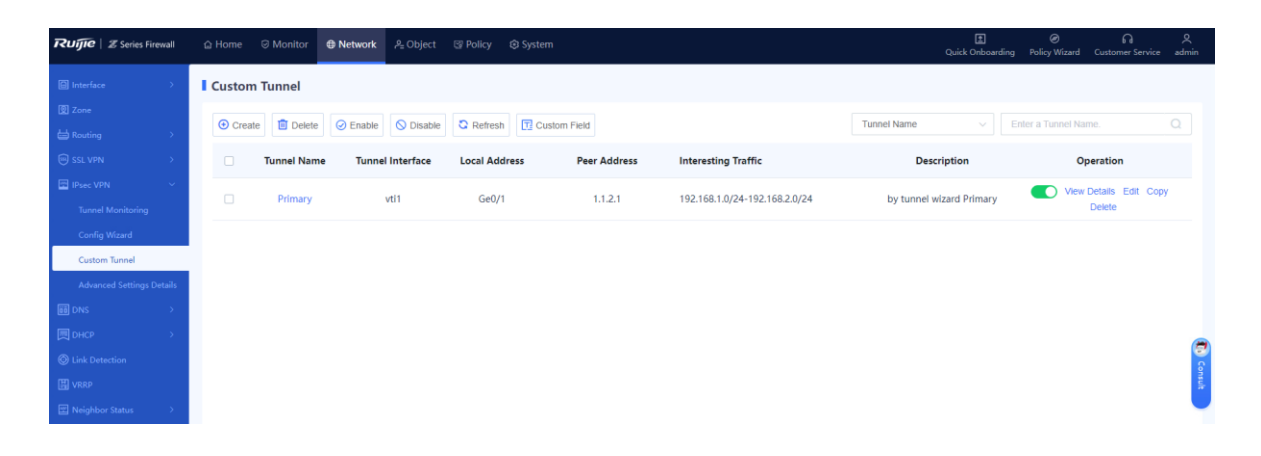

(2) When you create a primary tunnel using the wizard, a static route is automatically created based on the destination subnet of the interesting traffic. The outbound interface is **vti1** and the priority value is 5 by default.

#### 🛕 Caution

NTOS IPsec VPN is implemented based on routing. The primary and secondary tunnels are determined by the route priority of the interesting traffic. Therefore, you need to modify the priority of the route of the secondary tunnel to ensure that it is lower than that of the primary tunnel.

| Ruffe   Z Series Firewall | 습 Home 🛛 Monitor 🕀 Network                                                                                                    | ,은 Object 🐨 Policy 🗧 | 🕽 System  |          |                | E<br>Quick Onboarding | Policy Wizard | Customer Service | ्र<br>admin |
|---------------------------|----------------------------------------------------------------------------------------------------|----------------------|-----------|----------|----------------|-----------------------|---------------|------------------|-------------|
| Interface                 | IPv4 IPv6                                                                                                    |                      |           |          |                |                       |               |                  |             |
|                           | <ul> <li>Ocreate</li> <li>Ocreate</li> <li>O</li></ul> | h                    |           |          |                | vti                   |               |                  |             |
| Static Routing            | Dest. IP Range/Mask                                                                                                    | Next-Hop Address     | Interface | Priority | Link Detection | Description           |               | Operation        |             |
| Intelligent Routing       | 192.168.2.0/24                                                                                                    | -                    | vti1      | 5        |                | by tunnel wizard Prim | ary           | Edit Delete      |             |

#### 7.5.4 Configuring the Secondary Tunnel for the Spoke Site

#### 1. Performing Basic Configuration

- Choose Network > IPsec VPN > Config Wizard. The basic configuration page of the configuration wizard is displayed.
- (2) Set Scenario to Point-to-Point, and set the other parameters according to the following figure.

| Ruffie   Z Series Firewall | 🛆 Home 🛛 🗇 Monit | or | , A≞ Object 🖾 Po | licy 🕲 System         |                  |                            | Quick Onboarding    | Policy Wizard | G<br>Customer Service | ې<br>admin |
|----------------------------|------------------|----|------------------|-----------------------|------------------|----------------------------|---------------------|---------------|-----------------------|------------|
| Interface >                | Config Wizard    |    |                  |                       |                  |                            |                     |               |                       |            |
| 🔞 Zone                     |                  |    |                  |                       |                  |                            |                     |               |                       |            |
| ₩ Routing >                |                  |    | 0                |                       | -2               | 3                          |                     |               |                       |            |
| SSL VPN                    |                  |    | Basic Config     | Authenti              | ication Config   | Interesting Traffic Config | Config Verification |               |                       |            |
| IPsec VPN Y                |                  |    |                  | * () Tunnel Interface | vti 2            |                            |                     |               |                       |            |
| Tunnel Monitoring          |                  |    |                  | * Tunnel Name         | Secondary        |                            |                     |               |                       |            |
| Config Wizard              |                  |    |                  | t Cronodo             | Delet to Delet   | Delet to Multicelet        |                     |               |                       |            |
| Custom Tunnel              |                  |    |                  | * Scenario            | • Point-to-Point | Point-to-multipoint        |                     |               |                       |            |
| Advanced Settings Details  |                  |    |                  |                       |                  |                            |                     |               |                       |            |
| DNS >                      |                  |    |                  |                       |                  |                            |                     |               |                       |            |
| DHCP >                     |                  |    |                  |                       | arente atterne   | Branch Unice               |                     |               |                       | (7)        |
| O Link Detection           |                  |    |                  |                       | Main Office      |                            |                     |               |                       | Se on      |
| I VRRP                     |                  |    |                  |                       |                  | Branch Office              |                     |               |                       | EUR .      |
| 📰 Neighbor Status 💦 🗧      |                  |    |                  |                       |                  |                            |                     |               |                       |            |
|                            |                  |    |                  |                       |                  |                            |                     |               |                       |            |
|                            |                  |    |                  |                       |                  |                            |                     |               |                       |            |
|                            |                  |    |                  | _                     |                  |                            |                     |               |                       |            |
| Œ                          |                  |    |                  |                       | Cancel           | lext                       |                     |               |                       |            |
|                            |                  |    |                  |                       |                  |                            |                     |               |                       |            |

(3) After completing the configuration, click **Next**.

#### 2. Configuring Authentication

(1) Configure parameters according to the following figure.

| Ruijie   Z Series Firewall |               | A Object ເຜ Policy I System |                                             | 🔝<br>Quick Onboarding | Policy Wizard | Customer Service | 오<br>admin |
|----------------------------|---------------|-----------------------------|---------------------------------------------|-----------------------|---------------|------------------|------------|
| Interface >                | Config Wizard |                             |                                             |                       |               |                  |            |
| 2 Zone                     |               |                             |                                             |                       |               |                  |            |
| 🖶 Routing 🔷 🗧              |               | Ø                           | 3                                           |                       |               |                  |            |
| ⊜ SSL VPN →                |               | Basic Config Authe          | ntication Config Interesting Traffic Config | Config Verification   |               |                  |            |
| IPsec VPN 🗸 🗸              |               | * Peer Addre                | ss 1.1.3.1 Ping                             |                       |               |                  |            |
| Tunnel Monitoring          |               | * Outbound Interfa          | ce Ge0/1                                    |                       |               |                  |            |
| Config Wizard              |               | * Authentication Mo         | a Dra charad Kau                            |                       |               |                  |            |
| Custom Tunnel              |               | Addientication Mo           | Je Pre-shared key                           |                       |               |                  |            |
| Advanced Settings Details  |               | * 1                         | ey                                          |                       |               |                  |            |
| III DNS >                  |               | * Confirm #                 | еу                                          |                       |               |                  |            |
| 🔲 рнср >                   |               |                             |                                             |                       |               |                  |            |
| S Link Detection           |               |                             |                                             |                       |               |                  | 0          |
| III VRRP                   |               |                             |                                             |                       |               |                  | sult       |
| 🔄 Neighbor Status 🔷 🗧      |               |                             |                                             |                       |               |                  |            |
|                            |               |                             |                                             |                       |               |                  |            |
|                            |               |                             |                                             |                       |               |                  |            |
|                            |               |                             |                                             |                       |               |                  |            |
| 亞                          |               | Pre                         | ious Cancel Next                            |                       |               |                  |            |
|                            | •             |                             |                                             |                       |               |                  |            |

(2) After completing the configuration, click Next.

#### 3. Configuring Interesting Traffic

(1) Click Create. Configure parameters for interesting traffic according to the following figure.

| Ruijie   Z Series Firewall |               | Network |              |                  |                   |                  |                | L<br>Quick Onboarding | Policy Wizard | Customer Service | 오<br>admin                               |
|----------------------------|---------------|---------|--------------|------------------|-------------------|------------------|----------------|-----------------------|---------------|------------------|------------------------------------------|
| Interface >                | Config Wizard |         |              |                  |                   |                  |                |                       |               |                  |                                          |
| 図 Zone                     |               |         |              |                  |                   |                  |                |                       |               |                  |                                          |
| ⇔ Routing                  |               |         | Ø            |                  |                   | 3-               |                | 4                     |               |                  |                                          |
| Image: SSL VPN →           |               |         | Basic Config | Authe            | entication Config | Interesting Trat | ffic Config Co | nfig Verification     |               |                  |                                          |
| 🖾 IPsec VPN 👋              |               |         | ⊕ Crea       | ite 🔟 Delete     |                   | Enter the        | e keyword.     |                       |               |                  |                                          |
| Tunnel Monitoring          |               |         |              |                  |                   |                  |                |                       |               |                  |                                          |
| Config Wizard              |               |         |              | Proxy Mode       | Local Network     | Peer Network     | Operation      |                       |               |                  |                                          |
| Custom Tunnel              |               |         |              | Subnet-to-Subnet | 192.168.1.0/24    | 192.168.2.0/24   | Edit Delete    |                       |               |                  |                                          |
| Advanced Settings Details  |               |         | 10 ~         | / Page Total:1   |                   |                  | Go to 1 < 1    | >                     |               |                  |                                          |
| III DNS >                  |               |         |              |                  |                   |                  |                |                       |               |                  |                                          |
| 📃 DHCP >                   |               |         |              |                  |                   |                  |                |                       |               |                  | (7)                                      |
| S Link Detection           |               |         |              |                  |                   |                  |                |                       |               |                  | 0                                        |
| III VRRP                   |               |         |              |                  |                   |                  |                |                       |               |                  | n an an an an an an an an an an an an an |
| ☑ Neighbor Status >        |               |         |              |                  |                   |                  |                |                       |               |                  |                                          |
|                            |               |         |              |                  |                   |                  |                |                       |               |                  |                                          |
|                            |               |         |              |                  |                   |                  |                |                       |               |                  |                                          |
|                            |               |         |              |                  |                   |                  |                |                       |               |                  |                                          |
| Œ                          |               |         |              | Prev             | vious Cancel      | Next             |                |                       |               |                  |                                          |

(2) After completing the configuration, click **Next**.

#### 4. Verifying Configuration

(1) After verifying the configuration, click **Finish**.

| Ruífie   Z Series Firewall | ය Home              | Network        | 은 Object 🐨 Pol         | icy 🕲 System           |                  |              |                       |              | Quick Onboarding    | Policy Wizard | Customer Service | 오<br>admin |
|----------------------------|---------------------|----------------|------------------------|------------------------|------------------|--------------|-----------------------|--------------|---------------------|---------------|------------------|------------|
| Interface >                | Config Wizard       |                |                        |                        |                  |              |                       |              |                     |               |                  |            |
| 😰 Zone                     |                     |                |                        |                        |                  |              |                       |              |                     |               |                  |            |
| 🖶 Routing 💦 🗧              |                     |                | Ø                      |                        | -0               |              | O                     |              |                     |               |                  |            |
| SSL VPN →                  |                     |                | Basic Config           | Auth                   | ientication Conf | ıg           | Interesting Traffic 0 | ontig        | Config Verification |               |                  |            |
| 🔄 IPsec VPN 🛛 🗸            | The tunnel configur | red on the wiz | ard will be added to t | he custom tunnel list. |                  |              |                       |              |                     |               |                  | ×          |
| Tunnel Monitoring          |                     |                |                        |                        |                  |              |                       |              |                     |               |                  |            |
| Config Wizard              |                     |                |                        | B                      | asic Config Edit |              |                       |              |                     |               |                  |            |
| Custom Tunnel              |                     |                |                        | Tunn                   | el Interface     |              |                       |              |                     |               |                  |            |
| Advanced Settings Details  |                     |                |                        | Tu                     | innel Name Se    | condary      |                       |              |                     |               |                  |            |
|                            |                     |                |                        |                        | Scenario 💿 🖡     | Point-to-Poi | int 🕕 📄 Point-to-N    | ultipoint () |                     |               |                  |            |
| □ DHCP >                   |                     |                |                        |                        |                  |              |                       |              |                     |               |                  | (7         |
| O Link Detection           |                     |                |                        | Authenticat            | tion Config Edit |              |                       |              |                     |               |                  | Con        |
| II VRRP                    |                     |                |                        | Pe                     | eer Address 1.1  |              |                       |              |                     |               |                  | IUR I      |
| 🖬 Neighbor Status 💦 👌      |                     |                |                        | Outbour                | nd Interface Ge  |              |                       |              |                     |               |                  |            |
|                            |                     |                |                        | Authentica             | ation Mode 💿 🖡   | Pre-shared   | Key                   |              |                     |               |                  |            |
|                            |                     |                |                        |                        | Key              |              |                       |              |                     |               |                  |            |

#### IPsec VPN Typical Configuration Examples

Configuration Examples of IPsec VPN Networking with Link Redundancy

by tunnel wizard Primary

by tunnel wizard Second...

| Interface >                                                                                                    |                                                                                                    |                                     |                               |            |                      |                                                          |        |
|----------------------------------------------------------------------------------------------------|----------------------------------------------------------------------------------------------------|-------------------------------------|-------------------------------|------------|----------------------|----------------------------------------------------------|--------|
|                                                                                                    |                                                                                                    | Local Network                       | Peer Network                  | k          |                      |                                                          |        |
| ] Zone                                                                                                    |                                                                                                    | 192 158 1 0/24                      | 192 168 2 0/2                 |            |                      |                                                          |        |
| Routing >                                                                                                    |                                                                                                    | 15ETOS TOPET                        | 1361100400/6-                 |            |                      |                                                          |        |
| ) SSL VPN >                                                                                                    |                                                                                                    | Advanced Settings                   | Fold                          |            |                      |                                                          |        |
| IPsec VPN V                                                                                                    |                                                                                                    | * Local ID Type                     | IPV4_ADDRESS V                |            |                      |                                                          |        |
| Tunnel Monitoring                                                                                               | F                                                                                                    | Enable Peer Identity Authentication |                               |            |                      |                                                          |        |
| Config Wizard                                                                                                   |                                                                                                    | DPD Type                            | Regular Mode $\vee$           |            |                      |                                                          |        |
| Custorn Tunnel                                                                                                  |                                                                                                    | DPD Detection Interval              | 30                            | Second     |                      |                                                          |        |
| Advanced Settings Details                                                                                       |                                                                                                    | DPD Retry Interval                  | E                             | Casand     |                      |                                                          |        |
| DNS >                                                                                                    |                                                                                                    | GPD Netry Interval                  | U                             | Second     |                      |                                                          |        |
| Прись >                                                                                                    |                                                                                                    | IKE Parameter                       |                               |            |                      |                                                          | 1      |
| ) Link Detection                                                                                                |                                                                                                    | * Negotiation Mode                  | IKEv1 Main Mode $\qquad \lor$ |            |                      |                                                          |        |
| U VRRP                                                                                                    |                                                                                                    | * Encryption Algorithm              | AES-128 ®                     |            |                      |                                                          |        |
| Neighbor Status >                                                                                               |                                                                                                    | * Verification Algorithm            | SHA 🛞 🗸 🗸                     |            |                      |                                                          |        |
|                                                                                                    |                                                                                                    | * DH Group                          | GROUPS *                      |            |                      |                                                          |        |
|                                                                                                    |                                                                                                    | * O SA Lifetime                     | 86400                         | Casand     |                      |                                                          |        |
|                                                                                                    |                                                                                                    |                                     | 00100                         | Second     |                      |                                                          |        |
| Œ                                                                                                    |                                                                                                    | Previous                            | Cancel Finish                 |            |                      |                                                          |        |
|                                                                                                    |                                                                                                    |                                     |                               |            |                      |                                                          |        |
|                                                                                                    |                                                                                                    |                                     |                               |            |                      |                                                          |        |
|                                                                                                    |                                                                                                    |                                     |                               |            |                      |                                                          |        |
|                                                                                                    |                                                                                                    |                                     |                               |            |                      |                                                          |        |
| ا ترتو ا 🗷 Series Firewall                                                                                      | ය Home                                                                                                | olicy 💿 System                      |                               |            | L<br>Quick Onboardir | @ Ω<br>ng Policy Wizard Customer Se                      | ervice |
| Ruffice   Z Series Firewall                                                                                     | G Home      Ø Monitor                                                                                 | Policy 💿 System                     |                               |            | ی<br>Quick Onboardir | Ø ெ<br>ng Policy Wizard Customer Se                      | arvice |
| ا المتحدة (المحدة المحدة المحدة المحدة المحدة المحدة المحدة المحدة المحدة المحدة المحدة المحدة المحدة المحدة ال | © Home © Monitor ♥ Network & Object © F                                                               | folicy © System                     |                               |            | E<br>Quick Onboardir | Ø ♀<br>ng Policy Wizard Customer Se                      | ervice |
| Interface       Zone                                                                                            | G Home ⓒ Monitor ♥ Network & Object (© F<br>I Custom Tunnel<br>ⓒ Create 意 Delete ⓒ Enable ் Disable C | Kolicy © System                     |                               | Tunnel Nam | Quick Onboardin      | O     Policy Wizard Customer Se     Enter a Tunnel Name. | ervice |
| Ruffie   Z Series Firewall<br>] Interface ><br>] Zone<br>] Routing ><br>] Secure                                | © Home ⓒ Monitor ♥ Network & Object (© F<br>I Custom Tunnel<br>ⓒ Create ⓒ Deate ⓒ Disable ℃           | Tollcy © System                     |                               | Tunnel Nam | Quick Onboardin      | O     Policy Wizard Customer Se     Enter a Tunnel Name. | ervice |

1.1.2.1

1.1.3.1

192.168.1.0/24-192.168.2.0/24

192.168.1.0/24-192.168.2.0/24

Ge0/1

Ge0/1

vti1

vti2

Primar

(2) When you create a secondary tunnel using the wizard, a static route is automatically created based on the destination subnet of the interesting traffic. The outbound interface is vti2 and the priority value is 5 by default. Therefore, you need to lower the priority of this route by changing the value to 10. (A larger value indicates a lower priority.)

#### A Caution

NTOS IPsec VPN is implemented based on routing. The primary and secondary tunnels are determined by the route priority of the interesting traffic. Therefore, you need to modify the priority of the route of the secondary tunnel to ensure that it is lower than that of the primary tunnel.

| Ruffe   Z Series Firewall                      | ☆ Home | ⊘ Monitor    | Network   | 우= Object 🛛 🐨 Policy | System    |          |                | 1<br>Quick Onboarding  | Ø<br>Policy Wizard | G<br>Customer Service | ې<br>admin |
|------------------------------------------------|--------|--------------|-----------|----------------------|-----------|----------|----------------|------------------------|--------------------|-----------------------|------------|
| ☐ Interface >                                  | IPv4   | IPv6         |           |                      |           |          |                |                        |                    |                       |            |
| ☑ Zone ➡ Routing ~                             | Oreate | e 间 Delete   | C Refresh |                      |           |          |                | vti                    |                    |                       |            |
| Static Routing                                 |        | Dest. IP Ran | ge/Mask   | Next-Hop Address     | Interface | Priority | Link Detection | Description            |                    | Operation             |            |
| Intelligent Routing                            |        | 192.168.2    | 2.0/24    | -                    | vti1      | 5        |                | by tunnel wizard Prim  | ary                | Edit Delete           |            |
| Egress Load Balancing<br>Address Library Route |        | 192.168.3    | 2.0/24    |                      | vti2      | 5        | -              | by tunnel wizard Secon | d                  | Edit Delete           |            |

| Ruijie   Z Series Firewall | 🗅 Home 🛛 Monitor 🔀 🖡  | Network & Object 🕃 Policy 💿 System | 1<br>Quick Onboarding | Ø<br>Policy Wizard | Customer Service | Q<br>admin |
|----------------------------|-----------------------|------------------------------------|-----------------------|--------------------|------------------|------------|
| Interface Zone             | Back Edit Static Rou  | iting                              |                       |                    |                  |            |
|                            | IP Type               | IPv4                               |                       |                    |                  |            |
| Static Routing             | * Dest. IP Range/Mask | 192.168.2.0/24                     |                       |                    |                  |            |
| Intelligent Routing        | Next-Hop Address      |                                    |                       |                    |                  |            |
| Egress Load Balancing      | Interface             | v12 ~                              |                       |                    |                  |            |
| Address Library Route      | * ① Priority          | 10                                 |                       |                    |                  |            |
| OSPF                       | Link Detection        | Link Detection V                   |                       |                    |                  |            |
| Routing Table              | Description           | by tunnel wizard Secondary         |                       |                    |                  |            |
| Routing Policy             |                       |                                    |                       |                    |                  |            |
| E IPsec VPN                |                       |                                    |                       |                    |                  | -          |
| Tunnel Monitoring          |                       |                                    |                       |                    |                  | 0          |
| Config Wizard              |                       |                                    |                       |                    |                  | and a      |
| Custom Tunnel              |                       |                                    |                       |                    |                  |            |
| Advanced Settings Details  |                       |                                    |                       |                    |                  |            |
|                            |                       |                                    |                       |                    |                  |            |
| 🔲 DHCP >                   |                       | Save                               |                       |                    |                  |            |

After the modification, the following static route configuration is displayed.

| Ruíjie   Z Series Firewall                     | 🛆 Home                     | G Monitor   | Network     | ,A≞ Object 6 | Policy    | ☺ System |           |          |   |               | L<br>Quick Onboarding   | Ø<br>Policy Wizard | က<br>Customer Service | Q<br>admin |
|------------------------------------------------|----------------------------|-------------|-------------|--------------|-----------|----------|-----------|----------|---|---------------|-------------------------|--------------------|-----------------------|------------|
| Interface                                      | IPv4                       | IPv6        |             |              |           |          |           |          |   |               |                         |                    |                       |            |
| 図 Zone<br>Routing ~                            | <ul> <li>Oreate</li> </ul> | e 🔟 Delet   | e 🔉 Refresh |              |           |          |           |          |   |               | vti                     |                    |                       |            |
| Static Routing                                 |                            | Dest. IP Ra | ange/Mask   | Next-Ho      | p Address |          | Interface | Priority | L | ink Detection | Description             |                    | Operation             |            |
| Intelligent Routing                            |                            | 192.16      | 8.2.0/24    |              | -         |          | vti1      | 5        |   |               | by tunnel wizard Primar | ry                 | Edit Delete           |            |
| Egress Load Balancing<br>Address Library Route |                            | 192.16      | 8.2.0/24    |              | -         |          | vti2      | 10       |   | -             | by tunnel wizard Second | ary                | Edit Delete           |            |
|                                                |                            |             |             |              |           |          |           |          |   |               |                         |                    |                       |            |

## 7.6 Verification

## 7.6.1 Verifying Tunnel Establishment When the Primary Link Is Normal

After the configuration is successful, the spoke site first establishes a tunnel with the primary link address of the hub site. Check the following tunnel status.

1. Checking the Tunnel Status of the Hub Site

| Ruffe   Z Series Firewall | 습 Home | G Monitor  | Network  | 은 Object 🛛 Policy               | System                  |              |                                | Quick C      | 1)<br>Inboarding | Ø<br>Policy Wizard | Custome | )<br>r Service a | 오<br>dmin |
|---------------------------|--------|------------|----------|---------------------------------|-------------------------|--------------|--------------------------------|--------------|------------------|--------------------|---------|------------------|-----------|
| Interface >               | Tunne  | Monitorin  | 9        |                                 |                         |              |                                |              |                  |                    |         |                  |           |
| 🕲 Zone                    | 🕢 st   | art 🚫 Stop | Refresh  | Custom Field                    |                         |              |                                |              |                  |                    | e.      |                  |           |
| 🖶 Routing >               |        |            |          |                                 |                         |              |                                |              |                  |                    |         |                  |           |
| SSL VPN >                 |        | Tun        | nel Name | Tunnel Status                   | Туре                    | Peer Address | Interesting Traffic            | Lifetime (s) | Sent Pac         | (ets (Byte)        | Re      | Operation        |           |
| 🖙 IPsec VPN 🛛 🗸           |        |            | Delesson |                                 | Delete the Middle elete | 0000         |                                |              |                  |                    |         |                  |           |
| Tunnel Monitoring         |        | Ň          | Primary  | -                               | Point-to-Multipoint     | 0.0.0.0      |                                | -            |                  |                    |         |                  |           |
| Config Wizard             |        |            | Primary  | <ul> <li>Established</li> </ul> | Instance Link           | 1.1.1.1      | 192.168.2.0/24->192.168.1.0/24 | 3076         |                  | 0                  |         | Stop             |           |
| Custom Tunnel             |        | Se         | condary  | -                               | Point-to-Multipoint     | 0.0.0.0      | -                              | -            |                  | -                  |         |                  |           |
| Advanced Settings Details |        |            |          |                                 |                         |              |                                |              |                  |                    |         |                  |           |
| iii DNS >                 |        |            |          |                                 |                         |              |                                |              |                  |                    |         |                  |           |

2. Checking the Tunnel Status of the Spoke Site

| Ruijie   Z Series Firewall | 습 Home 🛛 😡 | Monitor      | ද≞ Object ි ව Policy ද          | 🕄 System       |              |                                 | Quick C      | t                   | G<br>Customer Service | ्र<br>admin |
|----------------------------|------------|--------------|---------------------------------|----------------|--------------|---------------------------------|--------------|---------------------|-----------------------|-------------|
| Interface                  | Tunnel Mo  | onitoring    |                                 |                |              |                                 |              |                     |                       |             |
| 囹 Zone                     | Start      | Ston Refresh | Custom Field                    |                |              |                                 |              |                     |                       |             |
| Here Routing >             | Clart      |              |                                 |                |              |                                 |              |                     |                       |             |
| SSL VPN >                  |            | Tunnel Name  | Tunnel Status                   | Туре           | Peer Address | Interesting Traffic             | Lifetime (s) | Sent Packets (Byte) | Re Operat             | ion         |
| 📰 IPsec VPN 🛛 🗸            |            | Primary      | <ul> <li>Established</li> </ul> | Point-to-Point | 1.1.2.1      | 192.168.1.0/24->192.168.2.0/24  | 2525         | 0                   | Sto                   | 0           |
| Tunnel Monitoring          |            | Secondary    | Not established                 | Point-to-Point | 1131         | 192 168 1 0/24-> 192 168 2 0/24 | 0            | 0                   | Sta                   |             |
| Config Wizard              |            | secondary    | • Not established               | Fourt to Fourt |              | 132.100.10/24 7 132.100.20/24   | v            | Ŭ                   |                       |             |
| Custom Tunnel              |            |              |                                 |                |              |                                 |              |                     |                       |             |

#### 7.6.2 Verifying Tunnel Switching When the Primary Link Is Faulty

Shut down the interface of the primary link on the hub site, and check the tunnel switching result. The primary tunnel is disconnected and the secondary tunnel is established successfully.

- Ruíjie | Z Series Fi ⊕ N Tunnel Monitoring ⊘ Start Stop Custom Field Peer Addres Tunnel Name Tunnel Status Туре ting Traffic Sent Packets (E Primary Point-to-Multipoint 0.0.0.0 Secondary Point-to-Multipoint 0.0.0.0 1.1.1.1 192.168.2.0/24->192.168.1.0/24 3524 Secondary Established Instance Link
- 1. Checking the Tunnel Status of the Hub Site

2. Checking the Tunnel Status of the Spoke Site

| Ruijie   Z Series Firewall | 🛆 Home 🛛 Ø Monitor 🗲 | ● Network 온 Object | t 😨 Policy                      | System         |              |                                | Quick C      | 1 🕑<br>nboarding Policy Wizard | ဂ<br>Customer Service | ې<br>admin |
|----------------------------|----------------------|--------------------|---------------------------------|----------------|--------------|--------------------------------|--------------|--------------------------------|-----------------------|------------|
| ☐ Interface >              | Tunnel Monitoring    |                    |                                 |                |              |                                |              |                                |                       |            |
| 图 Zone                     | ⊘ Start Stop 3       | Custor             | n Field                         |                |              |                                |              | Enter a tunnel nam             | e.                    |            |
| SSL VPN >                  | Tunnel               | el Name            | Tunnel Status                   | Туре           | Peer Address | Interesting Traffic            | Lifetime (s) | Sent Packets (Byte)            | Re-<br>Operat         | ion        |
| Tunnel Monitoring          | Prim                 | mary •             | Not established                 | Point-to-Point | 1.1.2.1      | 192.168.1.0/24->192.168.2.0/24 | 0            | 0                              | Star                  | rt         |
| Config Wizard              | Secor                | ondary             | <ul> <li>Established</li> </ul> | Point-to-Point | 1.1.3.1      | 192.168.1.0/24->192.168.2.0/24 | 3476         | 0                              | Sto                   | p          |
| Custom Tunnel              |                      |                    |                                 |                |              |                                |              |                                |                       |            |

#### 7.6.3 Verifying Tunnel Switchback After the Primary Link Recovers

1. Checking the Tunnel Status of the Hub Site

| Ruijie   Z Series Firewall     | ≙ Home  | G Monitor   | Network   | A_Object ☑ F | Policy  | System              |              |                                  | Quick C      | Dnboarding Policy Wizard | റെ<br>Customer Ser | ې<br>rvice admin |
|--------------------------------|---------|-------------|-----------|--------------|---------|---------------------|--------------|----------------------------------|--------------|--------------------------|--------------------|------------------|
| Interface                      | I Tunne | l Monitorin | g         |              |         |                     |              |                                  |              |                          |                    |                  |
| 図 Zone                         | ⊘ si    | art 🚫 Stop  | C Refresh | Custom Field |         |                     |              |                                  |              | Enter a tunnel nam       | 10.                |                  |
| SSL VPN                        |         | Tur         | nnel Name | Tunnel       | Status  | Type                | Peer Address | Interesting Traffic              | Lifetime (s) | Sent Packets (Byte)      | Re                 | eration          |
| IPsec VPN V                    |         |             | Delmany   |              |         | Point to Multinoint | 0000         |                                  |              |                          |                    |                  |
| Tunnel Monitoring              |         |             | Primary   | • Estab      | blished | Instance Link       | 1.1.1.1      | - 192.168.2.0/24->192.168.1.0/24 | 3076         | 0                        |                    | Stop             |
| Config Wizard<br>Custom Tunnel |         | Si          | econdary  | -            |         | Point-to-Multipoint | 0.0.0.0      | -                                | -            | -                        |                    |                  |
| Advanced Settings Details      | _       |             |           |              |         |                     |              |                                  |              |                          | _                  |                  |
| to DNS >                       |         |             |           |              |         |                     |              |                                  |              |                          |                    |                  |

## 2. Checking the Tunnel Status of the Spoke Site

| Ruffe   Z Series Firewall | 습 Home ි ල | Monitor <b> </b> | A≘ Object 🖾 Policy 📀                | System         |              |                                 | Quick C      | Onboarding Policy Wizard | Customer Service | ्र<br>admin |
|---------------------------|------------|------------------|-------------------------------------|----------------|--------------|---------------------------------|--------------|--------------------------|------------------|-------------|
| ☐ Interface >             | Tunnel M   | onitoring        |                                     |                |              |                                 |              |                          |                  |             |
| 图 Zone<br>iii Routing >   | Start      | Stop C Refresh   | Custom Field                        |                |              |                                 |              | Enter a tunnel nam       | e.               |             |
| ⊕ SSL VPN →               |            | Tunnel Name      | Tunnel Status                       | Туре           | Peer Address | Interesting Traffic             | Lifetime (s) | Sent Packets (Byte)      | Re Operatio      | on          |
| 🖬 IPsec VPN 🛛 🗸           |            | Primary          | Established                         | Point-to-Point | 1121         | 192 168 1 0/24-> 192 168 2 0/24 | 2525         | 0                        | Stop             |             |
| Tunnel Monitoring         |            | T Initiary       | • Established                       | Found to Found | 1.1.6.1      | 132100.10/24 2132.100.20/24     | LJLJ         | ů.                       | City             |             |
| Config Wizard             |            | Secondary        | <ul> <li>Not established</li> </ul> | Point-to-Point | 1.1.3.1      | 192.168.1.0/24->192.168.2.0/24  | 0            | 0                        | Start            | 1           |
| Custom Tunnel             |            |                  |                                     |                |              |                                 |              |                          |                  |             |

# **8** Common Faults and Troubleshooting Roadmaps

Common IPsec faults are as follows:

- An IPsec tunnel cannot be established. That is, IKE negotiation failed.
- An IPsec tunnel is established successfully, but a service exception occurs.

Figure 8-1 shows the typical troubleshooting roadmap for IPsec faults.

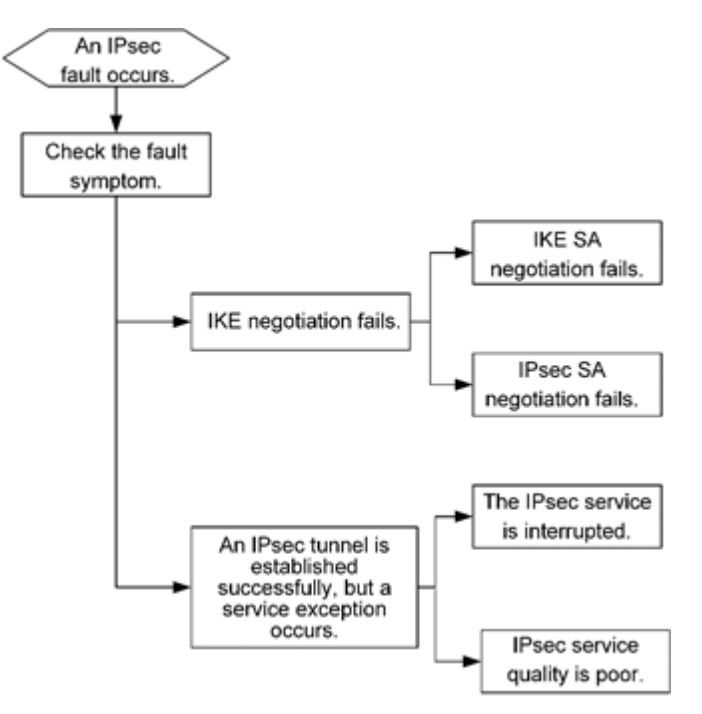

#### Figure 8-1 Troubleshooting Roadmap for IPsec Faults
## 8.1 IKE Negotiation Failure

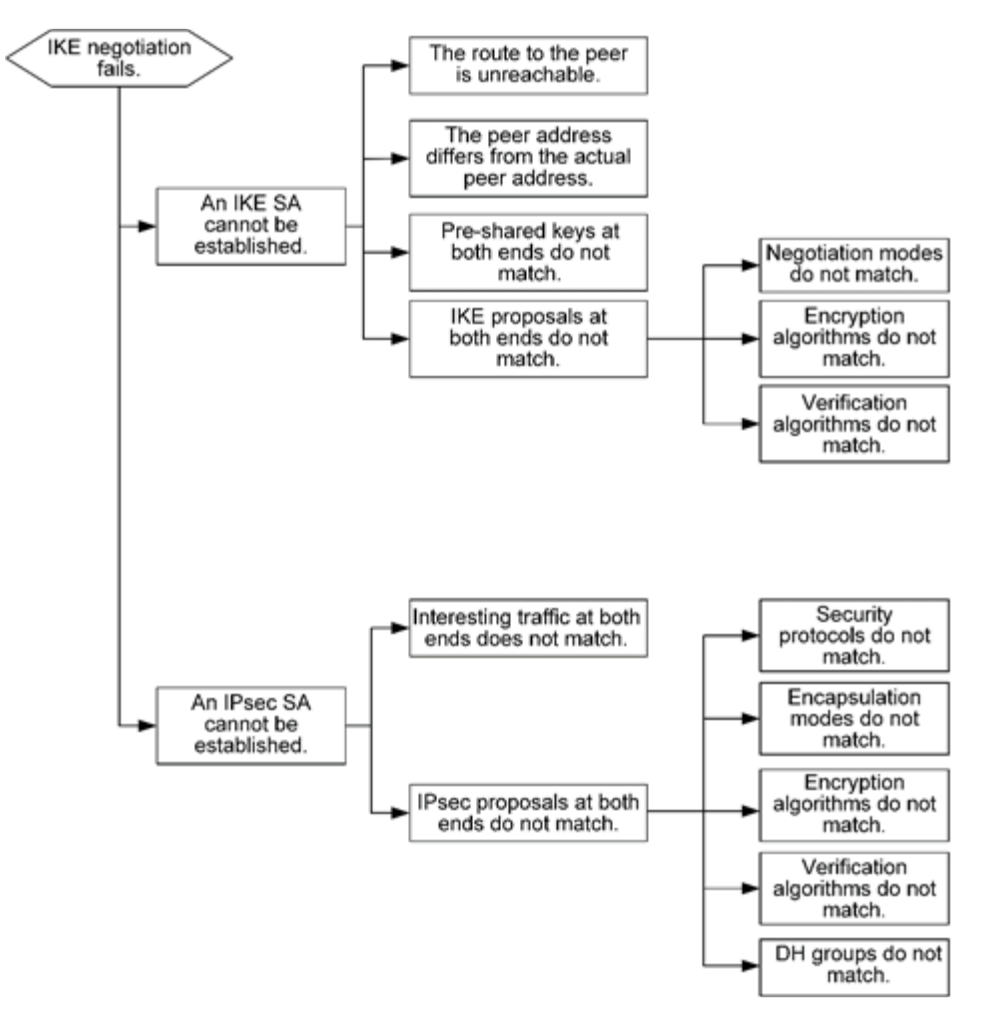

Figure 8-2 Troubleshooting Roadmap for IKE Negotiation Failures

## 8.2 IPsec Service Exception

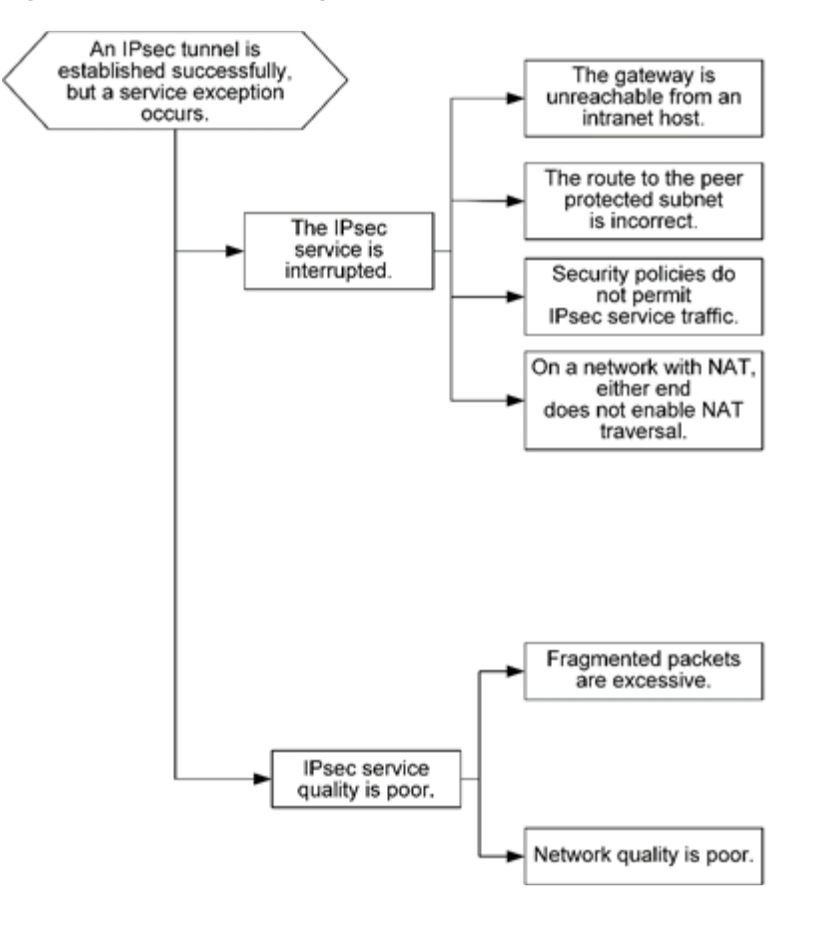

## Figure 8-3 Troubleshooting Roadmap for IPsec Service Exceptions